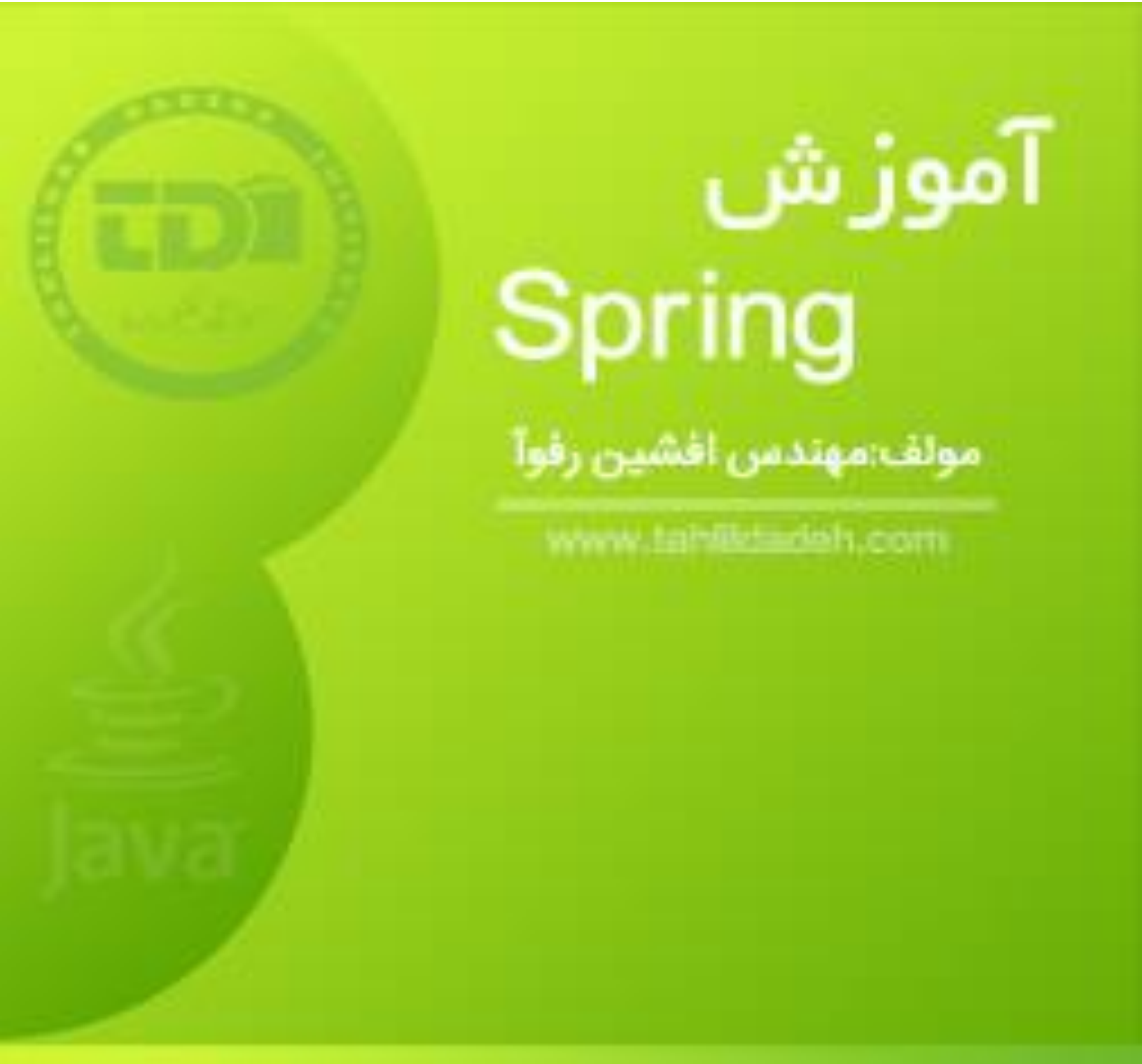

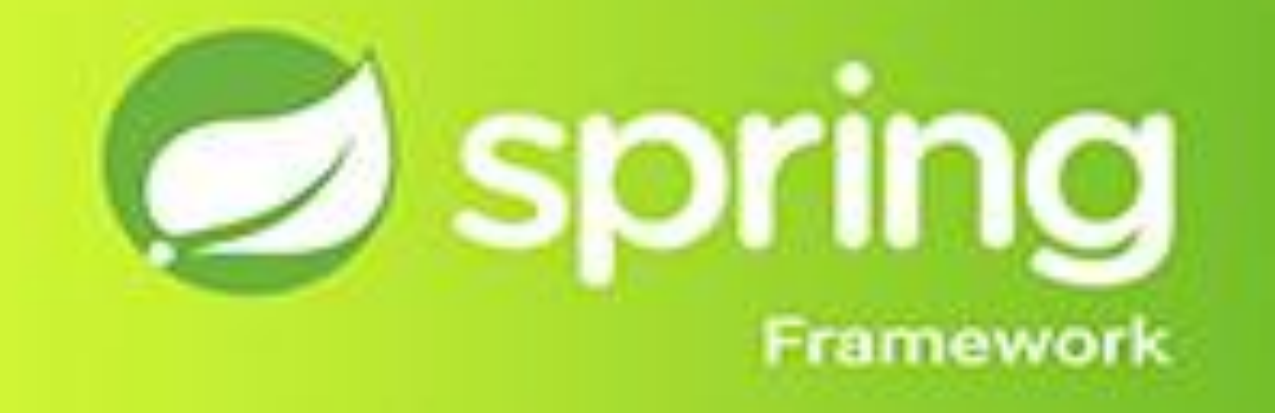

بسم ابيد الرحمن الرحيم

آموزشگاه تحلیل داده

تخصص<mark>ی ترین م</mark>رکز برنامه نویسی و دیتا بیس در ایران

کتاب آموزش Spring

نویسنده ؛ مہندس افشین رفوآ

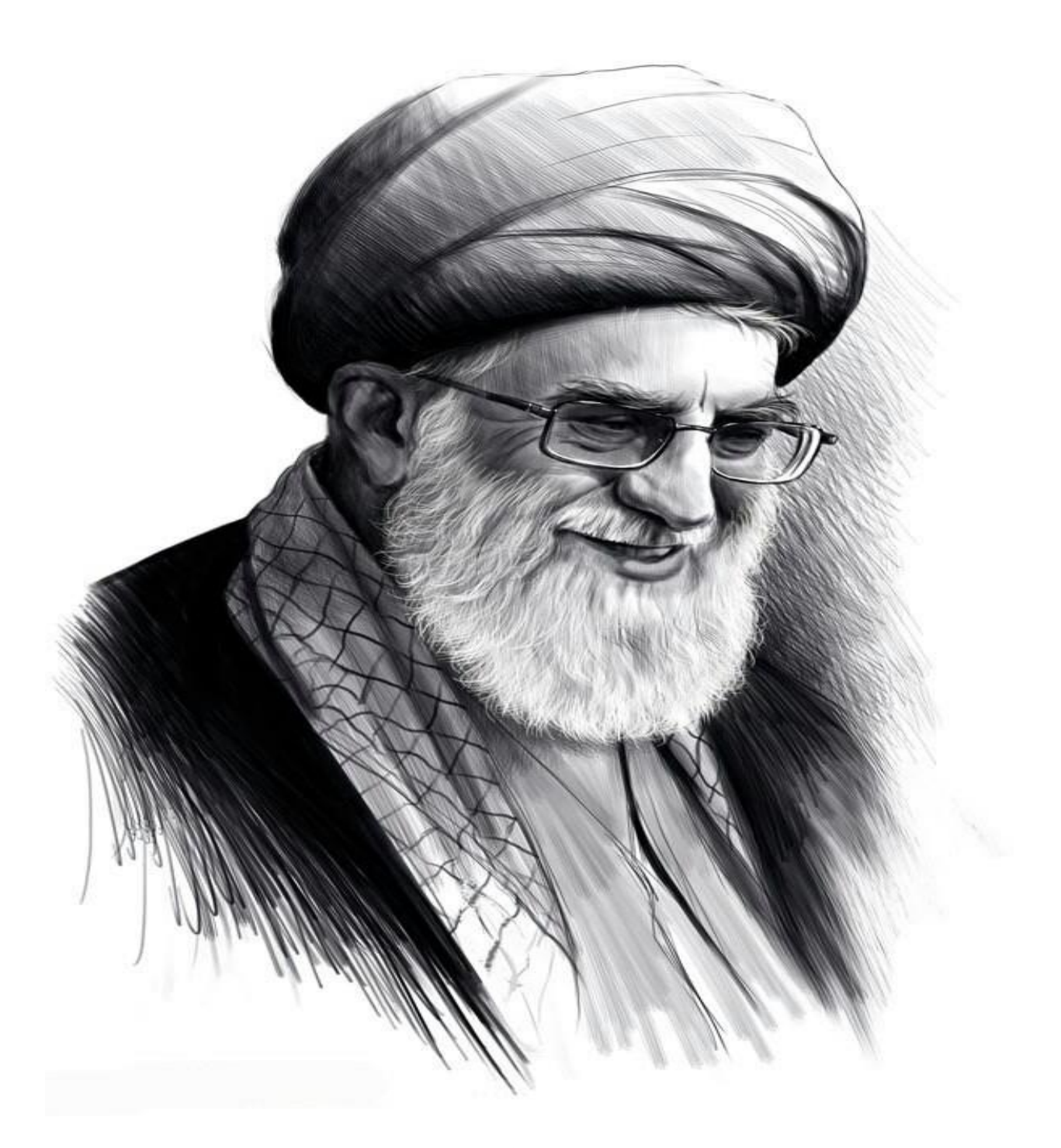

تقدیم به ناب امام عصر، حضرت آیت الله خامنه ای که عصا زدنش ضرب آ منگ حیدری دارد

آدرس أموزشگاه : تهران - خيابان شريعتي - بالا تر از خيابان ملک - جنب بانک صادرات - پلاک 651 طبقه دوم - واحد7 88146330 - 88446780 - 88146330

٥ ... تقدی<mark>م به ہمہ می جویندگان علم کہ توان و امکان شرک</mark>ت در کلاس یکی ماراندارند موز تکاه تحکیلکه داد. ی

#### فهرست

| 4  | آموزش Spring -معرفیspring framework                                         |
|----|-----------------------------------------------------------------------------|
| 4  | چهار چوب کاری Spring چیست و چه کاربردی دارد                                 |
| 4  | مزایای استفاده از چهارچوب کاریSpring                                        |
| 5  | بررسی معماریspring framework                                                |
| 6  | بخش اول:Core Container                                                      |
| 7  | بخش دوم: Data Access / Integration                                          |
| 7  | بخش سوم: Web                                                                |
| 8  | آموزش تنظيم و نصبspring                                                     |
| 8  | مرحله اول : تنظيم Java Development Kit ياJDK                                |
| 9  | مرحله دوم : نصبAPI Apach <mark>e Comman Logg</mark> ing                     |
| 9  | مرحله سوم : نصب نر <mark>م افزا<i>ر</i> ID</mark> E Eclipse                 |
| 11 | مرحله چهارم :تنظیم کت <mark>ابخانه های چهار</mark> چوب کا <i>ر ی</i> Spring |
| 12 | آموزش نوشتن برنامه توس <mark>ط</mark> sprin <mark>g framework</mark>        |
| 13 | مرحله اول : ایجاد پرو <mark>ژه جاوا</mark>                                  |
| 14 | مرحله دوم : اضافه نمودن کتابخانه های لازم                                   |
| 16 | مرحله سوم : ایجاد فایل های منبع( Source Files )                             |
| 18 | مرحله چهارم : ایجاد فایل پیکر بندی اطلاعاتBean Configuration                |
| 20 | مرحله پنجم –اجرای برنامه:                                                   |
| 20 | آموزشSpring Containers                                                      |
| 20 | Containersچیست و چه کاربردی دارد ؟                                          |
| 22 | آموزش تعریف Beans در Spring                                                 |
| 22 | Beanچیست و چه کاربردی دارد ؟                                                |
| 22 | چگونگی ایجاد یکBean                                                         |
| 24 | بررسی فایلMetadata Spring Configuration                                     |
| 25 | آموزش تعیین میدان Beans Scope در Spring                                     |
| 25 | میدان ( scope ) یک Beans چیست و چه کاربردی دارد ؟                           |
| 26 | میدان Singleton Scope                                                       |
| 29 | میدان Portotype Scope                                                       |
| 32 | بررسی چرخه حیات یک Bean در Spring                                           |

| 32 | آشنایی با چرخه حیات یک Bean در Spring :                             |
|----|---------------------------------------------------------------------|
| 33 | رویدادهای تخریب شی ( Pestruction Callback )                         |
| 37 | متدهای مقداردهی اولیه و تخریب پیش فرض برنامه :                      |
| 38 | BeanPostProcessorچیست و چه کاربردی دارد                             |
| 43 | آموزش مفهوم ارث بری در Bean هایSpring                               |
| 43 | آشنایی با مفهوم ارث بری در Bean ها و کاربرد آن ؟                    |
| 48 | تعيين يک فايل تعريف Bean به عنوان الگو يا Template :                |
| 49 | آموزش مفهوم Dependency Injection در Spring                          |
| 51 | تزريق برپايه سازنده ( Counstructor-based dependency ) :             |
| 51 | تزریق برپایه مندهای Setter یا ( Setter-based dependcy injection ) : |
| 52 | آموزش شي Inner Beans و کاربرد آن                                    |
| 52 | مثال عملی کار با inner bean :                                       |
| 55 | آموزش تزریق اشیای مجموع <mark>ه</mark> ای Injection Collection      |
| 60 | تزریق رفرنس های Injecting Be <mark>an Refrence ) Be</mark> an :     |
| 61 | آموزش نحوه تزریق مق <mark>ادیر null یا رشته</mark> های خالی :       |
| 62 | آموزش Beans Auto-Wiring در Spring                                   |
| 62 | آشنایی با Beans Auto-Wiring و کاربرد آن                             |
| 62 | حالت های مختلف Autowiring در Spring                                 |
| 64 | محدودیت های کار با autowiring                                       |
| 64 | آموزش پیکربندی فایل ها بر پایه Annotation در Spring                 |
| 66 | آموز <mark>ش نوشتن فایل پیکربندی اطلاعات مبتنی بر جاوا</mark>       |
| 66 | المنت هاى Bean Annotation) و Configuration@                         |
| 71 | تزريق Bean Dependencies :                                           |
| 75 | آموزش Inport Annotation@                                            |
| 76 | آمـوزش Lifecycle Callbacks                                          |
| 76 | تعیین محدودہ شی Bean یا Bean Scope                                  |
| 76 | آموزش مدیریت رویداد ( Event Hhanding ) در Spring                    |
| 76 | آموزش مفهوم Event Handling ( مدیریت رویدادها ) در Spring            |
| 78 | گوش دادن به رویدادهای Context :                                     |
| 82 | آموزش نوشتن Custom Events در Spring                                 |
| 86 | آموزش Aop در چهارچوب کاریSpring                                     |
| 87 | تکنولوژی های AOP                                                    |
| 88 | مدل های مختلف Advice                                                |

| 88  | شيوه هاي مختلف اجراي Aspect ها :            |
|-----|---------------------------------------------|
| 89  | آشنایی با چهارچوب کاری JDBC در Spring       |
| 90  | تنظيم منبع داده ( Data Source )             |
| 91  | آموزش شی Data Access Object یا DAO          |
| 91  | اجرای دستورات SQL در Spring                 |
| 94  | اجراي دستورات DDL                           |
| 94  | مثال های عملی کار با JDBC در چهارچوب String |
| 94  | آموزش مديريت تراكنش ها در Spring            |
| 96  | بررسی تراکنش های Global در مقابلLocal       |
| 96  | کدنویسی Programmatic در مقابلDeclarative    |
| 97  | آموزشSpring Transaction Abstraction         |
| 101 | آموزش فريم ورک MVC در Spring                |
| 101 | فريم ورک MVC چيست ؟                         |
| 102 | آموزشDispatcherSerlet                       |
| 103 | تنظيمات لازم: ( Required Configuration )    |
| 105 | تعیین یک: Controller                        |
| 107 | ايجاد: JSP Views                            |
| 107 | آموزش کار با Logging در Log <mark>4</mark>  |
| 110 | آموزشAPI ( JCL ) Jakarta Commons Logging    |

ستموز شکاه تحکیلکر داده کم

# آموزش Spring framework \_ معرفی Spring

#### چهارچوب کاری Spring چیست و چه کاربردی دارد

Spring محبوب ترین چهارچوب کاری جهت توسعه نرم افزارهای سطح بالا به زبان جاوا ( Java ) می باشد . میلیون ها برنامه نویس در سراسر جهان ، از چهارچوب کاری Spring برای تولید نرم افزارهایی با کارایی بالا ، ساده جهت تست و قابل استفاده مجدد از کدهای آن ، استفاده می کنند.

چهارچوب کاری Spring یک پلتفرم این سورس جاوا است که در ابتدا توسط Rod Johnson و تحت لیسانس سرور آپاچی 2.0 در سال 2003 نوشته شده است.

Spring بسیار ساده و کم حجم جمت نصب و انتقال به روی سیستم ها می باشد . نسخه پایه Spring حجمی در حدود 2 مگا بایت <mark>دارد.</mark>

از قابلیت های اصلی چهارچوب کاری Spring می توان جهت توسعه نرم افزارهای مختلف برروی پلتفرم جاوا استفاده نمود ، ولی اف<mark>زونه هایی هم</mark> وجود دارند که بوسیله آنها می توانید برنامه هایی را برپایه پلتفرم جاوا پیشرفته Enterprice Edition ) ) یا Java EE تولید کنید.

چهارچوب کاری Spring قصد دارد توسعه نرم افزارها برپایه پلتفرم ( ( Java 2 Enterprise Edition را ساده تر کرده و روش های کد نویسی را بهبود بخشد . برای این منظور هم از یک مدل قدیمی جاوا به نام Pojo استفاده می کند.

# مزایای استفاده از چهارچوب کاریSpring

در لیست زیر به برخی از فواید مهم استفاده از چهارچوب کاری Spring اشاره شده است:

چهارچوب کاری Spring ، برنامه نویسان را قادر می سازد تابا استفاده از تکنیک Pojo ، نرم افزارهایی با کلاس های پیشرفته ایجاد نمایند . فایده استفاده تنها از Pojo این است که شما نیازی ندارید تا از یک سرور واقعی نظیر EJB برای اجرای برنامه ها استفاده کرده و درعوض می توانید از نرم افزارهای ساده تر مثل Tomcat برای این منظور بهره ببرید. چهارچوب کاری Spring به صورت ماژول گونه ( دارای بخش های مجزا ) سازماندهی شده است . علی رغم اینکه تعداد کلاس ها و پکیج های موجود در آن بسیار زیاد هستند ، شما فقط بایستی تمرکز خود را برروی کلاس هایی که در آن برنامه می خواهید استفاده کنید ، جمع کرده و به بقیه کاری ندارید.

# بررسی معماری spring framework

چهارچوب کاری Spring میتواند یک ابزار همه منظوره برای نرم افزارهای سطح بالا شما باشد . اما به هرحال ، Spring یک چهارچوب ماژول گونه ( دارای بخش های مختلف ) است و می توانید در هر برنامه فقط ماژول هایی که نیاز دارید را به پروژه اضافه کرده و به بقیه کاری نداشته باشید . در این درس ، به بررسی ماژول های مختلف موجود در چهارچوب Spring خواهیم پرداخت.

<u>چهارچوب کاری Spring مشتمل بر حدو</u>د 20 ماژول مختلف بوده که در دیاگرام زیر به بررسی کلی آن پرداخته ا

شده است :

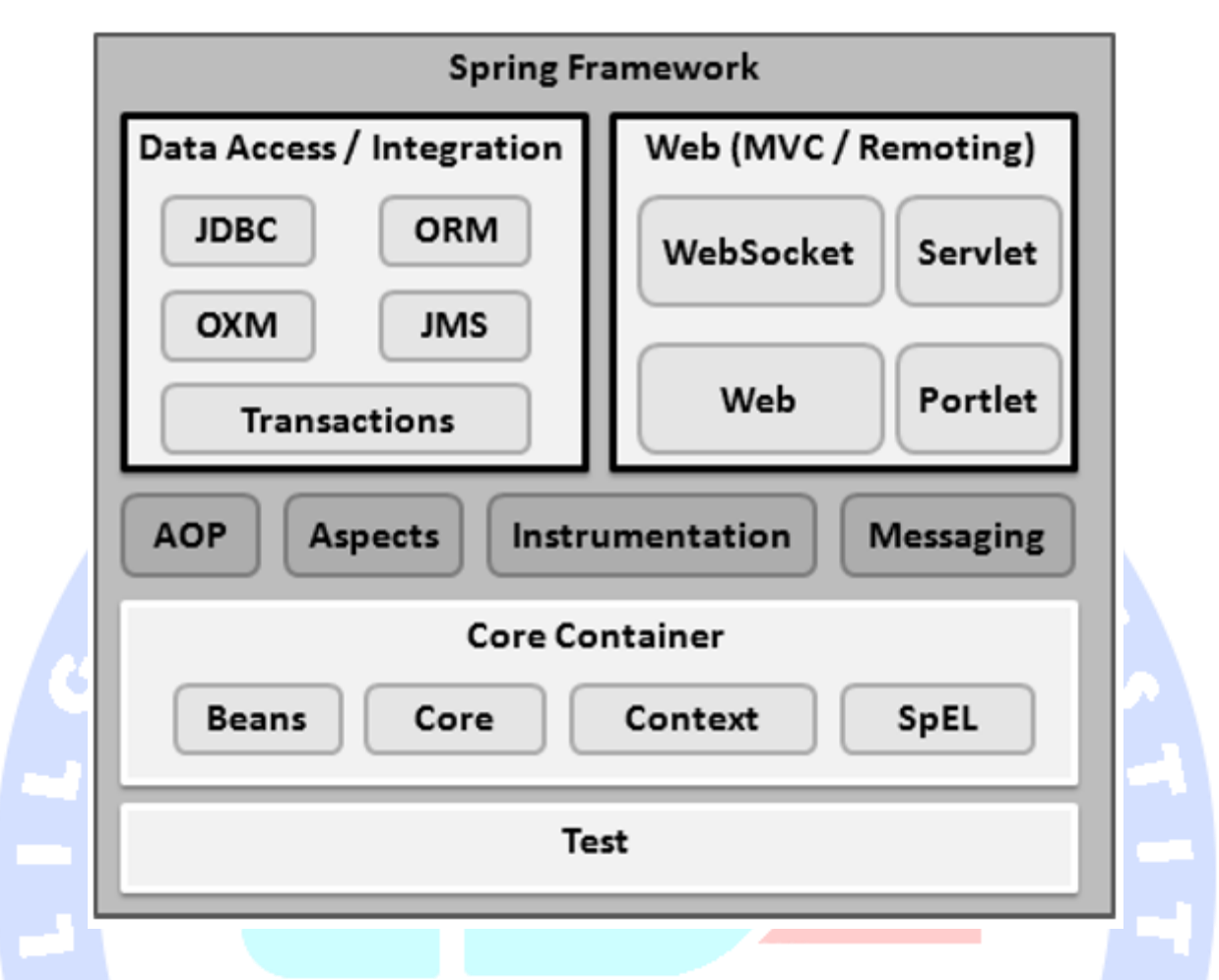

## بخش اول :Core Container

بخش Core Container شامل ماژورهای Beans ، Context ، Coreو Expression Language می باشد

که در لیست زیر به تشریح هر کدام پرداخته ایم :

ماژول Core شامل بخش های اصلی چهارچوب Spring از جمله قابلیت های loC و Dependency Injection می باشد.

ماژول Bean Factory قابلیت Bean Factory را شامل می شود که یک اجرای از طرح اولیه برنامه است.

ماژول Context ، برروی یک پایه مستحکم که توسط Core و Bean فراهم شده است ، ساخته می شود و یک واسطه برای دسترسی به کلیه اشیای تعریف شده و ساخته شده در برنامه است . رابطه کاربری Application Contextیک هسته مرکزی برای دسترسی به ماژول Context می باشد.

ماژول SPEL ، یک زبان و ابزار قوی را جهت جستجو و دستکاری اشیای برنامه در هنگام اجرا فراهم میکند.

## بخش دوم : Data Access / Integration

لایه Data Access / Integration شامل ماژول های JDBC ، OXM ، ORM ، JDBC می باشد که در لیست زیر به تشریح هرکدام پرداخته شده است :

ماژول JDBC یک لایه مجزای JDBC را فراهم می کند تا نیازی به کدنویسی مرتبط در JDBC وجود نداشته باشد.

ماژول ORM ، لایه های یکپارچه ای را برای انجام عملیات ادغام و تبدیل داده ها ( ORM ) در API های محبوبی مثل JPA ، JDO ، JPAو iBatis فراهم میکند.

ماژول OXM ، یک لایه مجزا را جهت انجام عملیات تبدیل فایل های XML به اشیا و برعکس XML / object / XML ) ( Mappingتوسط Mapping ، JAXB و یا Stream فراهم میکند.

ماژول سیستم Transaction ، سیستم مدیریت تراکنش های برنامه نویسی و اطلاع رسانی را در کلاس هایی که رابطه های کاربری <mark>خاصی را فراهم</mark> میکند.

#### بخش سوم : Web

بخش لایه Web-Socket ، Web-MVC ، Web میباشد که در لیست زیر به تشریح آنها می پردازیم :

ماژول Web ، قابلیت های پایه سیستم های وبی مثل آپلود فایل ها را انجام می دهد.

ماژول Web-MVC ، شامل دستورالعمل ها و کدهای لازم جہت معماری MVC در چہارچوب کاری Spring برای وب است.

ماژول Web-Socket ، امکانات لازم برای اتصال های دوطرفه سوکتی مانند بین کلاینت و سرور را فراهم می کند.

ماژول Web-Portlet شرایط اجرای معماری MVC را در محیط های پرتال مانند را فراهم کرده و عملکرد-Web Servletها را منعکس میکند.

## آموزش تنظیم و نصب spring

در این درس ، به آموزش تنطیم و نصب محیط های کاری لازم جہت شروع برنامه نویسی با چہارچوب کاری springخواهیم پرداخت . همچنین در این آموزش ، نحوه تنظیم JDK ، نصب ابزار Tomcat ونصب نرم افزار Eclipseرا قبل از تنظیم محیط کاری spring خواهید آموخت .

#### مرحله اول : تنظيم Java Development Kit يا JDK

شما می توانید آخرین نسخه JDK را از وب سایت جاوای اوراکل به آدرس Java SE Downloads دانلود کنید . دستورالعمل های لازم جہت نصب JDK درون فایل های دانلود شده نرم افزار قرار دارند ، مراحل آن به ترتیب انجام داده تا عمل نصب صورت گیرد. در آخر هم متغیرهای محیطی PATH و JAVA HOMEرا به ترتیب برروی گوشه ه<mark>ای حاوی java و java ست کنید. این پوشه ها معمولا Java\_install\_dir/bin و java\_install\_dir هستند.</mark>

اگر سیستم عامل وین<mark>دوز برروی کامپ</mark>یوتر شما نصب شده و JDKدر پوشه C:\jdk\.6.0\_15 قرار دارد ، بایستی کدهای زیر را <mark>به فایل C:\antoxec.bat\ا</mark>ضافه کنید :

set PATH=C:\jdk1.6.0\_15\bin;%PATH%
set JAVA HOME=C:\jdk1.6.0 15

همچنین در ویندوز های NT\2000\XP ، شما میتوانید برروی My computer کلیک راست کرده و ابتدا Properties و سپس Advanced و در نهایت Enviroment Variables را انتخاب کنید . سرانجام ، مقدار PATHرا به روز کرده و دکمه OK را بزنید . در سیستم عامل های) Unix همانند SDK و ( ... ، چنانچه SDK برنامه در پوشه

usr/local/jdk1.6.0\_15/قرار داشته و میتوانید هسته درایو C را مشاهده کنید ، کدهای زیر را به فایل

cshrc.اضافه کنید:

setenv PATH /usr/local/jdk1.6.0 15/bin:\$PATH
 setenv JAVA\_HOME /usr/local/jdk1.6.0\_15

از طرف دیگر ، اگر یک نرم افزار کامل (IDE) مثل Borland، Bلو یا Eclipse برروی کامپیوتر شما نصب است ، با اجرای یک برنامه ساده ، امتحان کنید آیا نرم افزار (IDE) می داند Java در کجای کامپیوتر شما قرار داشته یا خیر ، در غیر اینصورت برحسب دستور العمل های خاصی هربرنامه ، به تنظیم Java بپردازید .

## مرحله دوم : نصب API Apache Comman Logging

شما می توانید آخرین نسخه نرم افزار API Apache Comman Logging را از آدرس /http://commans.apache.org/loggingدانلود نمایید . پس از اتمام دانلود ، فایل های نصب را در یک مکان مناسب از حالت فشرده خارج کنید . برای مثال در ویندوز پوشه C:/comman-logging-1.1.1 و در لینوکس پوشه 1.1.1 /usr/local/commans-logging میتوانند مناسب باشند . پوشه نصب حاوی یکسری فایل های فشرده و فایل های پشتیبانی و راهنما ، همانند تصویر زیر خواهند بود :

| Name                           | Date modified    | Туре           | Size   |
|--------------------------------|------------------|----------------|--------|
| 🎉 site                         | 11/22/2007 12:28 | File folder    |        |
| commons-logging-1.1.1          | 11/22/2007 12:28 | WinRAR archive | 60 KB  |
| commons-logging-1.1.1-javadoc  | 11/22/2007 12:28 | WinRAR archive | 139 KB |
| commons-logging-1.1.1-sources  | 11/22/2007 12:28 | WinRAR archive | 74 KB  |
| commons-logging-adapters-1.1.1 | 11/22/2007 12:28 | WinRAR archive | 26 KB  |
| commons-logging-api-1.1.1      | 11/22/2007 12:28 | WinRAR archive | 52 KB  |
| commons-logging-tests          | 11/22/2007 12:28 | WinRAR archive | 109 KB |
|                                | 11/22/2007 12:27 | Text Document  | 12 KB  |
| NOTICE                         | 11/22/2007 12:27 | Text Document  | 1 KB   |
| RELEASE-NOTES                  | 11/22/2007 12:27 | Text Document  | 8 KB   |

نکتہ :

توجه داشته باشید که حتما مقدار متغیر CLASSPATH را به صورت درست برروی این دایرکتوری تنطیم کنید ، وگرنه در هنگام اجرا دچار مشکل خواهید شد .

اموزيكاه فسيلكر داده با

#### مرحله سوم : نصب نرم افزار IDE Eclipse

تمامی مثال های این بخش آموزش توسط نرم افزار Eclipse IDE نوشته شده اند ، بنابراین لازم است آخرین

نسخه این برنامه را برروی کامپیوتر خود داشته باشید.

برای نصب Eclipse IDE ، آخرین نسخه آن را از آدرس /http.//www.eclipse.org/downloads دانلود نمایید . پس از اتمام دانلود ، فایل های نصب را در یک پوشه مناسب از حالت فشرده خارج سازید . برای مثال در ویندوز پوشه C:\eclipse و در لینوکس پوشه usr/bcal/eclipse/می توانند مناسب باشند . در نهایت هم مقدار متغیر PATH را در برنامه برروی آدرس درست تنظیم کنید.

برنامه Eclipse را با اجرای دستور زیر در محیط ویندوز و یا دابل کلیک ساده برروی فایل eclipse.exe اجرا کنید :

%C:\eclipse\eclipse.exe

در سیستم عامل لینوکس هم میتوانید از خط دستور زیر استفاده کرده و یا برروی فایل eclipse.exe دابل کلیک نمایید :

موز گاه تحکیکر داد

\$/usr/local/eclipse/eclipse

پس از نصب کامل <mark>Eclip</mark>se ، <mark>صفحه آ</mark>غازین برنامه بایستی به صورت زیر باشد :

| Java EE - Eclipse                                |                                         |                                      |                            | C. Contraction                                                                                                    |
|--------------------------------------------------|-----------------------------------------|--------------------------------------|----------------------------|----------------------------------------------------------------------------------------------------|
| Eile Edit Navigate Search f                      | project Bun Window Help                 |                                      |                            |                                                                                                    |
|                                                  | ) • • • · · · · · · · · · · · · · · · · | <b>≫</b> •   <b>●</b>   <b>4</b>   £ | • 罰 <del>• 韓</del> 命 • 命 • | Java EE<br>3 1 0 0<br>3 1 8 9<br>3 1 8 9<br>9 1 × 10<br>9 1 × 10<br>10 0<br>10 |
|                                                  |                                         |                                      |                            |                                                                                                    |
| 街 Markers 🕄 🔲 Properties                         | 4% Servers 🙀 Data Source Explorer       | 🗄 Snippets 🕒 Console 🛙               | 1 Bookmarks                | Connect My     Connect to yo     ALM tools or;     local task.                                                                                                    |
| Markers 🕄 🔲 Properties<br>D items<br>Description | 裕 Servers 難 Data Source Explorer        | 🚡 Snippets 🔁 Console) 🕻              | D Bookmarks                | Connect My<br>Connect to y<br>ALM tools or<br>local task,     The second second se                                                                                                    |
| Markers S Properties<br>0 items<br>Description   | 部 Servers 🏙 Data Source Explorer        | 🔁 Snippets 🖾 Console 🕻               | 1 Bookmarks                | Connect My<br>Connect to yc<br>ALM tools or<br>local task.                                                                                                    |
| Markers S Properties<br>0 items<br>Description   | 415 Servers 🍽 Data Source Explorer      | 🔂 Snippets) 🖨 Console) 🕻             | 1 Bookmerks                | Connect My<br>Connect to yo<br>ALM tools or,<br>local task,                                                                                                    |

#### مرحلہ چہارم :تنظیم کتابخانہ های چہارچوب کاری Spring

در مرحله چهارم ، اگر مراحل قبلی به درستی انجام شده بودند ، می توانید چهارچوب کاری Spring را برروی سیستم خود نصب کنید.

در لیست زیر مراحل نصب و راه اندازی چهارچوب کاری Spring را در سیستم های مختلف آموزش داده ایم :

ابتدا مشخص نمایید که چهارچوب کاری Spring را می خواهید برروی ویندوز و یا لینوکس نصب کنید . زیرا

برای ویندوز بایستی فایل download.zipو برای لینوکس فایل download.tz را دانلود نمایید.

میتوانید آخرین نسخه کاری چهارچوب Spring را از

http://repo.spring.io/release/org/springframework/springدانلود كنيد.

در زمان نوشتن این آموزش ، ما فایل spring-framework-4.1.6.RELEASE-dist.zipرا دانلود کردیم که

| Name      | Date modified     | Туре          | Size  |
|-----------|-------------------|---------------|-------|
| 🔒 docs    | 4/22/2015 2:44 PM | File folder   |       |
| 📗 libs    | 4/22/2015 2:45 PM | File folder   |       |
| 🍌 schema  | 4/22/2015 2:45 PM | File folder   |       |
| 📄 license | 4/22/2015 2:42 PM | Text Document | 15 KB |
| notice    | 4/22/2015 2:42 PM | Text Document | 1 KB  |
| 📄 readme  | 4/22/2015 2:42 PM | Text Document | 1 KB  |

در هنگام از فشرده خارج شدن ، پوشه های زیر در محل نصب) برای مثال( E:\spring ایجاد می شوند :

تمامی کتابخانه های آماده Spring را در پوشه E:\Spring\libs>خواهید یافت . همچنین مطمئن شوید مقدار متغیر CLASSPATH را در برنامه برروی آدرس درست خود تنظیم کرده اید تا در هنگام اجرا دچار مشکل . .

نشوید.

از طرف دیگر اگر از نرم <mark>افزار Eclipse</mark> استفاده می کنید ، نیازی به انجام تنظیم فوق نیست ، زیرا خود برنامه همه تنظیم را انجام م<mark>ی دهد.</mark>

در پایان این مراحل ، شما آماده هستید تا نخستین کدهای خود را بر پایه Spring بنویسید . در بخش بعد به آموزش نوشتن کدها<mark>ی Spring خواهیم</mark> پرداخت .

#### آموزش نوشتن برنامه توسط spring framework

در این درس ، قصد داریم تا کدنویسی با چهارچوب کاری Spring را شروع کنیم . قبل از آغاز کدنویسی ، حتما مطمئن شوید که محیط کاری Spring ، به درستی برروی سیستم شما نصب شده است و برای این منظور بایستی مراحل درس قبل ، آموزش نصب و راه اندازی چهارچوب کاری Spring را به دقت مطالعه کنید . ما همچنین درنظر میگیریم شما کمی با نحوه کار Eclipse آشنایی دارید .

در اولین برنامه ای که با چهارچوب کاری Spring خواهیم نوشت ، کدهای ما مقدار "Hello World" را در خروجی نمایش خواهند داد .

#### مرحله اول : ایجاد پروژه جاوا

قدم اول ، ایجاد یک پروژه ساده جاوا به وسیله ابزار Eclipse است . برای این منظور مراحل زیر را در منو طی کرده (File ->New ->Project ) و در نهایت ویزارد Java Project را از لیست ویزاردها انتخاب کنید. سپس همانند تصویر زیر ، نام پروژه را Hello Spring تعیین کنید :

| reate a Java project in the workspace or i | n an external location. | 12             |
|--------------------------------------------|-------------------------|----------------|
| Project name: HelloSpring                  |                         |                |
| Use default location                       |                         |                |
| Location: C:\Users\ZARA\workspace\H        | lelloSpring-            | Browse         |
| JRE                                        |                         |                |
| Use an execution environment JRE:          | JavaSE-1.6              | •              |
| Use a project specific JRE:                | јгеб                    | *              |
| O Use default JRE (currently 'jre6')       | <u>.</u>                | Configure JREs |
|                                            |                         |                |

به محض اینکه پروژه جدید شما ایجاد شود ، محتویات تصویر زیر را در منوی Project Explorer خواهید دید :

| Image: Preudospring         Image: Sec         Image: Sec | 1 Package Explorer 🕄 🕒 😫 🐨 🖓 🖯                                                                                                    |             | Task List 22                                     |            |
|----------------------------------------------------------------------------------------------------|----------------------------------------------------------------------------------------------------|-------------|--------------------------------------------------|------------|
| <ul> <li>tr.jar - Ci/Program Files (x86)/Java/jre6/lib</li> <li>jssejar - Ci/Program Files (x86)/Java/jre6/lib</li> <li>charsets.jar - Ci/Program Files (x86)/Java/jre6/lib/ext</li> <li>charsets.jar - Ci/Program Files (x86)/Java/jre6/lib/ext</li> <li>cocledata.jar - Ci/Program Files (x86)/Java/jre6/lib/ext</li> <li>qTJava.zip - Ci/Program Files (x86)/Java/jre6/lib/ext</li> <li>gTJava.zip - Ci/Program Files (x86)/Java/jre6/lib/ext</li> <li>sunjce_provider.jar - Ci/Program Files (x86)/Java/jre6/lib/ext</li> <li>sunpkcs11.jar - Ci/Program Files (x86)/Java/jre6/lib/ext</li> <li>sunpkcs11.jar - Ci/Program Files (x86)/Java/jre6/lib/ext</li> </ul>                                                                                                    |                                                                                                    |             | Connect Mylyn Connect to your task and ALM tools | 23         |
| b     Sunmscapijar - C:\Program Files (x86)\Java\jre6\lib\ext       b     Sunpkcs11.jar - C:\Program Files (x86)\Java\jre6\lib\ext                                                                                                    | <ul> <li>Jssejar - C:\Program Files (x80)\Java\yre6\lib</li> <li>jcejar - C:\Program Files (x80)\Java\yre6\lib</li> <li>charsetsjar - C:\Program Files (x88)\Java\yre6\lib</li> </ul>                                                                                                    |             | An outline is not available.                     |            |
|                                                                                                    | <ul> <li>in disnsijar - C:\Program Files (x86)\Java\jre6\lib\ext</li> <li>in coaledata.jar - C:\Program Files (x86)\Java\jre6\lib\ext</li> <li>QTJava.zip - C:\Program Files (x86)\Java\jre6\lib\ext</li> <li>sunice provideriar - C:\Program Files (x86)\Java\jre6\lib\ext</li> </ul>                                                                                                    | Problems 23 | @ Javadoc 😥 Declaration 📟                        | • C        |
|                                                                                                    | <ul> <li>Indense jar - C:\Program Files (x86)\Java\jre6\lib\ext</li> <li>Inceledata.jar - C:\Program Files (x86)\Java\jre6\lib\ext</li> <li>QTJava.zip - C:\Program Files (x86)\Java\jre6\lib\ext</li> <li>sunjce_provider.jar - C:\Program Files (x86)\Java\jre6\lib\ext</li> <li>sunmscapi.jar - C:\Program Files (x86)\Java\jre6\lib\ext</li> <li>sunpkcs11.jar - C:\Program Files (x86)\Java\jre6\lib\ext</li> </ul> | Description | Javadoc 😥 Declaration 📟                          | ° C<br>Sou |

#### مرحله دوم : اضافه نمودن کتابخانه های لازم

در مرحله دوم بایستی چهارچوب کاری Spring و کتابخانه های مورد نظر خود را از Common logging API به

پروژه اضافه کنیم . برای این منظور برروی نام پروژه خود کلیک نموده و مسیر زیر را طی نمایید Build Path ) :

60919

( Configure Build Path-، تا پنجره Java Build Path همانند عکس زیر باز شود :

14

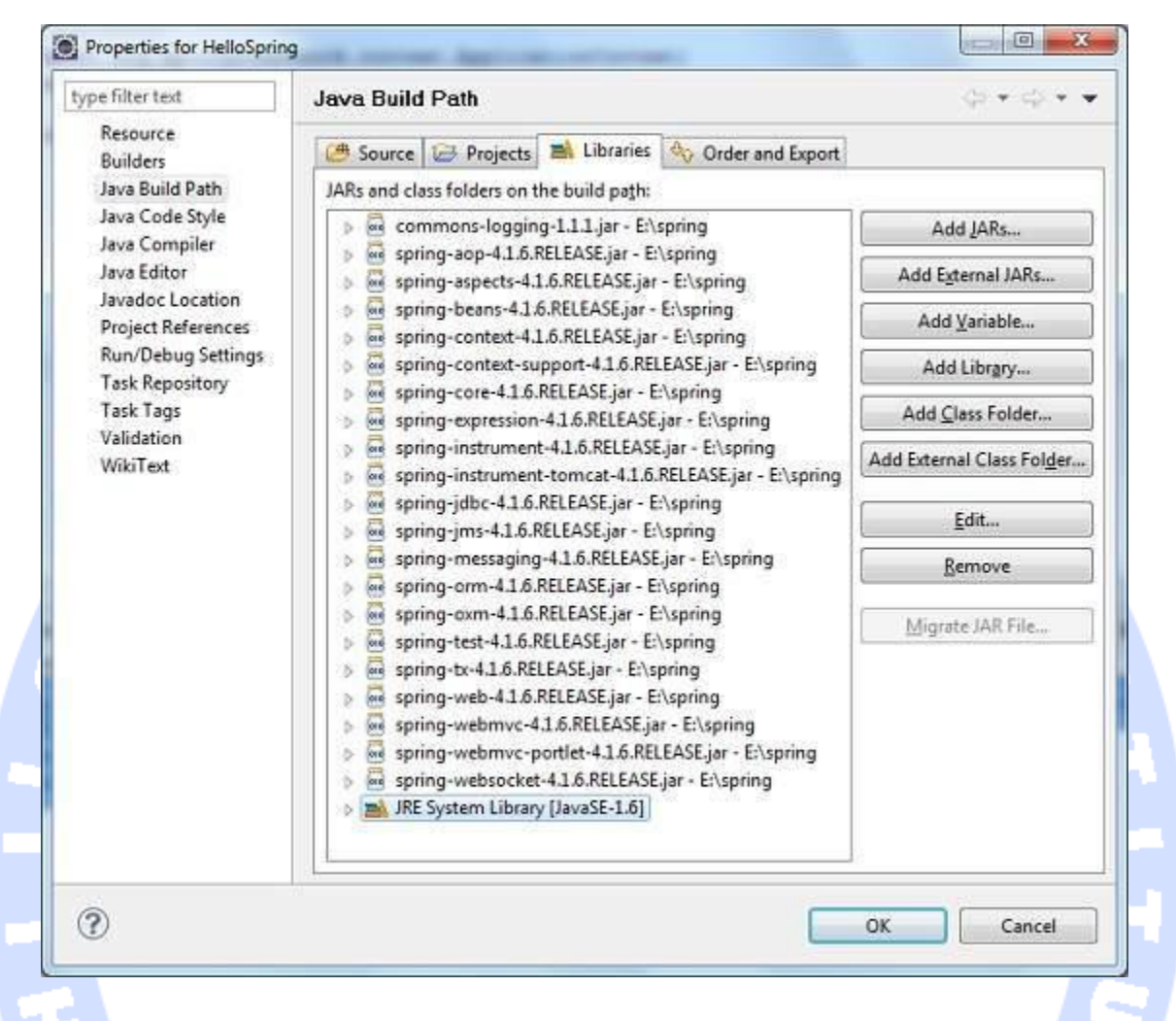

سیس دکمه Add External JARS که در زیرمنوی Libraries قرار دارد را کلیک نموده تا چهارچوب کاری

Spring و سایر کتابخانه های مورد نظر را از بخش Common Logging ، طبق فهرست زیر به یروژه اضافه 20010 -

کنیم :

#### commons-logging-1.1.1

spring-aop-4.1.6.RELEASE

spring-aspects-4.1.6.RELEASE

spring-beans-4.1.6.RELEASE

spring-context-4.1.6.RELEASE

- spring-context-support-4.1.6.RELEASE
  - spring-core-4.1.6.RELEASE
  - spring-expression-4.1.6.RELEASE
  - spring-instrument-4.1.6.RELEASE
- spring-instrument-tomcat-4.1.6.RELEASE
  - spring-jdbc-4.1.6.RELEASE
  - spring-jms-4.1.6.RELEASE
  - spring-messaging-4.1.6.RELEASE
    - spring-orm-4.1.6.RELEASE
    - spring-oxm-4.1.6.RELEASE
    - spring-test-4.1.6.RELEASE
      - spring-tx-4.1.6.RELEASE
    - spring-web-4.1.6.RELEASE
    - spring-webmvc-4.1.6.RELEASE
  - spring-webmvc-portlet-4.1.6.RELEASE
    - spring-websocket-4.1.6.RELEASE

#### مرحله سوم : ایجاد فایل های منبع ( Source Files )

در مرحله بعد قصد داریم تا فایل های منبع ( Source Files ) را به پروژه خود اضافه کنیم . برای این منظور ابتدا بایستی یک پکیج با نام دلخواه مثل com.tahlildadeh را ایجاد کنیم . جہت این کار ، برروی گزینه Isrc بخش package explorer کلیک نموده و سپس مسیر را طی کنید :

DAD

( New ->package )سپس فایل های HelloWorld.java و MainAPP.java را در زیر پکیج com.tahlildadehایجاد می کنیم .

```
Java - HelloSpring/src/com/tutorialspoint/MainApp_ava - Eclipse
          Ele Edit Source Refactor Navigate Search Project Bun Window Help
           III aval 4
                                                                                                                             00
           😫 Package Exp. 🗵 🁔 Hierarchy 🐃 🖬 👔 MainApp.java 🗵 👔 TextEditor.java
                                                                                                                                            10 10
                                                                             ]] Helle/WorldConfig.jav
                                                                                                                        н,
                                                                                                                                   目取
                              E 4
                                               package com.tutorialspoint;
                                                                                                                                    ロ・キー
             HellaSpring
                                              "import org.springframework.context.ApplicationContext;
                A ste
                                               import org.springframework.context.support.ClassPathXmlApplicationContext;
                                                                                                                                    メロギー曲
                mi .RE System Library [JoursE-1.0]
                                                                                                                                           1 A
                mi Referenced Libraries
                                                                                                                                    Find
                                               public class MainApp (
                  commons-logging-111.jar - E
spring-sep-41.6.RELEASE.jar
spring-sepects-41.6.RELEASE.jar
spring-beam-41.6.RELEASE.jar
spring-context-41.6.RELEASE.jar
                                                  public static void main(String[) args) (
    ApplicationContext context =
                                                                                                                                        Ch Uncateg
                                                             new ClassPathNolApplicationContext("Beans.xml*);
                                                     HelloWorld obj = (HelloWorld) context.getBean("helloWorld");
                  spring-context-support-4.1.6.R
                  spring-core-416.70LEA
                                                     objigetMessage();
                                                                                                                                           -
                                                                                                                                   20 35
                  spring-instrument-4.1.6.RELEA
                   spring-instrument-tomcat-4.1.
                                                                                                                                   R X +
                  spring-jdbc-4.1.6.RELEASE.jar
                                                                                                                                    N.

    spring-yms-4.1.0.neLEASE.jsr
    spring-messaging-4.1.6.RELEA
    spring-com-4.1.6.RELEASE.jar
    spring-com-4.1.6.RELEASE.jar
    spring-test-4.1.6.RELEASE.jar

                                                                                                                                    21
                                                                                                                                       B
                                                                                                                                          comitute
                                                                                                                                          import d
                                                                                                                                       G. MainApp
                   spring-tx-4.1.6 RELEASE.jar -
                     spring-web-4.1.6.RELEASE.ja
                   spring-webmvc-4.1.6.RELEASE
                                                                                                                                    spring-webmvc-portlet-4.1.6.R
                                                                                                                               - B · B · C
                   🚊 spring-websocket-4.1.6 RELEA! 🛣 Problems 🐵 Javadoc 🗟 Declaration 🗔 Console 🕄
                                           No consoles to display at this time.
            -14
                                                                             کد فایل Hello World.java به صورت زیر می باشد :
package com.tutorialspoint;
public class HelloWorld {
     private String message;
     public void setMessage(String message) {
            this.message = message;
      public void getMessage() {
            System.out.println("Your Message : " + message);
```

#### کد زیر نیز ، مربوط به فایل MainAPP.java است :

package com.tutorialspoint;

```
import org.springframework.context.ApplicationContext;
import org.springframework.context.support.ClassPathXmlApplicationContext;
public class MainApp {
    public static void main(String[] args) {
        ApplicationContext context =
            new ClassPathXmlApplicationContext("Beans.xml");
        HelloWorld obj = (HelloWorld) context.getBean("helloWorld");
        obj.getMessage();
    }
```

به دو نکته مهم راجع به برنامه main اشاره می کنیم :

اولین نکته مهم این است که بایستی محتوای برنامه را در محلی که کتابخانه API برنامه یعنی ClassPathXml ApplicationContenxtقرار دارد ، ایجاد کنیم API . اشاره شده فایل های bean configurationرا خوانده و بر حسب آن ، بر عملیات ایجاد و مقدار دهی کل اشیای برنامه از جمله اشیای فایل bean configurationنظارت و کنترل میکند.

نکته دوم در مورد کد <mark>این است که بایس</mark>تی به وسیله متد ()get Beanدر محتوای ایجاد شده ، Ubeanزم برنامه را دریافت کنیم . این متد از Bean ID استفاده کرده تا یک شی عمومی را برگرداند و این شی در نهایت می تواند قالب دهنده اشیای واقعی برنامه باشند .زمانی که شما یک شی را در اختیار داشته باشید ، از آن می توانید برای فراخوانی هر متدی در یک کلاس استفاده کنید.

#### مرحله چهارم : ایجاد فایل پیکر بندی اطلاعات Bean Configuration

در مرحله چهارم ، شما می بایست یک فایل bean configuration ایجاد کرده که یک فایل XML بوده و همانند یک سیمان عمل کرده و کلید کلاس های bean را به هم می چسباند . این فایل بایستی در زیر پوشه srcهمانطور که در تصویر زیر نشان داده شده است ، قرار گیرد :

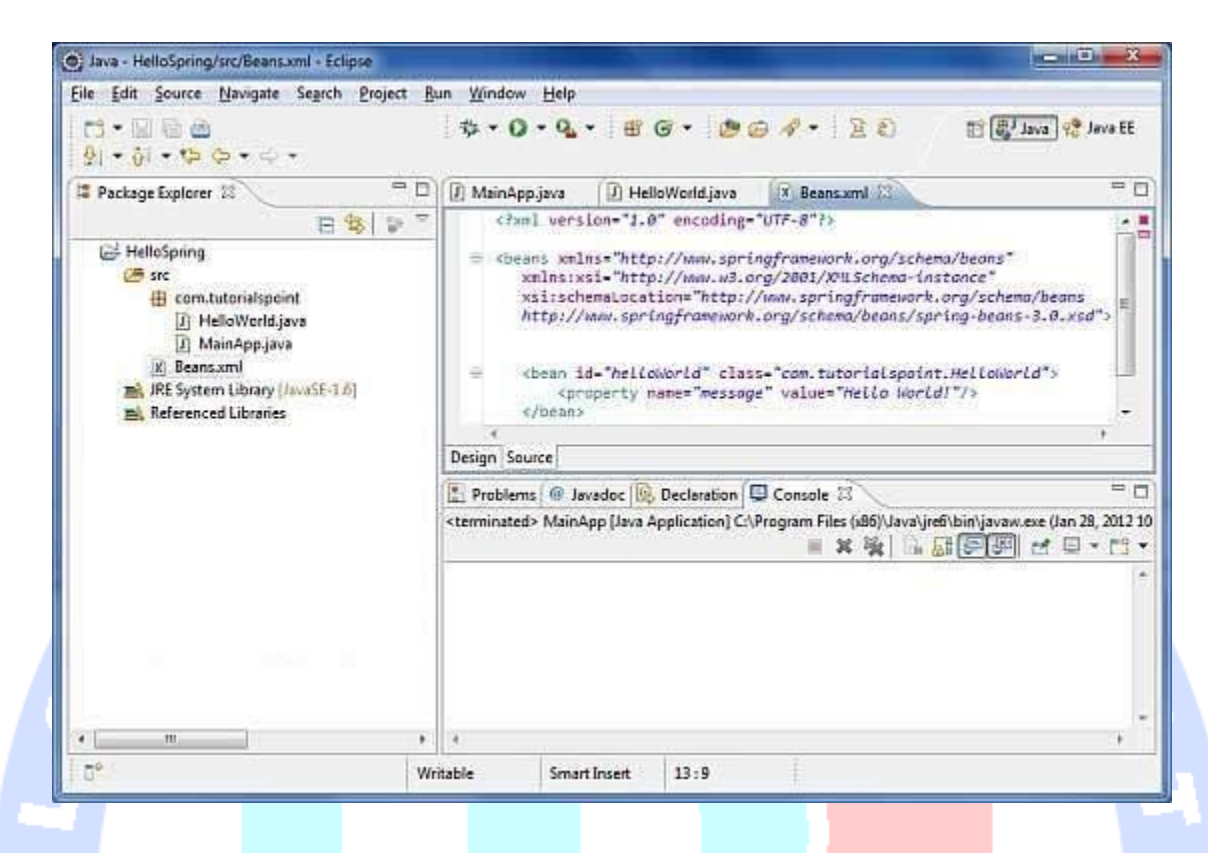

معمولا برنامه نویسان <mark>جاوا این فایل را با نام Bean.xml ذخیره می کنند ، ولی شما مجاز هستید هرنام دلخواه دیگری را نیز به کار بب<mark>رید . فقط توجه دا</mark>شته باشید که نام این فایل در متغیر CLASSPATH وجود داشته و از طرف دیگر از همین نام در هنگام تولید محتوای فایل MainAPP.java آن طور که در قسمت قبل نشان دادیم ، استفاده کنید .</mark>

فایل Bean.xml جهت اختصاص دادن ID های منحصر به فرد برای beanهای مختلف استفاده شده و همچنین ایجاد اشیای مختلف با مقدارهای متفاوت را کنترل می کند ، بدون اینکه تاثیری برروی فایل های اصلی Spring داشته باشد .

برای مثال ، با استفاده از فایل زیر می توانید هرمقدار دلخواهی را به متغیر mwssage پاس داده و بدون تاثیر گذاشتن برروی فایل های MainAPP.javaو HelloWorld.java ، مقادیر مختلف آن را در خروجی چاپ کنید . بیایید به نحوه کار آن نگاهی بیاندازیم :

<!--?xml version="1.0" encoding="UTF-8"?-->
<beans xmlns="www.springframework.org/schema/beans"
xmlns:xsi="www.w3.org/2001/XMLSchema-instance"
xsi:schemalocation="www.springframework.org/schema/beans
www.springframework.org/schema/beans/spring-beans-3.0.xsd">>

</beans>

هنگامی که برنامه Spring در حافظه لود می شود ، چهارچوب از فایل فوق جهت ایجاد کلیه bean های تعیین شده در آن استفاده کنید . سپس Dاهای منحصر به فرد به هرکدام از اشیایی که در تگ برای پاس دادن مقادیر مختلف متغیرها در هنگام ایجاد هر شی ، استفاده کنید .

#### مرحله پنجم –اجرای برنامه :

پس از اینکه فایل های اصلی برنامه ( Source files ) و فایل پیکربندی bean canfiguration را ایجاد نمودید ، می توانید برنامه را کامپایل و اجرا کنید . برای این منظور ، فایل MainAPP.java را انتخاب کرده و سپس از گزینه Run در برنامه Eclipse استفاده نموده و یا دکمه های Ctrl+F11 را باهم فشار دهید . اگر همه چیزدر برنامه شم<mark>ا درست باشد ، زیر</mark> در خروجی برنامه Eclipse نمایش داده می شود :

Your Message : Hello World!

تبریک میگوییم ، شما <mark>اولین برنامه Spring خ</mark>ود را با موفقیت ایجاد کردید . شما میتوانید انعطاف پذیری برنامه ذا با تغییر مقدار متغیر message و عدم تغییر در فایل های اصلی برنامه مشاهده کنید . در بخش های بعدی ، کارهای جالبتری را با Spring انجام خواهیم داد.

# آموزش Spring Containers

# Containersچیست و چه کاربردی دارد ؟

Spring Containers هسته اصلی چهارچوب کاری Spring است Spring Containers . اشیا یا object های برنامه را ایجاد کرده ، آنها را به هم مرتبط می سازد ( Wiring ) ، تنظیم آنها را انجام داده و چرخه حیات Life ) ( cycleآنها را از زمان ایجاد تا ازبین رفتن مدیریت می کند.

Spring Container از قابلیت DI) injection dependency ( DI ) برای مدیریت اجزایی که یک برنامه را می

سازند ، استفاده می کند . به این اشیا در اصلاح Spring Beans می گویند که در درس بعدی به بررسی آنها خواهیم بر داخت.

Spring Container دستورالعمل های لازم برای اینکه چه اشیایی را ایجاد کند ، آنها را چطور تنظیم نموده و

اجرا نماید ، از طریق داده هایی که توسط بخش Configration به آن داده می شود ، دریافت می کند . این اطلاعات پیکر بندی ( Configration metadata ) را میتوان از طریق یک فایل XML ، یا Java Axnotayion و یا کدهای جاوا ارسال نمود.

دیافراگم زیر یک نمای کلی از اینکه Spring Container چطور کار میکند را نشان می دهد Spring IOC . Containerاز کلاس های POJO و اطلاعات پیکربندی برای ایجاد یک نرم افزار کامل و قابل اجرا استفاده میکند.

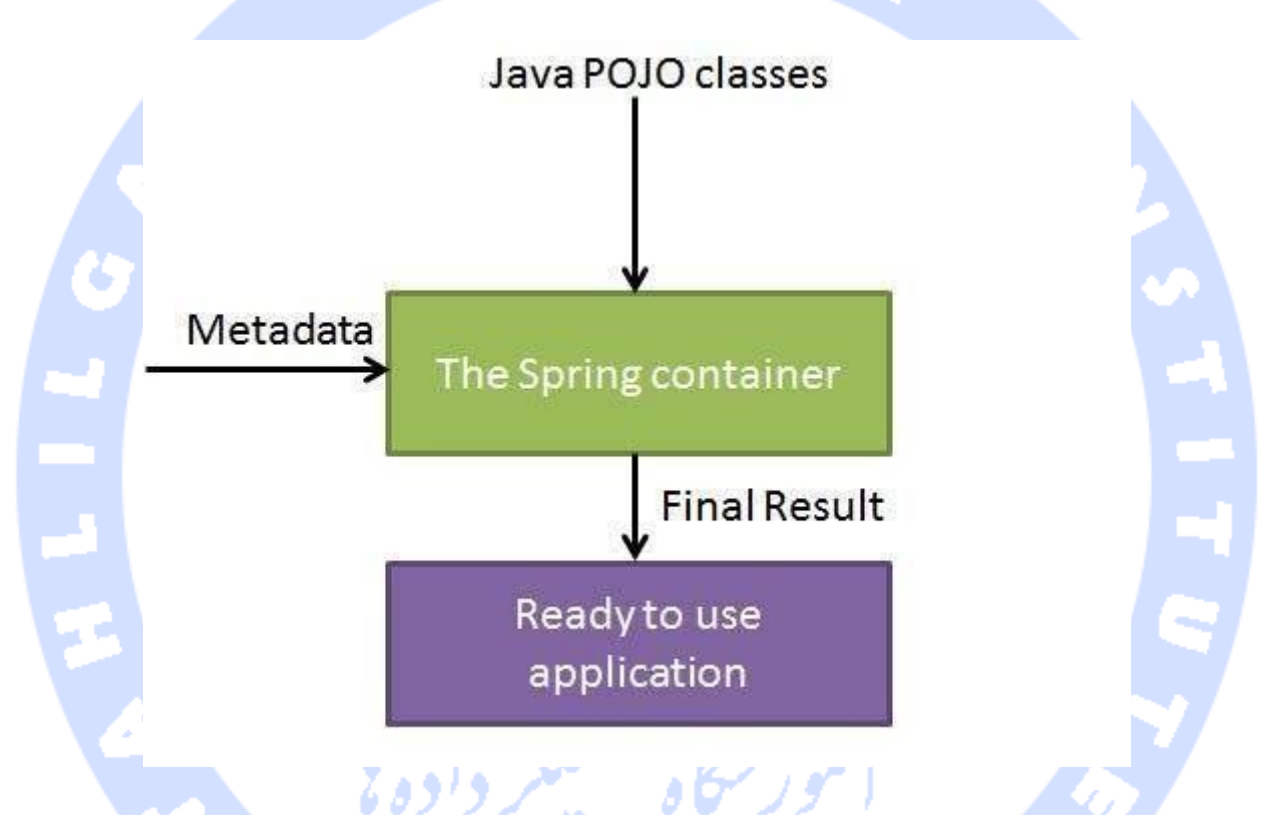

چهارچوب کاری Spring دو نوع Contain مجزای زیر را داراست:

#### Spring BeanFactory Container :

ساده ترین نوع Container چهارچوب کاری Spring بوده و پشتیبانی اولیه لازم جهت DI را فراهم می کند .

این Container از طریق آدرس +آدرس قابل دسترسی است.

Bean Factory و رابط های کاربری وابسته آن همانند Initializing Bean ، Bean Factory Awave و رابط های کاربری وابسته

Disposable Bean برای سازگاری با نسخه های قبل ، همچنان در چهارچوب کاری Spring وجود دارند.

#### Spring Application Container :

این Container ، کاربردهای سطح بالاتر و ویژه ای را نسبت به Bean Factory در اختیار ما قرار می دهد . از آن جمله می توان به قابلیت دریافت و پردازش پیام های متنی مادره از فایل های properties و قابلیت رساندن رویدادهای برنامه به توابع و اهداف مورد نظر اشاره کرد . این Container از طریق +طریق قابل دسترس است Application Contex . تمامی قابلیت های Bean Factory را شامل می شود . بنابراین تومیه ما بر این است از این Container به جای Bean Factory استفاده کنید . اما ممل می شود . بنابراین توانید همچنان برای تولید نرم افزارهای سبک حجم مثل برنامه های موبایل یا Applet که حجم و سرعت اجرای برنامه بسیار مهم است ، استفاده کنید.

# آموزش تعريف Beans در Spring

## Beanچیست و <mark>چه کاربرد</mark>ی دارد ؟

اشیایی که ستون فقرات برنامه شما را تشکیل داده و توسط Spring lOC Container مدیریت می شوند ، Beansمی نامیم . ی<mark>ک Bean شی ای است که توسط یک Spring lOC Containerمعرفی ، ایجاد و اجرا شده</mark> است . این Bean ها ، توسط اطلاعات پیکربندی ( configuration metadata ) که برای یک Container فراهم نموده اید ( برای مثال توسط یک فایل XML با تگ ( ) ایجاد می شوند . به آموزش این روش در درس قبلی پرداختیم.

تعاریف لازم جہت یک Bean یا Bean Definition ، اطلاعاتی هستند که به آنہا اطلاعات پیکربندی

( ( configuration metadata گفته و به Container موارد زیر را توضیح می دهند:

#### چگونگی ایجاد یکBean

جزئیات مربوط به چرخه حیات یک Bean (از ایجاد تا انہدام )

جزئيات مرتبط با Bean`s يا. dependencies Bean`s

کلیه اطلاعات فوق در قالب مجموعه ای از خواص خلاصه شده که هر Bean را تعریف و ایجاد می کند . در جدول زیر به بررسی آنها پرداخته شده است:

Class : این خاصیت ضرروری بوده و کلاسی که بر مبنای آن Bean بایستی ساخته شود را مشخص می کند. name : این خاصیت یک نام منحصر به فرد ( شناسه ) جہت شناسایی Bean در سطح برنامه تعریف می کند . در اطلاعات پیکربندی مبتنی بر XML ، شما میتوانید از خاصیت name یا id جہت تعیین شناسه منحصر به فرد برای Bean استفاده کنید.

Scape : این خاصیت محدوده عملیات و سطح دسترسی را جہت یک Bean تعیین میکند و در درس های بعدی به صورت ویژه <mark>بررسی خواهد شد.</mark>

Constructor\_arg : از این خاصیت برای تعیین وابستگی های یک Bean استفاده شده و در درس بعدی به آن خواهیم پرداخت.

Properties : این خ<mark>اصیت نیز برای تع</mark>یین وابستگی های یک Bean به کار رفته و در درس های بعد به آن خواهیم پرداخت.

antowriting mode : از این خاصیت نیز برای تزریق وابستگی ها به یک Bean استفاده شده و در درس بعدی به آن خواهیم پرداخت.

Lazy\_initialization mode : روش Lazy\_initialized به IOC Container میگوید تا نسخه ای از هر beanرا در هنگامی که برای اولین بار درخواست می شود بسازد و نه درهنگام شروع و اجرای برنامه.

Initialization method ؛ این خاصیت یک متد Call back است که بلافاصله پس از اینکه Container کلیه خواص مربوط به یک Bean را تنظیم کرد ، فراخوانی و اجرا می شود . به عبارت دیگر رویدادی است که پس از ساخته شدن یک Bean رخ می دهد . در درس بررسی سیکل زمانی یک Bean به تشریح کامل آن خواهیم پرداخت. Destruction method ؛ این خاصیت نیز یک متد Call back است که پس از نابود شدن Container ی که Beanموردنظر را تولید کرده ، فراخوانی و اجرا می شود . به عبارت دیگر رویدادی است که پس از نابود شدن یک Bean رخ می دهد . در درس بررسی سیکل زمانی یک Bean به تشریح بیشتر آن خواهیم پرداخت.

## بررسی فایل Metadata Spring Configuration

Spring IOC Container به طور کامل فایلی جدا از فایل پیکربندی اطلاعات مرتبط با آن یا Configuration Metadataاست . به طور کلی ، سه راه برای فراهم نمودن اطلاعات پیکربندی جہت یک Spring Container وجود دارد که عبارتند از:

- فایل های پیکربن<mark>دی مبتنی بر. ( XML based configuration ) م</mark>ایل های ک
  - فایل های پیکربندی مبتنی بر. Annotation
    - فایل های پیکربندی مبتنی بر. Java

در درس های قبلی با <mark>هم به بررسی نحو</mark>ه ارسال اطلاعات پیکربندی ازطریق یک فایل XML به Container پرداختیم . اکنون می خواهیم مثال دیگری را درمورد فایل های XML بررسی کنیم که در آن از متدهای Lazy initialization ، متد initialization methodو متد destruction methodاستفاده شده است . <mark>کد XML</mark>

```
فایل مورد نظر به صورت زیر است:
```

```
xml version="1.0" encoding="UTF-8"?>
xmlns="http://www.springframework.org/schema/beans"
    xmlns:xsi="http://www.w3.org/2001/XMLSchema-instance"
    xsi:schemaLocation="http://www.springframework.org/schema/beans
    http://www.springframework.org/schema/beans/spring-beans-3.0.xsd">
    id="..." class="..."
    id="..." class="..." lazy-init="true">
```

id="..." class="..." init-method="...">

برای آموزش کامل چگونگی ایجاد ، مقدار دهی و تنظیم یک Bean به درس آموزش نوشتن اولین برنامه Spring بروید.

درباره فایل های پیکربندی اطلاعات مبتنی بر Annotation در درس دیگری بحث خواهیم کرد . ماعمدا این درس را در یک مبحث جدا گذاشتیم ، تا قبل از شروع برنامه نویسی با Dependecy Injection و Annotationsبه تشریح چند مبحث مهم دیگر در Spring بپردازیم.

## آموزش تعیین میدان Beans Scope در Spring

#### میدان ( scope ) یک Beans چیست و چه کاربردی دارد ؟

هنگام تعریف یک شی <brack در چهارچوب کاری Spring ، شما می توانید یک میدان ( Scope ) برای آن تعیین کنید . اما میدان ( Scape ) چیست و چه کارایی دارد . برای مثال فرض کنید شما میخواهید تا برنامه Spring را مجبور کنید ، هر زمان که به یک شی Bean نیاز دارید ، یک نسخه جدید از آن را بسازید . برای این منظور بایستی مقدار خاصیت Scope آن را برروی prototype قرار دهید . از طرف دیگر ، برخی مواقع می خواهید برنامه Spring هرزمان که یک شی Bean را لازم دارد ، همان نسخه قبلی ساخته شده را برگرداند و یک نسخه جدید تولید نکند . برای این منظور نیز بایستی مقدار خاصیت Scope قرار دهید . بردی مواقع می

به طور کلی ، پنج حالت میدان ( Scope ) برای یک Bean در چهارچوب کاری Spring وجود داشته که در جدول زیر به معرفی آنها یرداخته ایم .

3 مدل از این Scope ها مخصوص برنامه های تحت وب Spring هستند :

- Lingleton : این حالت که مقدار پیش فرض ( default ) برنامه هم هست ، هر زمان که
   به یک شی نیاز دارید ، نسخه تولید شده قبلی آن را به IOC Container می دهد .
- ـ Prototype : در این حالت ، در زمان درخواست هرشی Bean ، برنامه نسخه جدیدی از آن
   را ساخته و بنابراین هرشی میتواند در آن واحد چندین نسخه از خود داشته باشد .

- ـ Request : این خاصیت ایجاد یک نسخه جدید از شی Bean را به درخواست HTTP سرور مرتبط میکند و مختص برنامه های تحت وب Spring است .
- Session این خاصیت نیز ایجاد یک نسخه جدید از شی Bean را به وضعیت Session
   وب مرتبط کرده و فقط مختص برنامه های تحت وب Spring است .
  - ـ Global\_session ؛ این خاصیت نیز ایجاد یک نسخه از شی Bean را به درخواست سراسری Http سرور مرتبط کرده و مختص برنامه های تحت وب Spring است .

در این درس ، به بررسی دو حالت اول پرداخته و 3 مورد بعدی را پس از اینکه راجع به برنامه های تحت وب Spring صحبت کردیم ، بررسی می کنیم .

#### میدان Singleton Scope

اگر مقدار خاصیت Scope برروی Singleton تنظیم شده باشد ، Spring IOC Container فقط یک نسخه از شی Bean تعیین شد<mark>ه ایجاد خواهد</mark> کرد . این نسخه واحد ایجاد شده ، در یک حافظه کش ( Coche ) مرتبط با شی Bean ذخیره <mark>شده و هر بار ک</mark>ه درخواست یا برنامه ای ، آن شی را فراخوانی کند ، نسخه موجود در حافظه برای آن ارسال می شو<mark>د .</mark>

مقدار پیش فرض خاصیت Scope هموارهه Singleton است ، ولی درصورت نیاز و برای اطمینان خاطر بیشتر ، هنگامی که میخواهید برنامه فقط و فقط یک نسخه از Bean تولید کند ، مطابق کد زیر ، مقدار آن را در فایل پیکربندی برنامه برروی Singleton تنظیم کنید :

id="..." class="..." scope="singleton">

#### مثال عملى

اجازه بدهید روند ایجاد یک برنامه Spring و تنظیم خاصیت Scope را در محیط Ecipse باهم به صورت عملی تمرین کنیم . برای این منظور مراحل زیر را به ترتیب انجام دهید :

را به Spring Example ایجاد کرده و یک پکیج با نام Com.tahlildadeh ایجاد کرده و یک پکیج با نام Com.tahlildadeh را پوشه src پروژه اضافه کنید .

- 2. همانطور که در درس آموزش ایجاد اولین برنامه Spring نشان دادیم ، کتابخانه های لازم جهت برنامه خود را به وسیله دکمه Add External JARs به پروژه اضافه کنید .
- 3. در زیر مجموعه پکیج Com.tahlildadeh ، کلاس های جاوا Hello World و Main App را ایجاد نمایید .
- 4. در پوشه Src ، فایل پیکربندی اطلاعات Beans Configuration را با نام Beans.Xml ایجاد نمایید .
- 5. در مرحله آخر نیز ، محتویات مورد نظر جهت فایل های جاوا ، فایل پیکربندی اطلاعات و سایر فایل ها را برای اجرای برنامه ایجاد نمایید .

سورس کد فایل HelloWorld بایستی به صورت زیر باشد :

```
package com.tutorialspoint;
```

```
public class HelloWorld {
    private String message;

    public void setMessage(String message) {
        this.message = message;
    }

    public void getMessage() {
        System.out.println("Your Message : " + message);
    }
}
```

همچنین کد زیر ، مربوط به فایل MainApp.java است :

package com.tutorialspoint;

```
import org.springframework.context.ApplicationContext;
import org.springframework.context.support.ClassPathXmlApplicationContext;
public class MainApp {
    public static void main(String[] args) {
        ApplicationContext context = new
    ClassPathXmlApplicationContext("Beans.xml");
        HelloWorld objA = (HelloWorld) context.getBean("helloWorld");
        objA.setMessage("I'm object A");
        objA.getMessage();
        HelloWorld objB = (HelloWorld) context.getBean("helloWorld");
        objB.getMessage();
    }
}
```

در نهایت نیز کد زیر مربوط به فایل Beans.Xml است که در آن خاصیت Scope با مقدار Singleton تنطیم

شده است :

xml version="1.0" encoding="UTF-8"?>

xmlns="http://www.springframework.org/schema/beans"

xmlns:xsi="http://www.w3.org/2001/XMLSchema-instance"

xsi:schemaLocation="http://www.springframework.org/schema/beans

http://www.springframework.org/schema/beans/spring-beans-3.0.xsd">

id="helloWorld" class="com.tutorialspoint.HelloWorld"

scope="singleton">

پس از اینکه محتویات فایل های برنامه و فایل پیکربندی اطلاعات را طبق کدهای فوق تنظیم نمودید ، به اجرای برنامه می پردازیم . اگر همه چیز درست باشد ، بایستی خروجی زیر تولید گردد :

Your Message : I'm object A Your Message : I'm object A

#### میدان Portotype Scope

اگر مقدار خاصیت Scope برروی prototype تنظیم شود ، Spring IOC Container ، هربار که درخواستی

جهت یک شی Bean ا<mark>رسال می شود ، یک ن</mark>سخه جدید از آن شی را میسازد .

به عنوان یک قانون ، ا<mark>ز prototype Scope برای تعریف اشیای با ثبات Beans و از Singleton scope برای</mark> تعریف اشیای بی ثبات<mark> که پایداری نا</mark>مطمئنی دارند ، استفاده کنید .

برای تعیین یک شی با prototype ، بایستی همانند کد زیر در فایل پیکربندی اطلاعات برنامه مقدار خاصیت Scope را برروی prototype تنظیم نمایید :

id="..." class="..." scope="prototype">

#### مثال عملي :

اجازه بدهید روند ایجاد یک برنامه Spring و تنظیم خاصیت Scope را در محیط Ecipse باهم به صورت عملی تمرین کنیم . برای این منظور مراحل زیر را به ترتیب انجام دهید :

موز شکاه تحکیلگر داده با

- را به Spring Example ایجاد کرده و یک پکیج با نام com.tahlildadeh ایجاد کرده و یک پکیج با نام src را به یوشه src یروژه اضافه کنید .
  - 2. همانطور که در درس آموزش ایجاد اولین برنامه Spring نشان دادیم ، کتابخانه های لازم جهت برنامه خود را به وسیله دکمه Add External JARs به پروژه اضافه کنید .

- 3. در زیر مجموعه پکیج Com.tahlildadeh ، کلاس های جاوا HelloWorld و MainApp را ایجاد نمایید
- 4. در پوشه Src ، فایل پیکربندی اطلاعات Beans Configuration را با نام Beans.Xml ایجاد نمایید
- در مرحله آخر نیز ، محتویات مورد نظر جهت فایل های جاوا ، فایل پیکربندی اطلاعات و سایر فایل ها را برای اجرای برنامه ایجاد نمایید .

سورس کد فایل HelloWorld بایستی به صورت زیر باشد :

```
package com.tutorialspoint;
public class HelloWorld {
    private String message;
    public void setMessage(String message) {
        this.message = message;
    }
    public void getMessage() {
        System.out.println("Your Message : " + message);
    }
```

همچنین کد زیر ، مربوط به فایل MainApp.java است :

package com.tutorialspoint;

import org.springframework.context.ApplicationContext;

import org.springframework.context.support.ClassPathXmlApplicationContext;

```
public class MainApp {
  public static void main(String[] args) {
     ApplicationContext context = new
ClassPathXmlApplicationContext("Beans.xml");
      HelloWorld objA = (HelloWorld) context.getBean("helloWorld");
      objA.setMessage("I'm object A");
      objA.getMessage();
      HelloWorld objB = (HelloWorld) context.getBean("helloWorld");
      objB.getMessage();
 در نهایت نیز کد زیر مربوط به فایل Beans.Xml است که در آن خاصیت Scope با مقدار Singleton تنطیم
                                                                        شده است :
xml version="1.0" encoding="UTF-8"?>
 xmlns="http://www.springframework.org/schema/beans"
    xmlns:xsi="http://www.w3.org/2001/XMLSchema-instance"
    xsi:schemaLocation="http://www.springframework.org/schema/beans
    http://www.springframework.org/schema/beans/spring-beans-3.0.xsd">
    id="helloWorld" class="com.tutorialspoint.HelloWorld"
      scope="prototype">
```

پس از اینکه محتویات فایل های برنامه و فایل پیکربندی اطلاعات را طبق کدهای فوق تنظیم نمودید ، به اجرای برنامه می پردازیم . اگر همه چیز درست باشد ، بایستی خروجی زیر تولید گردد:

Your Message : I'm object A Your Message : null

# بررسی چرخه حیات یک Bean در Spring آشنایی با چرخه حیات یک Bean در Spring :

چرخه حیات یک Spring Bean بسیار ساده و قابل فهم است . هنگامی که یک Bean ، ایجاد می شود چند مرحله مقدار دهی اولی<mark>ه برای آن لازم است تا به یک وضعیت با ثبات برسد . از طرف دیگر ، هنگامی که به یک</mark> Bean دیگر نیازی ندا<mark>ریم و بایستی از</mark> Container حذف شود ،چند مرحله عملیات پاکسازی بایستی انجام شود .

بنابراین ، از زمان ایجا<mark>د تا نابود شدن یک</mark> Bean ، مجموعه ای از فعالیت ها در پشت صفحه برنامه رخ میدهد . اما در این درس ، ما فقط دو رویداد ( Callback method ) مہمی که در هنگام ایجاد و ازبین رفتن یک Bean لازم و ضروری هستند را بررسی و تشریح میکنیم .

برای تعیین یک اجرا و پایان جهت هر Bean ، درهنگام تعریف <bean> ، آن را با پارامتری مقدار دهی شده destroy-method و init-method در کد خود ، مینویسیم . خاصیت init-method تعیین کننده رویدادی است که به محض ایجاد یک Bean ، فراخوانی و اجرا میشود . همچنین خاصیت destroy-method نیز شامل رویدادی است که به محض حذف یک Bean از Container ، فراخوانی و اجرا میشود .

رویدادهای مقداردهی اولیه ( Initialization Callback ) :

رابط کاربری org.springframework.beans.factory.InitializingBean یک متد تنها به صورت زیر را تعبین کرده است :

void afterPropertiesSet() throws Exception;
بنابراین شما می توانید رابط کاربری فوق را به برنامه خود اضافه کرده و درون آن ، تمامی کدهایی که میخواهید در مرحله مقدار دهی اولیه و ایجاد یک Bean رخ دهد را در تابع ( )afterpropertiesSet همانند مثال زیر بنویسید :

```
public class ExampleBean implements InitializingBean {
   public void afterPropertiesSet() {
       // do some initialization work
   }
   در فایل های پیکربندی ا<mark>طلاعات مبتنی بر XML</mark> ، شما میتوانید از خاصیت init-method برای تعیین نام یک
  تابع برای اجرا در مقدا<mark>ردهی اولیه استف</mark>اده کنید . این تابع نه خروجی داشته ( Void ) و نه آرگومان دریافت
                                                                            می کند . مثل کد زیر <mark>:</mark>
id="exampleBean"
   class="examples.ExampleBean" init-method="init"/>
                                                همچنین نحوه تعریف کلاس آن نیز به صورت زیر است :
public class ExampleBean {
   public void init() {
       // do some initialization work
   }
```

## رويدادهاى تخريب شى ( Pestruction Callback )

رابطه کاربری +آدرس یک متد تنها را به صورت زیر تعیین کرده است :

void destroy() throws Exception;

بنابراین شما می توانید رابطه کاربری فوق را به برنامه خود اضافه کرده و درون آن ، کارهایی که میخواهید در زمان ازبین رفتن یک Bean رخ دهد را در تابع ( )destroy به صورت زیر قراردهید :

```
public class ExampleBean implements DisposableBean {
   public void destroy() {
      // do some destruction work
    در فایل های پیکربندی اطلاعات مبتنی بر XML ، شما میتوانید از خاصیت destroy-method برای اجرا در
      هنگام تخریب کد شی Bean استفاده کنید . این تابع نه خروجی داشته (Void است ) و نه آرگومانی
                                                              دریافت می کند . هما<mark>نند کد زیر :</mark>
id="exampleBean"
          class="examples.ExampleBean" destroy-method="destroy"/>
                                             همچنین نحوه تعریف کلاس آن نیز به صورت زیر است :
public class ExampleBean {
   public void destroy() {
      // do some destruction work
   }
```

اگر شما درحال استفاده از Spring IOC Container در یک محیط غیر وب ، مثل یک نرم افزار سطح بالای تحت کلاینت هستید ، میتوانید به وسیله JVM یک تله برای خاموش شدن برنامه خود تعیین کنید .

انجام کار فوق باعث اجرای یک Shutdown بسیار خوب در سیستم شده و تمامی رویدادهای مرتبط با عملیات تخریب اشیای Bean یا ( destroy ) را به درستی اجرا می کند . بنابراین کلید منابع سیستم به طور صحیح آزاد می شوند . توصیه ما به شما این است که حدامکان از توابع DisposableBean و Initialization در برنامه های خود استفاده نکنید . به جای آنها از XML بهره بگیرید ، زیرا انعطاف پذیری بهتری در نام دهی به متدهای برنامه شما دارد .

#### مثال عملي :

است :

با ارایه یک مثال عملی در محیط کاری برنامه Eclipse ، مطالب آموزشی فوق رادر عمل بررسی خواهیم کرد . برای این منظور ، مراحل زیر را انجام دهید :

- 1. یک پروژه جدید با نام Spring Example را ایجاد نموده و همچنین در زیر پوشه src پروژه ، پکیج را اضافه کنید .
  - Add همانطور ک<mark>ه در درس آموزش ایج</mark>اد اولین برنامه Spring نشان دادیم ، به وسیله دکمه در به پروژه خود اضافه کنید . در به پروژه خود اضافه کنید .
  - 3. در پکیج Co<mark>m.tahlildade</mark>h کلاس های جاوا Main App و Hello World را اضافه نمایید .
    - 4. در پوشه Src پروژه ، فایل پیکربندی اطلاعات Beans. Xml را اضافه کنید .
- 5. مرحله آخر تولید محتوای کلیه فایل های جاوا پروژه و تنظیم فایل پیکربندی اطلاعات به صورت زیر

package com.tahlildadeh;

```
public class HelloWorld {
private String message;
public void setMessage(String message){
this.message = message;
}
public void getMessage(){
System.out.println("Your Message : " + message);
}
```

```
public void init() {
  System.out.println("Bean is going through init.");
  }
  public void destroy() {
  System.out.println("Bean will destroy now.");
  }
}
```

کد زیر نیز مربوط به فایل MainApp. java می باشد . در این کد نیاز دارید تا یک تله Shutdown را به نام () registershutdownHook به کلاس AbstractApplicationContent اضافه کنید . این تله که درواقع یک متد () destroy است ، در هنگام ازبین رفتن هرشی رخ داده و کلیه عملیاتهای تعیین شده برای تخریب شی را انجام داده مناب<mark>ع سیستم ( حاف</mark>ظه ، کش و... ) را آزاد می کند :

package com.tahlildadeh;

```
import org.springframework.context.support.AbstractApplicationContext;
import org.springframework.context.support.ClassPathXmlApplicationContext;
```

```
public class MainApp {
```

}

```
public static void main(String[] args) {
```

```
AbstractApplicationContext context = new
ClassPathXmlApplicationContext("Beans.xml");
```

```
HelloWorld obj = (HelloWorld) context.getBean("helloWorld");
obj.getMessage();
context.registerShutdownHook();
```

کد زیر نیز مربوط به فایل پیکربندی اطلاعات Bean. Xml است که در آن متدهای مربوط به destroy تعیین شده اند :

```
xml version="1.0" encoding="UTF-8"?>
xmlns="http://www.springframework.org/schema/beans"
xmlns:xsi="http://www.w3.org/2001/XMLSchema-instance"
xsi:schemaLocation="http://www.springframework.org/schema/beans
http://www.springframework.org/schema/beans/spring-beans-3.0.xsd">
    id="helloCation="http://www.springframework.org/schema/beans
    http://www.springframework.org/schema/beans/spring-beans-3.0.xsd">
    id="helloWorld"
        class="com.tahlildadeh.HelloWorld"
        init-method="init" destroy-method="destroy">
        name="message" value="Hello World!"/>
```

پس از ایجاد فایل ها<mark>ی اصلی برنامه و فای</mark>ل پیکربندی اطلاعات ، میتوانید پروژه را اجرا نمایید . اگر همه چیز درست باشد ، برنامه خروجی زیر را تولید خواهد کرد :

Bean is going through init. Your Message : Hello World! Bean will destroy now.

## متدهای مقداردهی اولیه و تخریب پیش فرض برنامه :

اگر در برنامه خود تعداد زیادی Bean با متدهای initialization و destroy با نام مشابه دارید ، لازم نیست تا برای هر Bean متدهای init-method و destroy-method را بنویسید .

به جای این کار میتوانید از قابلیت ویژه چهارچوب Spring برای تعیین متدهای پیش فرض تولید اولیه و تخریب Bean ها استفاده کنید . این متدها درصورتی که یک Bean ، متدهای از پیش تعیین شده نداشته باشد ، برآن اعمال میشوند . برای این منظور بایستی از متدهای default-init-method و default-destroy

xmlns="http://www.springframework.org/schema/beans"
xmlns:xsi="http://www.w3.org/2001/XMLSchema-instance"
xsi:schemaLocation="http://www.springframework.org/schema/beans
http://www.springframework.org/schema/beans/spring-beans-3.0.xsd"
default-init-method="init"
default-destroy-method="destroy">

id="..." class="...">

### BeanPostProcessorچیست و چه کاربردی دارد

رابط کاربری BeanPostProcessor ، متدهای وابسته ای را تعیین می کند که به وسلیه آنها میتوانید دستورات برنامه نویسی مورد نظر خود را در برنامه اجرا کنید . شما همچنین می توانید یکسری منطق های کدنویسی را پس از اینکه Spring IOC Container یک شی Bean را مقدار دهی ، تنظیم و ایجاد نمود ، تعیین و اجرا نمایید . این کار بوسیله متصل کردن یک یا چند BeanPostProcessor به برنامه انجام می

شود .

شما می توانید چندین رابط کاربردی BeanPostProcessor را در برنامه تعیین نموده و ترتیب اجرای آنها را بوسیله خاصیت crder که توسط رابط ordered هر BeanPostProcessor فراهم شده است ، کنترل کنید . هر BeanPostProcessor برروی هرنمونه ایجاد شده ازیک Bean یا object عملیات انجام میدهد . به این معنا که ابتدا BeanPostProce ، نسخه ای از هر Bean را تولید کرده و سپس BeanPostProcessor ، عملیات و کدهای خود را برروی آن انجام می دهد . یک Application Context ، هر شی Bean ای که در هنگام پیاده سازی رابط Bean Post Processsor تعیین میشود را شناسایی میکند .

پس این Bean هارا به عنوان Post-Processors ثبت نموده ، تا Container برنامه در هنگام ایجاد هر Bean ، به موقع فراخوانی شود .

D A D

#### مثال عملی :

در مثال های عملی زیر به آموزش نوشتن ، ثبت و استفاده از BeanPostProcessor درون یک Applicationtext پرداخته ایم .

برای ای<mark>ن منظور یک</mark> پروژه جدید Spring را در محیط Eclipse ایجاد نموده و مراحل زیر را انجام دهید :

- 1. یک پروژه ج<mark>دید Spring با نا</mark>م Spring Example را ایجاد نموده و سپس در زیر پوشه src یک پکیج به نا<mark>م</mark> com.<mark>tahlildadeh</mark> ایجاد نمایید .
- همانطور که در درس آموزش ایجاد اولین برنامه Spring نشان دادیم ، کتابخانه های لازم جهت برنامه خود را به وسیله دکمه Add External JARs به پروژه اضافه کنید .
- 3. در زیر مجموعه پکیج com.tahlildadeh ، کلاس های جاوا Hello World و Main App را ایجاد نمایید
  - 4. در پوشه Src ، فایل پیکربندی اطلاعات Beans Configuration را با نام Beans.Xml ایجاد نمایید
- در مرحله آخر نیز ، محتویات مورد نظر جهت فایل های جاوا ، فایل پیکربندی اطلاعات و سایر فایل ها را برای اجرای برنامه ایجاد نمایید .

کد زیر محتویات فایل HelloWorld.java را نشان میدهد :

package com.tutorialspoint;

public class HelloWorld {

```
private String message;
public void setMessage(String message){
   this.message = message;
}
public void getMessage(){
   System.out.println("Your Message : " + message);
}
public void init(){
   System.out.println("Bean is going through init.");
}
public void destroy(){
   System.out.println("Bean will destroy now.");
}
```

```
مثال فوق ، یک نمونه ساده از پیاده سازی BeanPostProcessor است که در آن نام یک Bean ، قبل و بعد
از ایجاد هر نسخه از شی Bean ، چا میشود . شما میتوانید کدهای سطح بالاتری را نیز به قبل و بعد از ایجاد یک
Bean اضافه نمایید ، زیرا از طریق هر دو متد موجود در Post Processor به آن Bean دسترسی کامل دارید
```

کد زیر نیز محتویات فایل InitHelloWorld.java رانشان میدهد :

package com.tutorialspoint;

}

import org.springframework.beans.factory.config.BeanPostProcessor;

```
import org.springframework.beans.BeansException;
public class InitHelloWorld implements BeanPostProcessor {
    public Object postProcessBeforeInitialization(Object bean, String
beanName) throws BeansException {
      System.out.println("BeforeInitialization : " + beanName);
      return bean; // you can return any other object as well
    }
    public Object postProcessAfterInitialization(Object bean, String beanName)
    throws BeansException {
      System.out.println("AfterInitialization : " + beanName);
      return bean; // you can return any other object as well
    }
}
```

همچنین کد زیر محتویات فایل اصلی پروژه یا MainApp.java را نشان میدهد . در این فایل نیاز دارید تا یک تله shutdown را که توسط ( )Abstroct تعیین شده است را در کلاس Abstroct قرار دهید . قرار دادن این تله shutdown باعث می شود تا برنامه یک خروج مطمئن داشته و پس از اتمام کار ، با اجرای متدهای destroy تعیین شده ، منابع سیستم به طور کامل آزاد شوند .

```
package com.tutorialspoint;
```

import org.springframework.context.support.AbstractApplicationContext; import org.springframework.context.support.ClassPathXmlApplicationContext;

```
public class MainApp {
```

public static void main(String[] args) {

```
AbstractApplicationContext context = new
ClassPathXmlApplicationContext("Beans.xml");
```

```
HelloWorld obj = (HelloWorld) context.getBean("helloWorld");
obj.getMessage();
context.registerShutdownHook();
```

کد زیر نیز محتویات مربوط به فایل پیکربندی اطلاعات Beans.xml رانشان داده که در آن متدهای init و

destroy اشیای برنامه تعیین شده اند :

xml version="1.0" encoding="UTF-8"?>

```
id="helloWorld" class="com.tutorialspoint.HelloWorld"
    init-method="init" destroy-method="destroy">
    name="message" value="Hello World!"/>
```

class="com.tutorialspoint.InitHelloWorld" />

پس از اینکه فایل های اصلی برنامه و فایل پیکربندی اطلاعات را درست کردیم ، میتوانیم برنامه را اجرا نماییم

. اگر همه چیز درست باشد ، برنامه بایستی خروجی زیر را تولید نماید :

```
BeforeInitialization : helloWorld
Bean is going through init.
AfterInitialization : helloWorld
Your Message : Hello World!
Bean will destroy now.
```

N

# آموزش مفہوم ارث بری در Bean های Spring آشنایی با مفہوم ارث بری در Bean ها و کاربرد آن ؟

کد تعیین یک Bean می تواند شامل اطلاعات زیادی از جمله اطلاعات پیکربندی ، آرگومان های تابع سازنده ، مقادیر خواص های آن و ...باشد . این اطلاعات همچنین می تواند اطلاعات خاصی رادرباره Container آن مثل متد تعریف اولیه ( initiali<mark>zation meth</mark>od ) ، متدهای پیش فرض و ... نیز شامل شود .

کد تعیین یک Bean <mark>فرزند ( child )</mark> اطلاعات پیکربندی را از کد تعیین مادر خود به ارث میبرد . البته کدهای تعیین عنصر فرزند می <mark>تواند برخی مقادیر</mark> ارث برده شده را حذف کرده و یا تغییر دهد . همچنین اطلاعات خاصی را به آن اضافه کند .

ارث بری در تعریف Spring Bean ها ، ربطی به ارث بری کلاس ها در java ندارد ، اما چهارچوب کلی کار یکی است . شما میتوانید تعریف یک Bean مادر را به عنوان الگو قرار داده و هرچند فرزند که میخواهید خصوصیت آن را به ارث ببرد ، از رویش بسازید .

در فایل های پیکربندی اطلاعت مبتنی بر XML ، مادر یک child توسط خاصیت prent آن تعیین شده و بایستی برابر با نام مادر خود باشد .

#### مثال عملى :

برای درک بهتر مفهوم ارث بری در Spring ، یک پروژه عملی را با انجام مراحل زیر در نرم افزار Eclipse اجرا می کنیم :

- 1. یک پروژه جدید Spring با نام Spring Example را ایجاد نموده و سپس در زیر پوشه src یک پکیج به نام com.tahlildadeh ایجاد نمایید .
- 2. همانطور که در درس آموزش ایجاد اولین برنامه Spring نشان دادیم ، کتابخانه های لازم جهت برنامه خود را به وسیله دکمه Add External JARs به پروژه اضافه کنید .
- 3. در زیر مجموعه پکیج com.tahlildadeh ، کلاس های جاوا Hello World و Main App را ایجاد نمایید
- 4. در پوشه Src ، فایل پیکربندی اطلاعات Beans Configuration را با نام Beans. Xml ایجاد نمایید
- 5. در مرحله آخر نیز ، محتویات مورد نظر جهت فایل های جاوا ، فایل پیکربندی اطلاعات و سایر فایل ها را برای اجرا<mark>ی برنامه ایجاد ن</mark>مایید .

کد زیر ، مربوط به فایل پیکربندی اطلاعات پروژه با نام Beans,xml است . در این فایل ما یک شی Bean به نام نام "helloWorld" را با دو خاصیت messag1 و messag2 تعریف کرده ایم . همچنین شی Bean به نام "helloIndia" را به عنوان فرزند شی "helloWorld" تعیین کرده ایم . برای این منظور مقدار خاصیت parent عنصر فرزند را برابر با نام عنصر مادر قرار داده ایم .

همانطور که در کد مثال مشاهده می کنید ، عنصر فرزند مقدار خاصیت message2 را از مادر خود به ارث برده ، ولی خاصیت message1 را منتقل نکرده و حذف شده است . همچنین این شی یک خاصیت جدید به نام message3 برای خود تعریف کرده است .

?xml version="1.0" encoding="UTF-8"?>

```
id="helloWorld" class="com.tahlildadeh.HelloWorld">
      name="message1" value="Hello World!"/>
      name="message2" value="Hello Second World!"/>
   id="helloIndia" class="com.tahlildadeh.HelloIndia" parent="helloWorld">
      name="message1" value="Hello India!"/>
      name="message3" value="Namaste India!"/>
                                  کد زیر نیز محتویات فایل HelloWorld.java را نشان میدهد :
package com.tahlildadeh;
public class HelloWorld {
  private String message1;
  private String message2;
  public void setMessage1(String message) {
     this.message1 = message;
   }
  public void setMessage2(String message) {
      this.message2 = message;
   }
  public void getMessage1() {
      System.out.println("World Message1 : " + message1);
   }
```

```
public void getMessage2() {
    System.out.println("World Message2 : " + message2);
}
```

1

کد زیر نیز محتویات فایل HelloIndia,java را تعیین کرده است :

```
package com.tahlildadeh;
```

```
public class HelloIndia {
```

private String message1;

private String message2;

private String message3;

```
public void setMessage1(String message) {
```

this.message1 = message;

```
}
```

```
public void setMessage2(String message) {
```

this.message2 = message;

```
}
```

}

```
public void setMessage3(String message) {
```

this.message3 = message;

public void getMessage1() {

System.out.println("India Message1 : " + message1);

```
public void getMessage2() {
      System.out.println("India Message2 : " + message2);
   }
   public void getMessage3() {
      System.out.println("India Message3 : " + message3);
                                      در نهایت نیز کد زیر م<mark>ربوط</mark> به فایل MainApp.java است .
package com.tahlildadeh;
import org.springframework.context.ApplicationContext;
import org.springframework.context.support.ClassPathXmlApplicationContext;
public class MainApp {
   public static void main(String[] args) {
      ApplicationContext context = new
ClassPathXmlApplicationContext("Beans.xml");
      HelloWorld objA = (HelloWorld) context.getBean("helloWorld");
      objA.getMessage1();
      objA.getMessage2();
      HelloIndia objB = (HelloIndia) context.getBean("helloIndia");
```

objB.getMessage1();

```
objB.getMessage2();
objB.getMessage3();
}
```

پس از تعیین فایل های اصلی برنامه و فایل پیکربندی اطلاعات آن ، برنامه را اجرا کرده و خروجی زیر را تولد خواهد شد :

World Message1 : Hello World! World Message2 : Hello Second World! India Message1 : Hello India! India Message2 : Hello Second World! India Message3 : Namaste India!

اگر به خروجی مثال د<mark>قت کنید متوج</mark>ه می شوید که ما خاصیت message2 را به شی "helloIndia" پاس

نداده ایم ، اما به علت<mark> ارث بری از مادر</mark> خود ، دارای مقدار این خاصیت می باشد .

تعیین یک فایل تعریف Bean به عنوان الگو یا Template :

شم<mark>ا میتوانید</mark> تعریف یک Bean را به عنوان الگو تعیین کرده و با حداقل کدنویسی ، سایر عناصر فرزند مورد

نظر خود را از روی آن بسازید .

توجه داشته باشید که در هنگام تعیین یک Bean نبایستی خاصیت ( Parent ) به عنوان عنصر مادر Bean توجه داشته باشید که در هنگام تعیین یک قرار دهید . همانطور که در کد زیر true آن را برابر abstractآن را مقدار دهی کرده و از طرف دیگر خاصیت : نشان داده شده است

xml version="1.0" encoding="UTF-8"?>

xmlns="http://www.springframework.org/schema/beans"

xmlns:xsi="http://www.w3.org/2001/XMLSchema-instance"

xsi:schemaLocation="http://www.springframework.org/schema/beans

```
http://www.springframework.org/schema/beans/spring-beans-3.0.xsd">
id="beanTeamplate" abstract="true">
    name="message1" value="Hello World!"/>
    name="message2" value="Hello Second World!"/>
    name="message3" value="Namaste India!"/>
```

```
id="helloIndia" class="com.tahlildadeh.HelloIndia"
parent="beanTeamplate">
```

name="message1" value="Hello India!"/>

```
name="message3" value="Namaste India!"/>
```

در مثال فوق ، شی Bean مادر هیچ گاه نمی تواند تولید و مقدار دهی شده و هیچ نسخه ای از آن ساخته نمی شود . به دلیل اینکه <mark>تعریف آن ناقص</mark> بوده و همچنین به عنوان یک عنصر abstract ( مطلق ) تعیین شده است .

عناصر Bean ای که همانند کد فوق به صورت abstract تعیین می شوند ، فقط قادرند به عنوان یک الگو و template عمل کرده و عناصر دیگر از روی آنها ساخته شوند .

# آموزش مفہوم Dependency Injection در Spring

هر برنامه ای که بر پایه جاوا طراحی شده ، شامل تعدادی شی ( objet ) است که با همکاری و ارتباط با یکدیگر خروجی نرم افزار را تولید نموده و به کاربر نشان میدهند .

هنگامی که یک برنامه سطح بالا جاوا را طراحی می کنید ، بایستی کلاس های برنامه تا حدامکان از همدیگر جدا بوده و مستقل عمل کنند . این قابلیت باعث می شود تا امکان استفاده مجدد از کلاس ها در سطح برنامه راحت تر شده و همچنین در فرآیند تست ( Unit testing) کار ساده تری داشته باشیم . Dependecy Injection که گاهی اوقات Wiring هم نامیده میشود ، به ما کمک میکند تا کلاس ها را به هم مرتبط کرده و در عین حال کاری میکند تا آنها مستقل از هم عمل کنند .

برای مثال فرض کنید برنامه ای دارید که دارای یک ویرایشگر متن بوده و می خواهید قابلیت بررسی املاء )

D A P

( Spell Checking را نیز به آن اضافه کنید .

کد استاندارد برای انجام این کار به صورت زیر است :

```
public class TextEditor {
    private SpellChecker spellChecker;

    public TextEditor() {
        spellChecker = new SpellChecker();
    }
}

TextEditor می دهیم ، این است که یک Dependecy یا اتصال بین TextEditor و

    TextEditor می دهیم ، این است که یک IOC یا Inversion of Control یا SpellChecker به

public class TextEditor {
    private SpellChecker spellChecker;

    public TextEditor(SpellChecker spellChecker;

    public TextEditor(SpellChecker spellChecker;

    }
}
```

در اینجا TextEditor نبایستی نگران اجرا شدن SpellChecker باشد . Spellchecker به صورت مستقل پیاده سازی شده و در هنگام اجرای اولیه TextEditor به آن ارجاع می شود . تمامی این فرآیند توسط چهارچوب کاری Spring کنترل می شود . در مثال فوق ، به طور کامل کنترل را از دست TextEditor خارج کرده و آن را در جایی دیگر ( برای مثال فایل پیکریندی Configuration ) قرار داده ایم . از طرف دیگر Dependency ( برای مثال کلاس SpellChecker ) ) با استفاده از سازنده کلاس S ( Class Constructor ) به درون کلاس TextEditor تزریق شده است . بنابراین جریان اجرای کدها توسط Dependency Injection به طور کامل معکوس شده است ، زیرا شما همه وابستگی های برنامه را به یک سیستم خارجی منتقل کرده اید .

روش دوم جهت تزریق Dependency استفاده از متدهای Setter Methods کلاس TextEditor است که در آن ما نسخه ای از شی SpellChecker را می سازیم . این نسخه از شی SpellChecker باعث فراخوانی متدهای Setter شده و خواص TextEditor را مقداردهی خواهد کرد .

بنابراین ، Dl به دو روش <mark>کلی قابل پیاده</mark> سازی است که در جدول زیر به بررسی هردو روش می پردازیم :

# : ( Counstructor-based dependency ) تزريق برپايه سازنده (

Constructor-based DI زمانی انجام میشود که Container یک سازنده کلاس ( Class Constructor ) را با تعدادی آرگومان فرا<mark>خوانی می کند</mark> . هرکدام از این آرگومان ها ، نماینده یک dependcy در کلاس دیگر می باشد .

تزریق برپایه متدهای Setter یا ( Setter-based dependcy injection متدهای Setter-based dependcy injection متدهای Stter Methods را پس از فراخوانی یک Stter-based Dl زمانی انجام می شود که Container متدهای Stter Methods را پس از فراخوانی یک سازنده بدون آرگومان ( no-argument constructor ) یا یک تابع بدون آرگومان ، جهت مقدار دهی اولیه bean برنامه ، اجرا می کند .

شما در یک برنامه Spring می توانید از هردو روش فوق باهم استفاده کنید . اما بهتر است از آرگومان های Constructor\_based مای اختیاری استفاده کنید .

با استفاده از اصول Dl کدهای تمیزتری خواهیم داشت و همچنین جداسازی کدها در زمانی که اشیا با dependency های آنها تعیین شده اند ، راحت تر خواهد بود .

در این روش برنامه نویسی ، اشیاء به وابستگی های خود (dependencyها) نگاه نکرده و نمی دانند کلاس یا وابستگی های خودشان کجا هستند . همه چیز توسط چهارچوب کاری Spring کنترل خواهد شد .

# آموزش شی Inner Beans و کاربرد آن

همانطور که میدانید ، کلاسهای درونی در جاوا ( Java inner classes ) کلاس هایی هستند که درون محدوده کد یک کلاس دیگر تعریف می شوند . به همین صورت inner beans نیز اشیای bean ی هستند که در درون محدوده کد یک bean دیگر تعریف می شوند . بنابراین یک </bean> که درون یک تگ </property> یا </constructor-org> تعریف شود ، یک inner bean نامیده شده و به صورت مثال زیر کدنویسی می شود :

xml version="1.0" encoding="UTF-8"?>

<beans< span=""></beans<> xmlns="http://www.springframework.org/schema/beans" xmlns:xsi="http://www.w3.org/2001/XMLSchema-instance" xsi:schemaLocation="http://www.springframework.org/schema/beans http://www.springframework.org/schema/beans/spring-beans-3.0.xsd"> <bean< span="">id="outerBean" class="..."</bean<>> <bean< span="">id="outerBean" class="..."</bean<>> <bean< span="">id="outerBean" class="..."</bean<>> <bean< span="">id="innerBean" class="..."</bean<>>

#### مثال عملی کار با inner bean :

بیاید با اجرای یک مثال عملی ، نحوه تعریف inner bean و استفاده از آن را در محیط Eclipse مشاهده کنیم . برای این منظور مراحل زیر را انجام دهید :

- د ایجاد نموده و همچنین در زیر پوشه src پروژه ، پکیج SpringExample را ایجاد نموده و همچنین در زیر پوشه src پروژه را اضافه کنید .
  - 2. همانطور که در درس آموزش ایجاد اولین برنامه Spring نشان دادیم ، به وسیله دکمه Add کتابخانه های مورد نیاز Spring را به پروژه خود اضافه کنید .
  - 3. در پکیج Com.tahlildadeh کلاس های جاوا SpellChecker ، Main App و TextEditor را اضافه نمایید .
    - 4. در پوشه Src پروژه ، فایل پیکربندی اطلاعات Beans.Xml را اضافه کنید .
- 5. مرحله آخر تولید محتوای کلیه فایل های جاوا پروژه و تنظیم فایل پیکربندی اطلاعات به صورت زیر است

محتویات فایل **TextEdito**r.java با<mark>ی</mark>ستی به صورت زیر باشد :

```
public class TextEditor {
    private SpellChecker spellChecker;
    // a setter method to inject the dependency.
    public void setSpellChecker(SpellChecker spellChecker) {
        System.out.println("Inside setSpellChecker." );
        this.spellChecker = spellChecker;
    }
    // a getter method to return spellChecker
    public SpellChecker getSpellChecker() {
        return spellChecker;
    }
    public void spellCheck() {
        spellChecker;
    }
    public void spellCheck() {
        spellChecker;
    }
    public void spellCheck() {
        spellChecker;
    }
    public void spellCheck() {
        spellChecker;
    }
    public void spellCheck() {
        spellChecker;
    }
    public void spellCheck() {
        spellChecker;
    }
    public void spellCheck() {
        spellChecker.checkSpelling();
        Total = - color = - color
```

کد زیر نیز مربوط به فایل کلاس وابسته ( dependent class ) با نام SpellChecker است :

package com.tahlildadeh; public class SpellChecker { public SpellChecker(){ System.out.println("Inside SpellChecker constructor." ); } public void checkSpelling(){ System.out.println("Inside checkSpelling." ); همچنین کد فایل اصل<mark>ی برنامه یا MainApp.java ب</mark>ه صورت زیر است : package com.tahlildadeh; import org.springframework.context.ApplicationContext; import org.springframework.context.support.ClassPathXmlApplicationContext; public class MainApp { public static void main(String[] args) { ApplicationContext context = new ClassPathXmlApplicationContext("Beans.xml"); TextEditor te = (TextEditor) context.getBean("textEditor"); te.spellCheck(); } } الموزيجاه فسيكبر داده بج

در نهایت نیز کد زیر مربوط به فایل پیکربندی اطلاعات برنامه یا Beabs,Xml می باشد . در کد زیر از روش

Setter-based برای DI استفاده شده و اشیاء به صورت innerbeans تعریف شده اند :

پس از ایجاد فایل های اصلی و پیکربندی اطلاعات برنامه ، آن را در محیط Eclipse اجرا می کنیم . اگر همه کدها درست باشند ، خروجی زیر بایستی حاصل شود :

Inside SpellChecker constructor. Inside setSpellChecker. Inside checkSpelling.

# آموزش تزریق اشیای مجموعه ای Injection Collection

در درس های قبل آموختید که چگونه انواع داده ای اصلی مثل string ، int و ... را با استفاده از خاصیت Value و یا رفرش از یک شی ( object Refrence ) به وسیله خاصیت ref در تگ <property> موجود در فایل پیکربندی اطلاعا<mark>ت ( configuration file ) ، تنظیم و ارسال نمایید .</mark>

هردوی موارد اشاره ش<mark>حه ، برای ارسا</mark>ل یک مقدار تکی به شی bean استفاده می شوند .

حال اگر بخواهیم مقد<mark>ارهای چندتایی</mark> مثل Map ، Set، Java Collection List و یا properties را به یک شی bean ارسال کنیم ، ر<mark>اه حل چیست ؟. بر</mark>ای حل این مسئله ، Spring چهار نوع داده ای مجموعه را جهت تنظیم و ارسال مقادیر به شرح زیر را در اختیار ما قرار داده است :

- : از این نوع داده ای جهت ارسالی مجموعه ای از مقادیر ، حتی مقادیر تکراری (duplicate) استفاده می شود .
- - - ( value استفاده می شود که name و value می توانند از هرنوع داده ای باشند.
  - - ( value استفاده شده که در آن بایستی name و value هر دو از نوع string باشند.

#### مثال عملى :

جهت بهتر فهمیدن نحوه استفاده از Collection در Spring ، یک مثال عملی همراه با سورس کد را در محیط Eclipse ایجاد و اجرا می کنیم . برای این منظور مراحل زیر را انجام دهید :

- 1. یک پروژه جدید با نام SpringExample ایجاد کرده و یک پکیج با نام com.tahlildadeh را به یوشه src یروژه اضافه کنید .
- همانطور که در درس آموزش ایجاد اولین برنامه Spring نشان دادیم ، کتابخانه های لازم جهت برنامه خود را به وسیله دکمه Add External JARs به پروژه اضافه کنید .
- 3. در زیر مجموعه پکیج com.tahlildadeh ، کلاس های جاوا JavaCollection و Main App را ایجاد نمایید .
  - 4. در پوشه Src ، فایل پیکربندی اطلاعات Beans Configuration را با نام Beans.Xml ایجاد نمایید
- 5. در مرحله آخر <mark>نیز ، محتویات</mark> مورد نظر جهت فایل های جاوا ، فایل پیکربندی اطلاعات و سایر فایل ها را برای اجرای ب<mark>رنامه ایجاد نمایی</mark>د .

کد زیر محتویات فایل JavaCollection.java را نشان می دهند :

package com.tahlildadeh;

import java.util.\*;

public class JavaCollection {

```
List addressList;
```

```
Set addressSet;
```

Map addressMap;

Properties addressProp;

// a setter method to set List

```
public void setAddressList(List addressList) {
```

```
this.addressList = addressList;
}
// prints and returns all the elements of the list.
public List getAddressList() {
   System.out.println("List Elements :" + addressList);
   return addressList;
}
// a setter method to set Set
public void setAddressSet(Set addressSet) {
   this.addressSet = addressSet;
}
// prints and returns all the elements of the Set.
public Set getAddressSet() {
    System.out.println("Set Elements :" + addressSet);
   return addressSet;
}
// a setter method to set Map
public void setAddressMap(Map addressMap) {
    this.addressMap = addressMap;
}
// prints and returns all the elements of the Map.
public Map getAddressMap() {
    System.out.println("Map Elements :" + addressMap);
    return addressMap;
    آدرس آموزشگاه : تهران - خيابان شريعتي - بالا تر از خيابان ملک - جنب بانک صادرات - يلاک 651 طبقه دوم - واحد7
```

```
88146323 - 88446780 - 88146330
```

// a setter method to set Property public void setAddressProp(Properties addressProp) {

```
// prints and returns all the elements of the Property.
public Properties getAddressProp() {
   System.out.println("Property Elements :" + addressProp);
```

return addressProp;

this.addressProp = addressProp;

}

}

}

<mark>را ش</mark>امل می شو<mark>د:MainApp.java همچنین کد زیر محتویات فایل اصلی برنامه</mark>

```
package com.tahlildadeh;
```

import org.springframework.context.ApplicationContext; import org.springframework.context.support.ClassPathXmlApplicationContext;

```
public class MainApp {
```

```
public static void main(String[] args) {
```

ApplicationContext context =

new ClassPathXmlApplicationContext("Beans.xml");

JavaCollection jc=(JavaCollection)context.getBean("javaCollection");

```
jc.getAddressList();
```

```
jc.getAddressSet();
```

```
jc.getAddressMap();
jc.getAddressProp();
}
```

در نهایت نیز ، کد فایل پیکربندی اطلاعات برنامه یا Beans.xml نیز بایستی به صورت زیر باشد: xml version="1.0" encoding="UTF-8"?>

id="javaCollection" class="com.tahlildadeh.JavaCollection">
 name="addressList">

INDIA Pakistan

USA

USA

name="addressSet">

INDIA Pakistan

USA

USA

name="addressMap">

```
key="1" value="INDIA"/>
key="2" value="Pakistan"/>
key="3" value="USA"/>
key="4" value="USA"/>
name="addressProp">
```

key="one">INDIA

key="two">Pakistan

key="three">USA

key="four">USA

پس از اینکه فایل ها<mark>ی کد و فایل اص</mark>لی برنامه را ایجاد کردیم ، می توانیم خروجی آن را در محیط Eclipse تولید کنیم . در صور<mark>ت درست بودن</mark> فایل های کد ها ، خروجی برنامه بایستی به صورت زیر باشد:

List Elements :[INDIA, Pakistan, USA, USA] Set Elements :[INDIA, Pakistan, USA] ap Elements :{1=INDIA, 2=Pakistan, 3=USA, 4=USA}

Property Elements :{two=Pakistan, one=INDIA, three=USA, four=USA}

تزریق رفرنس های Injecting Bean Refrence ) Bean ) :

کد تعریف Bean زیر یا ( Bean Definition ) ، به شما کمک می کند نحوه تزریق رفرنس های یک Bean را به

عنوان یک المنت Collection بهتر متوجه شوید . همانطور که در کد زیر می بینید ، حتی شما می توانید رفرنس ها و مقادیر را در یک کد با هم ترکیب نمایید :

xml version="1.0" encoding="UTF-8"?>

xmlns="http://www.springframework.org/schema/beans"

آدرس آموزشگاه : تهران - خیابان شریعتی - بالا تر از خیابان ملک - جنب بانک صادرات - پلاک 651 طبقه دوم - واحد7 88146330 - 88446780 - 88146330

60

```
xmlns:xsi="http://www.w3.org/2001/XMLSchema-instance"
xsi:schemaLocation="http://www.springframework.org/schema/beans
http://www.springframework.org/schema/beans/spring-beans-3.0.xsd">
```

```
id="..." class="...">
```

name="addressList">

bean="address1"/>

bean="address2"/>

Pakistan

```
name="addressSet">
```

bean="address1"/>

bean="address2"/>

Pakistan

```
name="addressMap">
```

key="one" value="INDIA"/>

key ="two" value-ref="address1"/>

key ="three" value-ref="address2"/>

برای استفاده از تعریف Bean فوق ، شما بایستی متدهای Setter Methods خود را به گونه ای تعیین کنید تا بتوانند رفرنس های شی Bean را مدیریت نمایند .

### آموزش نحوه تزریق مقادیر null یا رشته های خالی :

اگر نیاز داشتید تا یک مقدار متنی خالی ( empte string ) را به برنامه پاس دهید ، بایستی از کد زیر استفاده کنید :

id="..." class="exampleBean">

کد مثال فوق ، دقیقا معادل اجرای کد Java زیر است :

همچنین اگر می خواهید یک مقدار کد یا null را به برنامه پاس دهید ، بایستی از کدی همانند زیر استفاده

کنید :

id="..." class="exampleBean">

name="email">

کد مثال فوق ، دقیقا معادل اجرای کد Java زیر است :

exampleBean.setEmail(null)

# آموزش Beans Auto-Wiring در Spring آشنایی با Beans Auto-Wiring و کاربرد آن

در درس های قبلی ، با نحوه تعریف اشیای beans به وسیله المنت <bean> و همچنین تزریق <bean> به درون فایل های XML پیکربندی اطلاعات برنامه ( Configuration File ) به وسیله تگ های <property> و <constructor-org> آشنا شوید .

Spring Container می تواند ارتباطات بین اشیای Beans یک برنامه را با استفاده از عمل اتصال خودکار

(antowire) و بدون کمک از المنت های <property> و <constructor-org> انجام دهد .

عمل Autowire باعث کاهش حجم کدنویسی فایل XML پیکربندی اطلاعات ، مخصوصا در برنامه های بزرگ مبتنی بر Spring می شود .

### حالت های مختلف Autowiring در Spring

در جدول زیر به معرفی روش های مختلف انجام عمل autowiring پرداخته ایم . این روش ها به Spring Container کمک می کنند بیواند از عمل autowiring در dependency injection استفاده کند . شما می توانید از خاصیت antowire المنت </bean> برای تعیین روش autowiring آن در تعریف شی bean استفاده کنید .

no : این مد ، حالت پیش فرض بوده و به معنای این است که از عمل autowiring استفاده نمی شود . در این حالت بایستی از refrence میرح شی bean برای عمل اتصال ( wiring ) استفاده کنید . برای این روش نیاز نیست کار خاصی انجام داده و همانند آنچه است که در بخش های قبلی آموزش DI نشان دادیم .

by Name : در این حالت عمل autowiring بر مبنای خاصیت name صورت میگیرد . Spring Container به خواص اشیای bean ی که خاصیت autowire آنها برروی مقدار name تنظیم شده اند ، نگاه می کند . سپس تلاش می کند تا اشیای bean با نام مشترک در خاصیت autowire را پیدا کرده و خواص آنها را به هم مرتبط سازد .

by Type : در این حالت عمل autowiring بر مبنای خاصیت datatype صورت می گیرد . Spring Container به خواص اشیای bean ی که خاصیت autowire آنها برروی byType تنظیم شده اند ، در فایل XML Configuration نگاه می کند .

سپس تلاش می کند تا یک المنت property را که مقدار خاصیت type آن دقیقا با مقدار خاصیت نام یک bean ( خاصیت name ) در فایل XML Configuration برابر است را پیدا نموده و هُنها را به هم متصل ( wire ) کند .

اگر بیش از یک نمونه از مورد فوق وجود داشته باشد ، در برنامه خطای جدی ( fatal ) رخ می دهد .

ـ Constructor ؛ این حالت نیز بسیار شبیه حالت by Type است با این تفاوت که بر مبنای آرگومان های تابع سازنده ( Constructor arguments ) رخ می دهد .

اگر دقیقا یک نمونه از Constructor argument در فایل XML وجود نداشته باشد ، خطای جدی ( fatal ) رخ می دهد . autodetect : در این حالت به جستجوی خودکار نامیده می شود ، Spring ابتدا تلاش می کند عمل autowiring را برمبنای Constructor انجام دهد . اگر ؟؟؟ قبلی امکان یذیر نباشد ، حالت by Type را امتحان خواهد کرد .

شما می توانید از ودهای byType و Constructor برای اتصال آرایه و سایر داده های مجموعه ای استفاده کنید .

#### محدودیت های کار با autowiring

اگر در تمام سطح یک پروژه از autowiring استفاده کنید ، این روش به بهترین وجه جواب خواهد داد . اما اگر در کل یک پروژه از autowiring استفاده نشود ، ممکن است باعث سردرگمی برنامه نویسان شده و آنها حفظ تعداد ودی از bean definitions را با این روش انجام دهد .

بنابراین ، autowiring به صورت قابل توجهی نیاز به تعیین properties و Constructor arguments را در برنامه کاهش می دهد . اما بایستی به محدودیت ها و اشکالات عمده autowiring ، قبل از استفاده آنها توجه کنید . به برخی از این <mark>محدودیت ها د</mark>ر جدول زیر اشاره کرده ایم :

امکان نادیده گرفته <mark>شدن ( overriding possibility ) :</mark>

در هنگام استفاده از autowiring ، شما همچنین می توانید dependency ها را با استفاده از المنت های <property> و <constructor-org> نیز انجام دهید . در صورت استفاده از المنت های ذکر شده ، برنامه autowiring را نادیده خواهد گرفت .

- استفاده جهت انواع داده ای پایه ( Primitive data types ) ؛ شما نمی توانید از قابلیت autowiring برای نوع های داده ای پایه مثل class ، string ، int و ... استفاده کنید .
- طبیعت پیج کننده : عملیات autowiring نسبت به wiring صریح کمتر دقیق است . بنابراین در صورت امکان از wiring صریح استفاده کنید .

# آموزش پیکربندی فایل ها بر پایه Annotation در Spring

از نسخه 2.5 چهارچوب کاری Spring ، این امکان به وجود آمد تا dependency injection را به وسیله annotations انجام دهیم . بنابراین به جای استفاده از XML برای تشریح یک bean wiring ، می توانید تنظیمات پیکربندی را به خود کلاس شی انتقال دهید . در این حالت annotations را در کلاس مربوطه ، متدها و یا فیلدهای تعریف داده به کار میبریم .

Annotation injection قبل از XML injection اجرا می شود . بنابراین تنظیماتی که توسط XML تعیین شده باشند ، تنظیمات قبلی که توسط annotation بر properties ها انجام شده است را نادیده گرفته و تنظیمات خود را اعمال می کند .

Annotation wiring به صورت پیش فرض در چهارچوب کاری Spring فعال نیست . بنابراین ، قبل از اینکه بتوانیم از annotation-based wiring ( اتصال برمبنای Annotation ) استفاده کنیم ، بایستی آن را در فایل پیکربندی Spring Configur</mark>ation فعال کنیم .

از تنظیمات ارایه شده <mark>در کد زیر برای</mark> فعال نمودن annotation در پروژه های Spring استفاده کنید . تنظیمات زیر در فایل Configuration file پروژه اعمال می شود :

xml version="1.0" encoding="UTF-8"?>

xmlns="http://www.springframework.org/schema/beans"

xmlns:xsi="http://www.w3.org/2001/XMLSchema-instance"

xmlns:context="http://www.springframework.org/schema/context"

xsi:schemaLocation="http://www.springframework.org/schema/beans

http://www.springframework.org/schema/beans/spring-beans-3.0.xsd

http://www.springframework.org/schema/context

http://www.springframework.org/schema/context/spring-context-3.0.xsd">

به محض اینکه ، المنت </context:annotation\_config> تنظیم شود ، شما می توانید از annotation برای ویرایش کدهای خود استفاده کنید . این کار تعیین می کنند کد Spring بایستی به صورت

اتوماتیک مقادیر را به methods ، properties و constructors متصل کند .

در جدول زیر به بررسی برخی از پارامترهای مهم annotation پرداخته شده است :

- . Required annotation: @Required ور متدهای setter اعمال می شود .
- می تواند به خواص شی در متدهای Antowired annotation: @ Antowired می تواند به خواص شی در متدهای Setter Setter ، متدهای non-setter ، سازنده ها ( Constructor ) و سایر خواص اعمال شود .

Qualifier annotation: @Qualifier @Qualifier @Qualifier @Qualifier @Qualifier @Qualifier @Qualifier @Qualifier . دقیقا کدام bean در برنامه متصل ( wire ) شود ، به کار می رود .

JSR-250 Annotations ، چهارچوب Spring از annotation های مبتنی بر -JSR 250 شامل PreDestory ، @Resource و PreDestory يشتيبانی ميکند

### آموزش نوشتن فایل پیکربندی اطلاعات مبتنی بر جاوا

در درس های قبل ، به نحوه تنظیم Spring beans به وسیله فایل های پیکربندی مبتنی بر XML آشنا شدید . اگر با نوشتن کدهای پیکربندی اطلاعات به زبان XML مشکلی ندارید ، به نظر من نیازی نیست تا روش نوشتن این فایل را به زبان جاوا را نیزیاد بگیرید . زیرا در هر دو روش به نتیجه یکسانی رسیده و فایل پیکربندی اطلاعات مبتنی بر XML یا مبتنی بر جاوا خروجی یکسانی دارند .

گزینه نوشتن دستورات فایل پیکربندی اطلاعات برنامه برپایه جاوا ، شما را قادر می سازد بیشتر کدهای تنظیم Spring را بدون نیاز به XML و به وسیله annotation های مبتنی بر جاوا که در بخش های بعدی ، تشریح می کنیم ، بنویسید .

## المنت های Bean Annotation و Configuration®

Annotating یک کلاس به وسیله المنت Configuration@ مشخص می کند که آن کلاس می تواند توسط

Spring IOC Container به عنوان یک منبع جہت تعیین و تنظیم Bean ها به کار رود .

از طرف دیگر Bean annotation © به Spring اعلام می کند که یک متد مشخص شده به وسیله Bean ® ، یک object ای را به برنامه باز می گرداند که بایستی در محتوی برنامه Spring ، به عنوان یک Bean در نظر گرفته شود .

ساده ترین حالت یک کلاس Configuration @ ، می تواند به صورت زیر باشد :

```
package com.tahlildadeh ;
import org.springframework.context.annotation.*;
@Configuration
public class HelloWorldConfig {
    @Bean
    public HelloWorld helloWorld() {
        return new HelloWorld();
    }
}
j
id="helloWorld" class="com.tahlildadeh .HelloWorld"
```

در اینجا ، نام متدی که به وسیله Bean@ در کد annotation شده ، به عنوان یک bean ID عمل کرده و bean واقعی را ایجاد نموده و به برنامه باز می گرداند . کلاس Configuration شما می تواند بیش از اعلان برای Bean@ داشته باشد .

602'2 🖍 🚬 🛛 🗸

پس از اینکه کلاس های Configuration شما تعیین شدند ، می توانید آنها را به وسیله Spring Container ولاد نمایید ، به مورت زیر :

```
public static void main(String[] args) {
```

ApplicationContext ctx =

new AnnotationConfigApplicationContext(HelloWorldConfig.class);

HelloWorld helloWorld = ctx.getBean(HelloWorld.class);

```
helloWorld.setMessage("Hello World!");
```

```
helloWorld.getMessage();
```

همچنین می توانید چندی<mark>ن کلاس Configuration را به وسیله زیر برای برنامه لود کنید :</mark>

```
public static void main(String[] args) {
   AnnotationConfigApplicationContext ctx =
   new AnnotationConfigApplicationContext();
   ctx.register(AppConfig.class, OtherConfig.class);
   ctx.register(AdditionalConfig.class);
   ctx.refresh();
   MyService myService = ctx.getBean(MyService.class);
   myService.doStuff();
}
```

#### مثال عملی :

برای درک ، یک مثال عملی جہت مطالب ارایہ شدہ در محیط Eclipse اجرا می کنیم . برای این منظور مراحل زیر

را انجام دهید :
- را به SpringExample ایجاد کرده و یک پکیج با نام com.tahlildadeh ایجاد کرده و یک پکیج با نام src را به پوشه src پروژه اضافه کنید .
  - 2. همانطور که در درس آموزش ایجاد اولین برنامه Spring نشان دادیم ، کتابخانه های لازم جهت برنامه خود را به وسیله دکمه Add External JARs به پروژه اضافه کنید .
- MainApp ، HelloWorldConfig ، کلاس های جاوا com.tahlildadeh . و HelloWorld را ایجاد نمایید .
  - 4. در پوشه Src ، فایل پیکربندی اطلاعات Beans Configuration را با نام Beans.Xml ایجاد نمایید .
- در مرحله آخر نیز ، محتویات مورد نظر جهت فایل های جاوا ، فایل پیکربندی اطلاعات و سایر فایل ها را برای اجرای برنامه ایجاد نمایید .

کد زیر ، محتویات فای<mark>ل HelloWorldConfig.java را نشان</mark> می دهد :

package com.tutorialspoint;

import org.springframework.context.annotation.\*;

```
@Configuration
```

public class HelloWorldConfig {

```
@Bean
public HelloWorld helloWorld() {
    return new HelloWorld();
}
```

همچنین کد زیر مربوط به فایل HelloWorld.java می باشد :

package com.tutorialspoint;

آدرس آموزشگاه : تهران - خيابان شريعتي - بالا تر از خيابان ملک - جنب بانک صادرات - پلاک 651 طبقه دوم - واحد7 88146330 - 88446780 - 88146330

```
public class HelloWorld {
   private String message;
   public void setMessage(String message) {
      this.message = message;
   }
   public void getMessage() {
      System.out.println("Your Message : " + message);
   }
                               در نهایت <mark>نیز کد فایل M<mark>ainApp.java</mark> بایستی به صورت زیر باشد :</mark>
package com.tutorialspoint;
import org.springframework.context.ApplicationContext;
import org.springframework.context.annotation.*;
public class MainApp {
   public static void main(String[] args) {
      ApplicationContext ctx =
      new AnnotationConfigApplicationContext(HelloWorldConfig.class);
      HelloWorld helloWorld = ctx.getBean(HelloWorld.class);
      helloWorld.setMessage("Hello World!");
      helloWorld.getMessage();
```

آدرس آموزشگاه : تهران - خیابان شریعتی - بالا تر از خیابان ملک - جنب بانک صادرات - پلاک 651 طبقه دوم - واحد7 88146330 - 88446780 - 88146330

```
}
```

پس از اینکه کلید فایل های اصلی برنامه را ایجاد کرده و کتابخانه های مورد نیاز را نیز به پروژه اضافه کردید ، آن را اجرا خواهیم کرد . در این مثال بایستی توجه داشته باشید که دیگر نیازی به فایل پیکربندی اطلاعات Configuration ، نخواهیم داشت .

اگر همه چیز در برنامه درست بوده باشد ، خروجی زیر را تولید خواهد شد :

Your Message : Hello World!

#### : Bean Dependencies تزريق

وقتی که یک Bean@ <mark>، وایستگی ها</mark>یی ( dependencies ) به یک Bean دیگر دارد ، تشریح این وابستگی

بسیار ساده خواهد بو<mark>د . برای این م</mark>نظور کدی همانند مثال زیر می نویسیم که در آن یک bean method ، شی

bean دیگری را فراخو<mark>انی می کند :</mark>

```
package com.tutorialspoint;
import org.springframework.context.annotation.*;
```

```
@Configuration
public class AppConfig {
    @Bean
    public Foo foo() {
        return new Foo(bar());
    }
    @Bean
    public Bar bar() {
        return new Bar();
    }
}
```

در کد مثال فوق ، شی foo bean یک refrence را از طریق تزریق آرگومان سازنده ( Constructor ) دریافت

می کند . برای مثال درک بهتر مطلب ، یک مثال عملی نیز در ادامه ارایه می دهیم .

مثال عملى :

- را به SpringExample ایجاد کرده و یک پکیج با نام com.tahlildadeh ایجاد کرده و یک پکیج با نام src را به پوشه src پروژه اضافه کنید .
  - 2. همانطور که در درس آموزش ایجاد اولین برنامه Spring نشان دادیم ، کتابخانه های لازم جهت برنامه خود را به وسیله دکمه Add External JARs به پروژه اضافه کنید .
- 3. در زیر مجموعه پکیج com.tahlildadeh ، کلاس های جاوا TextEditor ، TextEditorConfig ، در زیر مجموعه پکیج SpellChecker
  - 4. در پوشه Src ، فایل پیکربندی اطلاعات Beans Configuration را با نام Beans.Xml ایجاد نمایید
- در مرحله آخر نیز ، محتویات مورد نظر جهت فایل های جاوا ، فایل پیکربندی اطلاعات و سایر فایل ها را برای اجرای برنامه ایجاد نمایید .

کد زیر ، محتویات فای<mark>ل TexEditorConfig.java</mark> را نشان می دهد :

package com.tutorialspoint;

```
import org.springframework.context.annotation.*;
```

```
@Configuration
```

public class TextEditorConfig {

Bean

```
public TextEditor textEditor() {
```

return new TextEditor( spellChecker() );

}

@Bean

public SpellChecker spellChecker() {

return new SpellChecker( );

همچنین کد زیر مربوز به فایل TexEditor.java است :

```
package com.tutorialspoint;
public class TextEditor {
   private SpellChecker spellChecker;
   public TextEditor(SpellChecker spellChecker) {
      System.out.println("Inside TextEditor constructor." );
      this.spellChecker = spellChecker;
   }
   public void spellCheck() {
      spellChecker.checkSpelling();
   }
کد زیر نیز ، محتویات یک کلاس وابسته ( dependent class ) دیگر برنامه به نام SpellChecker.java را
                                                                      نشان می دهد :
package com.tutorialspoint;
public class SpellChecker {
   public SpellChecker() {
      System.out.println("Inside SpellChecker constructor." );
   }
   public void checkSpelling() {
```

آدرس آموزشگاه : تهران - خیابان شریعتی - بالا تر از خیابان ملک - جنب بانک صادرات - پلاک 651 طبقه دوم - واحد7 88146330 - 88446780 - 88146330

```
System.out.println("Inside checkSpelling." );
   }
                                    در نهایت نیز کد فایل Main App.java به صورت زیر است :
package com.tutorialspoint;
import org.springframework.context.ApplicationContext;
import org.springframework.context.annotation.*;
public class MainApp {
   public static void main(String[] args) {
      ApplicationContext ctx =
      new AnnotationConfigApplicationContext(TextEditorConfig.class);
      TextEditor te = ctx.getBean(TextEditor.class);
      te.spellCheck();
   }
```

پس از اینکه فایل های اصلی برنامه و کتابخانه های لازم آن را اضافه کردید ، می توانید پروژه را اجرا کنید . در این مثال هم توجه داشته باشید که نیازی به فایل پیکربندی اطلاعات مبتنی بر XML نخواهیم داشت . اگر همه چیز برنامه درست باشد ، بایستی خروجی زیر تولید شود :

Inside SpellChecker constructor. Inside TextEditor constructor. Inside checkSpelling.

#### آموزش Inport Annotation@

Inport Annotation@ به ما امکان میدهد تا Bean Definitions@ ( توضیحات یک Bean ) را از یک کلاس

Configuration دیگر لود و فراخوانی کنیم . فرض کنید که کد کلاس ConfigA به صورت زیر باشد :

```
@Configuration
public class ConfigA {
   @Bean
   public A a() {
      return new A();
   }
}
                شما می <mark>توانید کد</mark> تشریح یک Bean را در تعریف یک Bean دیگر به صورت زیر وارد کنید :
@Configuration
@Import(ConfigA.class)
public class ConfigB {
   @Bean
   public B a() {
       return new A();
   }
اکنون ، وقتی که می خواهیم کد برنامه را بنویسیم ، به جای اینکه نیاز باشد کد هر دو کلاس ConfigA.class
```

و ConfigB.class را تشریح کنیم ، فقط نیاز است کلاس ConfigB را همانند زیر اعلام کنیم :

```
public static void main(String[] args) {
   ApplicationContext ctx =
    new AnnotationConfigApplicationContext(ConfigB.class);
   // now both beans A and B will be available...
   A a = ctx.getBean(A.class);
   B b = ctx.getBean(B.class);
}
```

### آموزش Lifecycle Callbacks

Bean annotation@ امکان تعریف متد های callback تعریف اولیه و تخریب شی Bean را همانند آنچه در توابع init-method و destroy-method کدنویسی Spring XML داشتیم را به ما میدهد . نحوه انجام کار

به صورت زیر است :

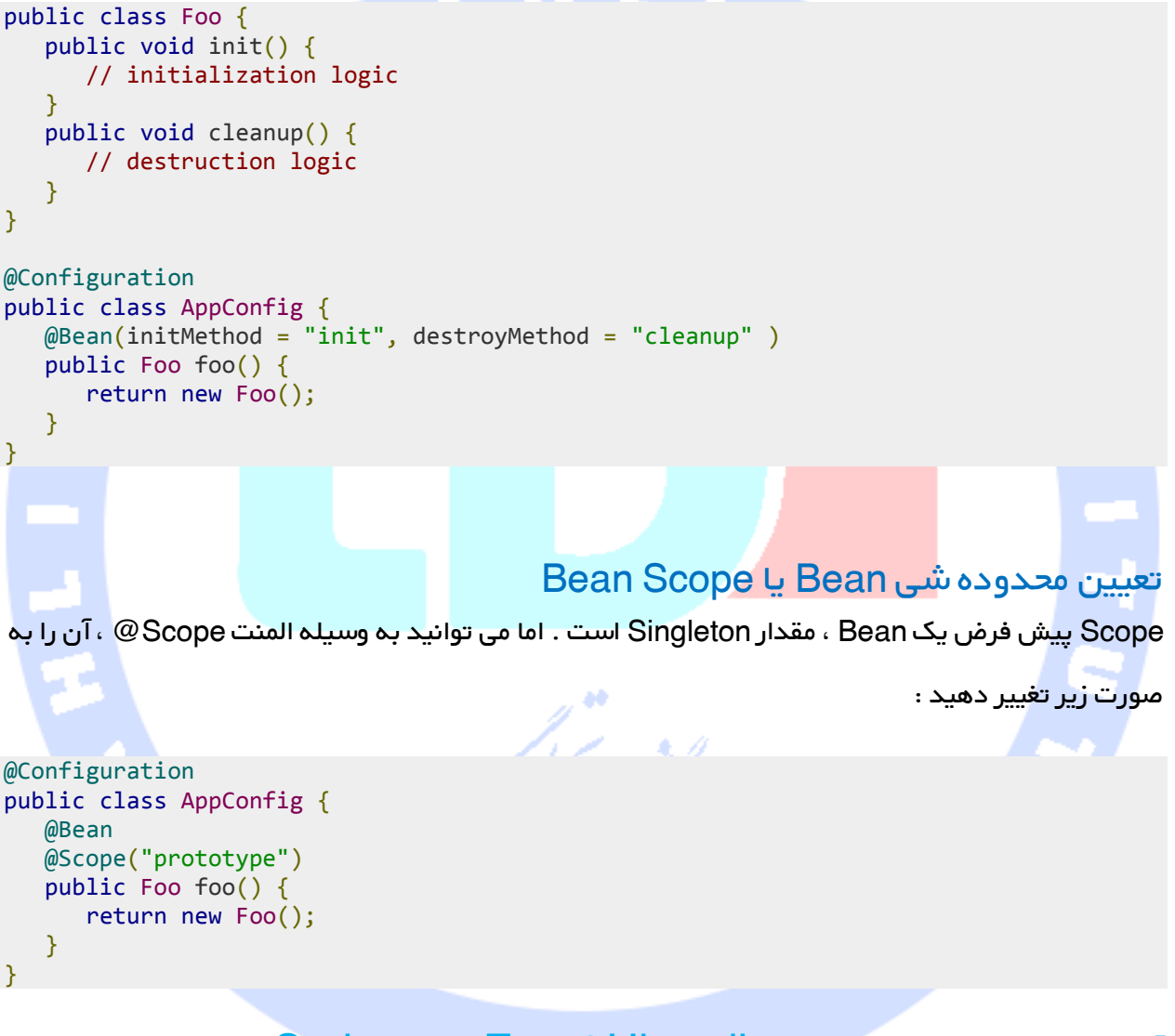

آموزش مدیریت رویداد ( Event Hhanding ) در Spring آموزش مفہوم Event Handling ( مدیریت رویدادھا ) در Spring در کلیه مراحل آموزشی قبلی Spring ، متوجه شدید که بخش اصلی یک برنامه Spring محتوی ApplicationContext است که چرخه حیات کامل Bean ها در برنامه کنترل می کند .

ApplicationContext ، رویدادهای مشخصی را در هنگام لود و فراخوانی Bean های برنامه اجرا می کند . برای مثال ، رویداد ContextStartedEvent هنگامی مه Context شروع به لود کرده ، اجرا شده و رویداد ContextStopedEvent در هنگام پایان لود شدن Context رخ می دهد .

مديريت رويدادها ( Event Handling ) در ApplicationContext را اجرا كند ، هربار كه كلاس ApplicationContext به ApplicationEvent ارسال شود ، شي Bean از اين عمل مطلع خواهد شد .

Spring شامل رویدادهای استاندارد زیر می باشد که به تشریح هر یک خواهیم پرداخت :

ContextResfreshed ؛ این رویداد زمانی مه محتوی ApplicatinContext Event مقدار دهی اولیه ( initialized ) یا تازه ( Refresh ) می شود ، رخ می دهد . همچنین این رویداد را می توان با استفاده از متد ()refresh رابط کاربری ApplicationContext اجرا نمود .

ے ContextStoppedEvent این رویداد زمانی کہ اجرا ApplicatinContext بہ استفادہ از متد ()stop رابط کاربری Configurable متوقف می شود ، رخ میدھد .

پس از متد ، می توانید کارهای مربوط به نگهداری و یهینه سازی سیستم را انجام دهید.

ApplicationContext ۱ ین رویداد زمانی رخ می دهد که Context ClosedEvent یا استفاده از متد ()Closed رابط کاربری Con با استفاده از متد ()Closed رابط کاربری Con بسته می شوید . context ای که بسته شود ، به انتهای چرخه حیات کاری خود خواهد رسید . این Context دیگر نمی تواند لود مجدد ( Refreshed ) یا شروع مجدد ( restart ) شود .

RequestHandledEvent : این رویداد یک event مختص فضای وب بوده و به کلیه Bean های برنامه اعلام می کند که به یک درخواست HTTP سرویس .

#### نکته مہم :

مدیریت رویدادها در Spring ، یک پروسه تک عملیات ( single thread ) است . بنابراین زمانی که یک رویدا اجرا می شود ، تا زمانی که کلیه گیرنده های آن رویداد پیام خود را دریافت کرده و به طور کامل اجرا شود ، سایر پروسه های برنامه متوقف شده و روال برنامه stop می شود .

بنایراین اگر مدیریت رویداد ( event Handling ) در برنامه شما زیاد به کار می روید ، بایستی در طراحی آن بسیار دقت کنید .

## گوش دادن به رویدادهای Context :

برای گوش دادن به یک رویداد Context ، هر Bean بایستی رابط کاربری ApplicationListener را که فقط دارای یک متد به نام ( )onApplicationEvent را اجرا کند .

برای درک بهتر مطالب ارایه شده ، مثال عملی را مطرح می کنیم تا ببینیم رویدادها ( events ) چگونه منتشر شده و شما چگونه می <mark>توانید کدهای خ</mark>ود را طوری بنویسید تا اجرای آنها بسته به رخ دادن event ها باشند .

مثال عملی را با طی مر<mark>احل زیر در مح</mark>یط Eclipse طراحی می کنیم :

- 1. یک پروژه ج<mark>دید به نام SpringExample و یک پکیج جدید را به نام com.tahlildadeh را در</mark> یوشه src برنامه ایجاد کنید .
- همانطور که در بخش نوشتن اولین برنامه با Spring آموزش دادیم ، کتابخانه های لازم برنامه را با استفاده از Extered JARs به یروژه اضافه کنید .
- را در MainApp و CStopEventHandler ، CStartEvantHandler ، HelloWorld و MainApp . يكيج com.tahlildadeh ايجاد كنيد .
  - در پوشه src پروژه ، فایل پیکربندی اطلاعات Beans.xml را ایجاد کنید .
- 5. مرحله آخر ایجاد محتوای کلیه فایل های جاوا پروژه و همچنین فایل پیکربندی اطلاعات Beansها می باشد که در مراحل زیر توضیح داده شده است .

کد زیر را در فایل Hello.World.java قرار دهید :

package com.tutorialspoint;

```
public class HelloWorld {
   private String message;
   public void setMessage(String message) {
      this.message = message;
   }
   public void getMessage() {
      System.out.println("Your Message : " + message);
   }
                          همچنین محتوای فایل CStartEventH<mark>andler.java به صورت زیر است :</mark>
package com.tutorialspoint;
import org.springframework.context.ApplicationListener;
import org.springframework.context.event.ContextStartedEvent;
public class CStartEventHandler
   implements ApplicationListener<ContextStartedEvent>{
   public void onApplicationEvent(ContextStartedEvent event) {
      System.out.println("ContextStartedEvent Received");
   }
```

#### کد زیر نیز مربوط به فایل CStopEventHandler.java است :

آدرس أموزشگاه : تهران - خيابان شريعتی - بالا تر از خيابان ملک - جنب بانک صادرات - پلاک 651 طبقه دوم - واحد7 88146330 - 88446780 - 88146330

```
package com.tutorialspoint;
import org.springframework.context.ApplicationListener;
import org.springframework.context.event.ContextStoppedEvent;
public class CStopEventHandler
   implements ApplicationListener<ContextStoppedEvent>{
   public void onApplicationEvent(ContextStoppedEvent event) {
      System.out.println("ContextStoppedEvent Received");
   }
                                محتویات فایل اصلی ب<mark>رنامه MainAp<mark>p.java</mark> به این صورت است :</mark>
package com.tutorialspoint;
import org.springframework.context.ConfigurableApplicationContext;
import org.springframework.context.support.ClassPathXmlApplicationContext;
public class MainApp {
   public static void main(String[] args) {
      ConfigurableApplicationContext context =
      new ClassPathXmlApplicationContext("Beans.xml");
      // Let us raise a start event.
      context.start();
      HelloWorld obj = (HelloWorld) context.getBean("helloWorld");
```

آدرس آموزشگاه : تهران - خیابان شریعتی - بالا تر از خیابان ملک - جنب بانک صادرات - پلاک 651 طبقه دوم - واحد7 88146330 - 88446780 - 88146330

```
obj.getMessage();
// Let us raise a stop event.
context.stop();
}
```

در نهایت نیز ، کد فایل پیکربندی اطلاعات برنامه Bean.xml به صورت زیر تعریف می شود :

```
xml version="1.0" encoding="UTF-8"?>
```

xmlns="http://www.springframework.org/schema/beans"

xmlns:xsi="http://www.w3.org/2001/XMLSchema-instance"

xsi:schemaLocation="http://www.springframework.org/schema/beans

http://www.springframework.org/schema/beans/spring-beans-3.0.xsd">

id="helloWorld" class="com.tutorialspoint.HelloWorld">

name="message" value="Hello World!"/>

id="cStartEventHandler"

class="com.tutorialspoint.CStartEventHandler"/>

id="cStopEventHandler"

class="com.tutorialspoint.CStopEventHandler"/>

پس از اینکه فایل های برنامه را ایجاد کردیم ، می توانیم آن را اجرا کنیم . در صورت درست بودن همه موارد ،

خروجی زیر تولید خواهد شد ،

آدرس آموزشگاه : تهران - خیابان شریعتی - بالا تر از خیابان ملک - جنب بانک صادرات - پلاک 651 طبقه دوم - واحد7 88146330 - 88446780 - 88146330 ContextStartedEvent Received

Your Message : Hello World!

ContextStoppedEvent Received

در آخر هم اگر دوست داشتید ، می توانید رویدادهای دلخواه خود را نوشته و عملکرد آنها را در برنامه تست

کنید .

برای نوشتن رویدادهای دلخواه خود ، به درس آموزش نوشتن Custom Events بروید .

<a href="http://www.tahlildadeh.com/">Visit W3Schools.com!</a>

# آموزش نوشتن Custom Events در Spring

برای نوشتن یک رویداد دلخواه در Spring ، بایستی چند مرحله را انجام دهید . در این درس به صورت گام به گام همراه با سورس ع<mark>ملی مثال ، نحوه</mark> نوشتن یک Custom Event را آموزش داده ایم .

کارهای زیر را در نرم ا<mark>فزار Eclipse ا</mark>نجام دهید :

- یک پروژه ج<mark>دید به نام Spring Example و یک پکیج جدید به نام com.tahlildadeh را در پوشه src برنامه ایجاد کنید . کلیه کلاس های دیگر برنامه ، بایستی در این پوشه تعریف شوند .
  </mark>
- به وسیله ابزار Add External JARs همانطور که درس نوشتن اولین برنامه Spring آموزش دادیم
   دادیم ، کتابخانه های لازم را به پروژه اضافه کنید .
- 3. با گسترش بخش ApplicationEvwnt یک کلاس جدید به نام CustomEvent را اضافه کنید . این کلاس بایستی دارای یک متد سازه پیش فرض default Constructor بوده که از کلاس ApplicationEvent مشتق شده باشد .
  - 4. به محض اینکه event Class Publisher را ایجاد کرده که باعث اجرای می شود .

از طرف دیگر شما نیاز دارید تا این کلاس را در فایل پیکربندی اطلاعات به عنوان یک Bean تعریف کنید . این کار باعث می شود تا Container بتواند Bean مورد نظر را به عنوان یک اجراکننده رویداد Publisher ) (Event شناسایی کردہ ، چرا کہ خود آن Bean باعث اجرای رابط کاربری ApplicationEventpublisherAware می شود .

- 5. یک event منتشر شده را می توان درون یک کلاس مدیریت نمود . برای این منظور ما کلاس و EventClassHandler را انتخاب کرده که خود باعث اجرای رابط کاربری ApplicationListener و متد onApplicationEvent برروی event مورد نظر ما می شود .
  - 6. فایل پیکربندی اطلاعات Bean.xml را در پوشه src ایجاد کرده و کلاس MainApp را نیز که به عنوان هسته اصلی برنامه می باشد ، به پروژه اضافه کنید .
- مرحله آخر نیز ایجاد محتوی تمامی فایل های جاوا برنامه و مقدار دهی فایل پیکربندی اطلاعات است تا بتوان پروژه را اجرا نمود.
  - کد زیر مربوط به فایل Custo<mark>mEvent.java</mark> می باشد :

```
package com.tutorialspoint;
```

import org.springframework.context.ApplicationEvent;

public class CustomEvent extends ApplicationEvent{

```
public CustomEvent(Object source) {
    super(source);
}
public String toString() {
    return "My Custom Event";
}
```

در ادامه نیز کد مربوط به فایل CustomEventPublisher.java قرار داده شده است :

```
package com.tutorialspoint;
import org.springframework.context.ApplicationEventPublisher;
import org.springframework.context.ApplicationEventPublisherAware;
```

```
public class CustomEventPublisher
```

implements ApplicationEventPublisherAware {

```
private ApplicationEventPublisher publisher;
```

```
public void setApplicationEventPublisher
```

(ApplicationEventPublisher publisher) {

```
this.publisher = publisher;
```

```
}
```

```
public void publish() {
```

```
CustomEvent ce = new CustomEvent(this);
```

```
publisher.publishEvent(ce);
```

```
}
```

کد زیر نیز محتوای فایل CustomEventHandler.java را نشان می دهد :

```
package com.tutorialspoint;
import org.springframework.context.ApplicationListener;
public class CustomEventHandler
   implements ApplicationListener<CustomEvent>{
    public void onApplicationEvent(CustomEvent event) {
        System.out.println(event.toString());
        Zubles cubtionEvent(CustomEvent event) {
        System.out.println(event.toString());
        Zubles cubtionEvent(CustomEvent event) {
        System.out.println(event.toString());
        Zubles cubtionEvent(CustomEvent event) {
        System.out.println(event.toString());
        Zubles cubtionEvent(CustomEvent event) {
        System.out.println(event.toString());
        Zubles cubtionEvent(customEvent event) {
        System.out.println(event.toString());
        Zubles cubtionEvent(customEvent event) {
        System.out.println(event.toString());
        Zubles cubtionEvent(customEvent event) {
        System.out.println(event.toString());
        Zubles cubtionEvent(customEvent event) {
        System.out.println(event.toString());
        Zubles cubtionEvent(customEvent event) {
        System.out.println(event.toString());
        Zubles cubtionEvent(customEvent event) {
        System.out.println(event.toString());
        System.out.println(event.toString());
        Zubles cubtionEvent(customEvent event) {
        System.out.println(event.toString());
        System.out.println(event.toString());
        System.out.println(event.toString());
        System.out.println(event.toString());
        System.out.println(event.toString());
        System.out.println(event.toString());
        System.out.println(event.toString());
        System.out.println(event.toString());
        System.out.println(event.toString());
         System.out.println(event.toString());
        System.out.println(event.toString());
        System.out.println(event.toString());
        System.out.println(event.toString());
        System.out.println(event.toString());
         System.out.println(event.toString());
         System.out.println(event.toSt
```

```
}
                              کد فایل اصلی برنامه یا MainApp.java هم به این شکل می باشد :
package com.tutorialspoint;
import org.springframework.context.ConfigurableApplicationContext;
import org.springframework.context.support.ClassPathXmlApplicationContext;
public class MainApp {
  public static void main(String[] args) {
      ConfigurableApplicationContext context =
      new ClassPathXmlApplicationContext("Beans.xml");
      CustomEventPublisher cvp =
      (CustomEventPublisher) context.getBean("customEventPublisher");
      cvp.publish();
      cvp.publish();
```

در نهایت نیز کد فایل پیکربندی اطلاعات Bean.xml به صورت زیر است :

xml version="1.0" encoding="UTF-8"?>

xmlns="http://www.springframework.org/schema/beans"

xmlns:xsi="http://www.w3.org/2001/XMLSchema-instance"

آدرس آموزشگاه : تهران - خیابان شریعتی - بالا تر از خیابان ملک - جنب بانک صادرات - پلاک 651 طبقه دوم - واحد7 88146330 - 88446780 - 88146330

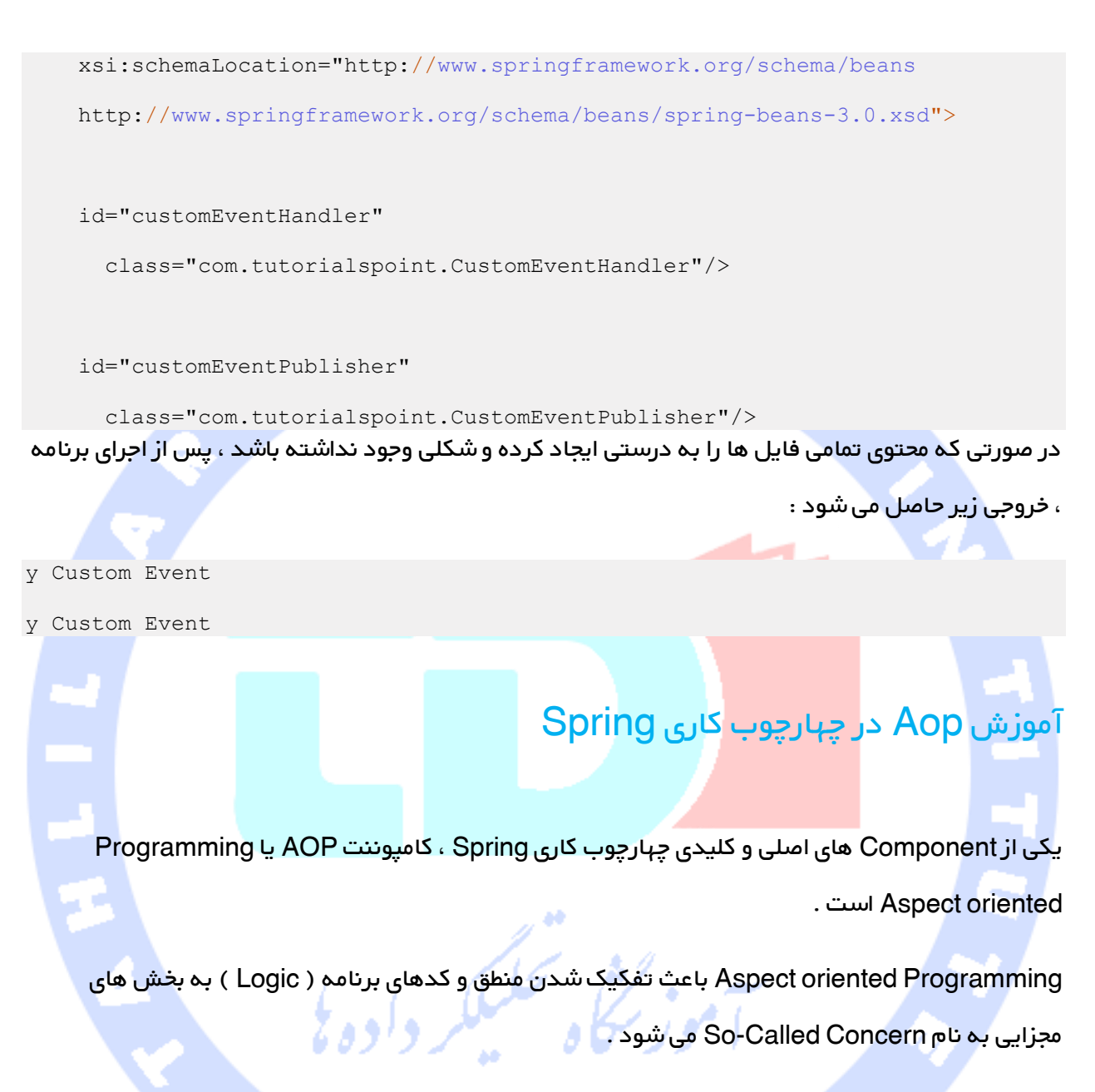

توابعی که بخش های مختلف یک برنامه را به هم وصل می کنند را Cross-Cutting Concerns می گویند . Cross-Cutting Concerns به صورت مفهومی ، از business Logic برنامه جدا هستند . مثال های مختلفی را برای این نوع برنامه های توان ذکر کرد مثل عملیات Logging ، امنیت یا security و ... .

واحد اصلی هم پیمانه کردن کدها در OOP کلاس است ، اما در AOP از مفہوم aspect یه جای کلاس استفاده می شود . Dependency Injection به شما کمک می کند تا اشیای برنامه خود را از هم جدا کنید . از طرف دیگر AOP این امکان را در اختیارتان قرار داده تا Cross-cutting Concern های برنامه را از Object هایی که آنها را تحت تاثیر قرار می دهند ، تفکیک کنید . AOP همانند trigger ها در زبان های برنامه نویسی مثل Perl یا Net. هستند .

Spring AOP ، رهگیری های کدی در اختیار شما قرار می دهد که به وسیله آنها ، می توانید فرآیند اجرای application را قطع کنید برای مثال ، وقتی که یک متد اجرا می شود شما می توانید کاربردها و کلیدهایی را برای مراحل قبل و بعد از اجرای متد ، به آن اضافه کنید .

#### تکنولوژی های AOP

قبل از شروع کار با AOP ، اجزه بدهید تا با مفهوم ها و اجرای اصلی AOP آشنا شویم . مواردی که در جدول زیر معرفی شده اند ، مختص Spring نبوده و بیشتربه AOP مربوط می شوند :

Aspect : Aspect ماژولی است که دارای تعدادی API بوده و زمینه های لازم جهت Cross-Cutting را فراهم می کند . برای مثال ، یک ماژول Logging ، به عنوان AOP Aspect for نامیده خواهد شد .

Join Point ؛ Join Point نقطه ای در برنامه شماست که از طریق آن می توانید AOP Aspect را به برنامه متصل کنید . همچنین شما می توانید بگویید ، Join Point مکان واقعی است که یک action را از چهارچوب کاری Spring AOP دریافت می کند .

ـ Advise : این مفهوم ، action ای است که برنامه قبل یا از اجرای متد انجام می دهد . در واقع قطعه کدی است که توسط چهارچوب کاری Spring AOP در خلال اجرای برنامه ، فراخوانی می شود .

Pointcut : Pointcut مجموعه ای از یک یا چندین Join Point است که advise بایستی در آن اجرا شود . شما می توانید Pointcut ها را به وسیله عبارت های دستوری ( expressions ) و یا الگوها ( pathern ) ، همانطور که در مثال های عملی درس خواهید داد ، تعیین نمایید .

- Introduction : یک Introduction به ما امکان می دهد تا متدها و خواص جدیدی را به کلاس های موجود اضافه کنیم .
- ے Target Object : شی است کہ توسط یک یا چند aspect مورد توجہ قرار گرفتہ و همیشہ یک Proxied خواهد بود . همچنین بہ آن advised object هم می گویند .
- Wearing : Wearing پروسه اتصال aspect ها به سایر اجزا و اشیای برنامه برای ایجاد advise object می باشد . این پروسه می تواند در زمان کامپایل ، لود و یا اجرا انجام شود .

#### مدل های مختلف Advice

Spring aspects می توانند با 5 نوع Advice ای که در جدول زیر معرفی شده اند ، کار کنند :

before : این advice قبل از اجرای متد مورد نظر اجرا می شود . after : این advice بعد از اجرای متد مورد نظر و بدون توجه به خروجی آن اجرا می

شود

after-returning :این advice پس از اجرای متد ، به شرطی که کاملا به درستی اجرا شده باشد رخ می دهد .

after-throwing : این advice نیز پس از اجرای متد ، به شرطی که متد درست اجرا شده و یا اشکالی در آن رخ داده باشد انجام می شود .

around : این advice نیز قبل و بعد از فراخوانی متد مورد نظر ، اجرا می شود .

#### شیوه های مختلف اجرای Aspect ها :

Spring از دو رویکرد AspectJ annotation style © و schema-based برای اجرای aspect ها استفاده می کند . این دو رویکرد را در جدول زیر معرفی کرده ایم ، برای دریافت اطلاعات بیشتر برروی نام هریک کلیک نمایید : XML Schema based : در این مدل Aspect ها با استفاده از کلاس های معمولی برنامه و مبتنی بر فایل پیکربندی اطلاعات XML اجرا می شوند .

AspectedJ based : در این مدل ، Aspect ها با استفاده از یک شیوه به نام AspectJ @ و با کلاس های معمولی جاوا که تحت Java 5 عمل annotation برروی آنها انجام شده است ، اجرا می شوند .

# آشنایی با چهارچوب کاری JDBC در Spring

هنگامی که در محیط های برنامه نویسی جاوا ، برای کار با پایگاه های داده از زبان قدیمی JDBC استفاده می کنیم ، کار برنامه نویسی کمی سخت می شود . در این شرایط نوشتن کدهای غیر ضروری برای مدیریت استثنا های برنامه ، باز و بس<mark>ته کردن ارتباط با پایگ</mark>اه داده و ... کمی دشوار ا<mark>ست .</mark>

از طرف دیگر ، چهارچو<mark>ب کاری JDBC در Spring ، با رویکردی جدید انجام کلیه امور مرتبط با پایگاه داده از</mark> کارهای معمولی تا سط<mark>ح بالا را برعهده</mark> گرفته است . برای مثال Spring JDBC ، تمهیدات لازم جهت باز کردن ارتباط با پایگاه داده ، <mark>آماده نمودن دس</mark>تورات SQL جهت اجرا ، پردازش استثناها و مدیریت تراکنش ها و در نهایت بستن ارتباط را فراهم کرده است .

بنابراین تنها کاری که شما لازم است انجام دهید تعیین پارامترهای ضروری برای اتصال به پایگاه داده و نوشتن دستورات SQL برای دریافت اطلاعات مورد نظر از پایگاه داده است .

Spring JDBC چندین روش مختلف جهت اتصال به پایگاه داده و همچنین کلاس های لازم جهت ارتباط با آن را فراهم نموده است . ما در این درس از معمول ترین و رایج ترین راه برای ارتباط با پایگاه داده ، یعنی استفاده از کلاس Jdbc Template در چهارچوب کاری Spring استفاده می کنیم . کلاس JdbcTemplate ، کلاس اصلی و مرکزی Spring جهت ارتباط و کار با پایگاه داده است .

آموزش كلاس JdbcTemplate Class

کلاس JdbcTemplate ، دستورات Qnery ، SQL های آن را اجرا کرده ، Statment های برنامه را به روز نموده و Stored Procedure ها را فراخوانی و مدیریت می کند . همچنین این کلاس ، محتویات ResultSet ها را خوانده و Parameter های مورد نظر را از آنها استخراج می کند .

از طرف دیگر کلاس Jdbc Template خطاهای JDBC را گرفته و آنها را به generic تبدیل می کند . سپس اطلاعات بیشتری به خطاها اضافه کرده و آنها را در سلسله مراتب خطاهای برنامه در پکیج org.spring framework.doo قرار می دهد .

هر نسخه ای از کلاس JdbcTemplate ایجد شود به صورت threadsafe ( انتقال امن داده ) تنظیم می شود . بنابراین شما می توانید یک نسخه واحد از کلاس JdbcTemplate ایجاد کرده و آن را به چندین DAO مورد نظر خود تزریق کنید .

یک تمرین رایج در هنگام استفاده از کلاس JdbcTemplate ، تنظیم یک DataSource در فایل پیکربندی اطلاعات برنامه یا Data Source مشترک را به وسیله dependency-inject شی Bean به کلاس های DAO مورد نظر خود تزریق نمایید . در نهایت کلاس JdbvTemplate در <mark>بخش Setter شی</mark> Data Source قرار می گیرد .

#### تنظيم منبع داده ( Data Source )

در بخش مثال عملی ، ابتدا یک جدول به نام Student را در پایگاه داده Test ایجاد می کنیم . در اینجا فرض بر این است که شما در حال کار با پایگاه داده MySQL هستید ، اگر با پایگاه داده دیگری می خواهیم کار کنید بایستی فایل DDL برنامه و همچنین SQL Query های خود را تغییر دهید .

```
CREATE TABLE Student(
ID INT NOT NULL AUTO_INCREMENT,
NAME VARCHAR(20) NOT NULL,
AGE INT NOT NULL,
PRIMARY KEY (ID)
```

```
);
```

در مرحله بعد بایستی یک Data Source را برای کلاس Jdbc Template فراهم کنیم تا بتواند شرایط خود را جہت اتصال به پایگاه داده تنظیم نماید . شما می توانید تنظیمات لازم جہت Data Source را همانطور که در فایل XML زیر نشان داده شده است ، تعیین نمایید

#### id="dataSource"

```
class="org.springframework.jdbc.datasource.DriverManagerDataSource">
    name="driverClassName" value="com.mysql.jdbc.Driver"/>
    name="url" value="jdbc:mysql://localhost:3306/TEST"/>
    name="username" value="root"/>
    name="password" value="password"/>
```

#### آموزش شی Data Access Object یا DAO

DAO مخفف عبارت Data Access Object بوده که جهت تعامل با پایگاه داده به کار می رود . DAO ها برای این وجود دارند تا بتو<mark>انند اطلاعات ر</mark>ا از پایگاه داده خوانده و اطلاعات جدید را به آنها وارد نمایند . DAO بایستی قابلیت های <mark>خود را در قالب یک</mark> رابط کاربری ارائه داده تا سایر اجزای Application بتوانند از طریق آنها به اطلاعات دسترسی داشته باشند .

قابلیت پشتیبانی از DAO در Spring ، امکان این را فراهم کرده تا به راحتی با تکنولوژی مختلف پایگاه داده مثل Hibrnate ، JDBC و ... در صورت پایدار و مطمئن کار نماییم .

# اجرای دستورات SQL در Spring کا مسیلر داده

در این بخش به آموزش انجام چهار عمل خواندن ، نوشتن ، ایجاد و حذف اطلاعات که به اختصار ( Delete و Update و Read و CRUD ( Creation نامیده می شود ، در محیط Spring می پردازیم . CRUD در

Spring به وسیله دستورات SQL و شی Jdbc Template انجام می شود .

کد مثال جہت جستجوی یک مقدار عددی در پایگاہ دادہ :

String SQL = "select count(\*) from Student"; int rowCount = jdbcTemplateObject.queryForInt( SQL ); کد مثال جهت جستجوی یک مقدار Long در پایگاه داده :

```
String SQL = "select count(*) from Student";
long rowCount = jdbcTemplateObject.queryForLong( SQL );
                                             کد مثال مربوط بہ یک Query با bind Variable :
+String SQL = "select age from Student where id = ?";
int age = jdbcTemplateObject.queryForInt(SQL, new Object[]{10});
                                       کد مثال جهت جستجوی یک مقدار String در پایگاه داده :
String SQL = "select name from Student where id = ?";
String name = jdbcTemplateObject.queryForObject(SQL, new Object[]{10}, String.class);
                                     کد مثال جہت جستجو و بازگرداندن مقادیر یک شی object :
String SQL = "select * from Student where id = ?";
Student student = jdbcTemplateObject.queryForObject(SQL,
                   new Object[]{10}, new StudentMapper());
public class StudentMapper implements RowMapper<Student> {
   public Student mapRow(ResultSet rs, int rowNum) throws SQLException {
      Student student = new Student();
      student.setID(rs.getInt("id"));
      student.setName(rs.getString("name"));
      student.setAge(rs.getInt("age"));
      return student;
```

کد مثال جہت یافتن و بازگرداندن مقدار چندین شی :

آدرس آموزشگاه : تهران - خیابان شریعتی - بالا تر از خیابان ملک - جنب بانک صادرات - پلاک 651 طبقه دوم - واحد7 88146330 - 88446780 - 88146330

```
String SQL = "select * from Student";
List<Student> students = jdbcTemplateObject.query(SQL,
                           new StudentMapper());
public class StudentMapper implements RowMapper<Student> {
   public Student mapRow(ResultSet rs, int rowNum) throws SQLException {
      Student student = new Student();
      student.setID(rs.getInt("id"));
      student.setName(rs.getString("name"));
      student.setAge(rs.getInt("age"));
      return student;
   }
                                          کد مثال جهت وارد کر<mark>دن یک سطر جد</mark>ید در پایگاه داده :
String SQL = "insert into Student (name, age) values (?, ?)";
jdbcTemplateObject.update( SQL, new Object[]{"Zara", 11} );
                                            کد مثال جهت به روز رسانی یک سطر در پایگاه <mark>د</mark>اده :
String SQL = "update Student set name = ? where id = ?";
jdbcTemplateObject.update( SQL, new Object[]{"Zara", 10} );
                                               کد مثال جهت حذف یک سطر row از پایگاه داده :
String SQL = "delete Student where id = ?";
```

jdbcTemplateObject.update( SQL, new Object[]{20} );

#### اجرای دستورات DDL

شما می توانید از متد (…) execute شی Jdbc Template جہت اجرای دستورات SQL یا DDL استفادہ کنید . کد مثال زیر ، نحوہ ایجاد یک جدول جدید را با استفادہ از دستور CREATE نشان میدھد :

String SQL = "CREATE TABLE Student( " +
 "ID INT NOT NULL AUTO\_INCREMENT, " +
 "NAME VARCHAR(20) NOT NULL, " +
 "AGE INT NOT NULL, " +
 "PRIMARY KEY (ID));"

jdbcTemplateObject.execute( SQL );

#### مثال های عملی <mark>کار با JDBC</mark> در چهارچوب String

در پایان مطالب آموزش<mark>ی ارایه شده ،</mark> 2 مثال مهم جهت درک بهتر کاربرد JDBC در Spring را برایتان تشریح

می کنیم :

• Spring JDBC Example : 1 مثال

در این مثال به آموزش نحوه یک بذنامه Spring مبتنی بر چهارچوب JDBC خواهیم پرداخت .

• SQL Stored Procedure in Spring • 2 مثال

در مثال دوم نیز به آموزش نحوه فراخوانی و اجرای توابع آماده SQL یا stored Procedure ها در چهارچوب

JDBC در Spring خواهیم پرداخت .

#### آموزش مدیریت تراکنش ها در Spring

یک تراکنش در پایگاه داده ( database transaction ) مجموعه ای از عملیات های داده ای متوالی ، است که

بایستی به عنوان یک واحد کاری رفتار کند.

این مجموعه عملیات ها یا بایستی به صورت کامل با هم انجام شوند و یا اینکه کلا اثری برسیستم نداشته

آدرس آموزشگاه : تهران - خیابان شریعتی - بالا تر از خیابان ملک - جنب بانک صادرات - پلاک 651 طبقه دوم - واحد7 88146330 - 88446780 - 88146330 باشند . به عبارت دیگر تراکنش یا باید به طور کامل و موفقیت آمیز انجام شده و یا در کل لغو گردد. مدیریت تراکنش ها ( transaction management ) بخش مهمی از سیستم مدیریت یکپارچه پایگاه های داده ( RDBMS ) بوده که درستی و ثبات ثبت و انتقال داده را کنترل می کند . مفهوم اساسی تراکنش های پایگاه داده را در چهار اصل کلیدی زیر می توان خلاصه است که به اختصار ACID نامیده می شوند:

Atomicity : یک تراکنش بایستی به عنوان یک موجودیت واحد از عملیات های متوالی و مرتبط در نظر گرفته شده و رفتار کند . کلید مراحل یک تراکنش بایستی یا به صورت کامل و موفقیت آمیز انجام شوند یا به کلی لغو گردند.

Consistency : این مفہوم بہ معنای حفظ یکپارچگی اطلاعات در پایگاہ دادہ و اطمینان از ارتباط صحیح فیلدھا و کلیدھا در جدول ھا است . از پارامترھای مہم این مفہوم بہ کلید خارجی ( foreign key ) یا کلید اصلی ( primary key ) می توان اشارہ کرد.

lsolstion : در پروسه پردازش تراکنش های پایگاه داده ، ممکن است در زمان واحد تعدادی از تراکنش ها دارای Data Set مشترک باشند . بنابراین بایستی هر تراکنش از سایر تراکنش ها ایزوله شده تا از تداخل داده ها جلوگیری شود.

Durability : به محض اینکه یک تراکنش در پایگاه داده تکمیل شد بایستی نتیجه آن به صورت دائمی ثبت شده و قابل پاک کردن نباشد . زیرا عدم انجام این کار ، خطر از دست رفتن اطلاعات را به وجود می آورد.

یک سیستم واقعی و اصولی مدیریت یکپارچه پایگاه داده ( RDBNS ) بایستی اجرای هر چهار عمل فوق را ضمانت کند . ساده ترین رویه برای اجرا و تکمیل یک تراکنش به وسیله SQL در پایگاه داده به صورت زیر است:

- \_ انجام عملیات های مختلف حذف ، ویرایش ( Update ) ، وارد نمودن اطلاعات )
  - insert ) و ... به وسیله. SQL queries

اگر کلید عملیات های مورد نظر با موفقیت انجام شد بایستی دستور Commit ( ثبت نہایی ) انجام شدہ یا کل عملیات کسل ( rollback ) شود.

چهارچوب کاری Spring یک Uیه مجزا را برروی API های مرتبط با مدیریت تراکنش ها ، جهت کنترل بهتر برنامه فراهم می کند . سیستم پشتیبانی تراکنش های Spring با هدف فراهم نمودن یک جایگزین برای تراکنش های EJB ایجاد شده که در آن قابلیت های مدیریت تراکنش ها را به POJO ها اضافه کرده است Spring . هر دو رویه برنامه نویسی و یا اعلان را برای مدیریت تراکنش ها ، پشتیبانی می کند EJB . برای انجام تراکنش ها به یک سرور نیازمند است ، اما مدیریت تراکنش های Spring می تواند بدون کمک از یک سرور ، کارهای خود را انجام دهد.

#### بررسی تراکنش های Global در مقابل Local

تراکنش های محلی ( Local Transactions ) مختص منابع با معاملات تکی مثل JDBCمی باشد . از طرف دیگر تراکنش های سر<mark>اسری ( Global Transactions ) می تواند معاملات چند بعدی در منابع ای مثل سیستم های گسترد<mark>ه و چند کاربره ر</mark>ا پوشش دهد.</mark>

مدیریت تراکنش محلی یا Local Transaction Managment در سیستم های کامپیوتری متمرکز که در آن کامپوزیت ها و منابع در یک سایت واحد هستند ، مفید است و Local Managment تراکنش های مختص یک پایگاه داده که برروی یک ماشین است را مدیریت می کند . تراکنش های محلی در اجرا بسیار ساده تر هستند. از طرف دیگر ، مدیریت تراکنش های سراسری ( Global Transactions Management ) در سیستم های کامپیوتری گسترده که در آن کامپوزیت ها و منابع برروی سیستم های مختلف پخش شده اند ، لازم است . در چنین وضعیتی ، مدیریت تراکنش ها هم بایستی برروی کامپیوتر میزبان و هم بر روی سایر کامپیوترهای متصل به شبکه انجام شود.

یک تراکنش سراسری Global یا گسترده به صورت همزمان برروی چندین سیستم اجرا می شود . بنابراین اجرای این نوع تراکنش ها ، نیازمند هماهنگی بین سیستم مدیریت سراسری تراکنش ها و کلید سیستم های کلاینت موجود در سیستم می باشد.

#### کدنویسی Programmatic در مقابل Declarative

Spring دو مدل مدیریت تراکنش ها را پشتیبانی می کند که عبارتند از:

ا در این روش مدیریت تراکنش ها از Declarative transaction management Uیه business برنامه جدا شده است . در این روش شما از annotations یا فایل های پیکربندی مبتنی بر XML برای مدیریت تراکنش ها بهره می گیرید.

Declarative transaction management نسبت به Declarative transaction management

است ، زیرا انعطاف پذیری کمتری داشته و به شما اجازه می دهد تا تراکنش های خود را توسط کد برنامه کنترل کنید.

اما به عنوان یک نوع ا<mark>ز ) Crosscutting Concern تقسیم اجزای یک شی ( ، Declarative transaction ا</mark>

managementرا م<mark>ی توان با استفا</mark>ده از روش AOP به بخش های مختلف تقسیم کرد.

#### **Spring Transaction Abstraction**

راهنمای لازم برای Spring Trans<mark>action Abstract</mark>ion در رابط کاربری

org.springframework.transaction.PlatformTransactionManager که کد آن در زیر نمایش داده

شده تعیین شده است:

```
public interface PlatformTransactionManager {
   TransactionStatus getTransaction(TransactionDefinition definition);
   throws TransactionException;
   void commit(TransactionStatus status) throws TransactionException;
   void rollback(TransactionStatus status) throws TransactionException;
```

در جدول زیر به بررسی متدهای رابط کاربری فوق می پردازیم:

- متد (TransactionStatus getTransaction(TransactionDefinition definition)

این متد تراکنش فعال جاری را بازگزدانده و یا یک تراکنش جدید را برحسب رفتار تعیین

شده جهت برنامه ایجاد می کند.

- متد ( Void Commit ( Transaction Status status این متد ، تراکنش ارسال شده به آن را با توجه به وضعیت تراکنش ( statuts ) به برنامه می فرستد .

  - \_ متد ( Void rollback ( TransactionStatus status این متد ، عملیات انجام شده

برروی تراکنش داده شده به آن را لغو ( rollerback ) میکند .

Transaction رابط کاربری مرکزی قابلیت پشتیبانی transaction در Spring بوده و با کدی

همانند زیر تعیین <mark>شود</mark>

```
public interface TransactionDefinition {
    int getPropagationBehavior();
    int getIsolationLevel();
    String getName();
    int getTimeout();
    boolean isReadOnly();
```

در جدول زیر به بررس<mark>ی متدهای کد ف</mark>وق و کاربرد آنها خواهیم پرداخت:

متد EJB CMT های یک تراکنش را در راستای EJB CMT تعیین می کند . متد()int getIsolationLevel مای یک تراکنش را در راستای EJB CMT تعیین می کند . معد()int getIsolationLevel این متد درجه ای که در آن بایستی تراکنش مورد نظر از کار سایر تراکنش ها مجزا و ایزوله شود را برمی گرداند . معد()string getName این متد نام تراکنش مورد نظر را برمیگرداند . معد()intget Timeout این متد تعداد ثانیه هایی که طی آن ، تراکنش بایستی کامل شود را برمی گرداند.

هست یا خیر.

رابط کاربری TransactionStatus برای کد تراکنش برنامه یک راه ساده فراهم کرده بتواند اجرای transactionهای برنامه و وضعیت جستجوی تراکنش ها را کنترل کند . به صورت کد زیر :در لیست زیر نیز به بررسی مقادیر مختلف ممکن جہت وضعیت ایزوله کردن ( isolation level ) هر تراکنش پرداخته ایم :

مقدار TransactionDefinition.ISOLATION\_DEFAULT این خاصیت مقدار پیش فرض اول ایزوله شدن تراکنش است .

مقدار TransactionDefinition.ISOLATION\_READ\_COMMITTED این مقدار تعیین می کند که خواندن تراکنش قبل از اجرای کامل ( dirty read ) امکانپذیر نیست . ولی خواندهای non-repeatable و Phontom read ممکن هستند.

مقدار TransactionDefinition.ISOLATION\_READ\_UNCOMMITTED این مقدار تعیین میکند هر 3 حالت خواندن تراکنش در حالت non- ، dirty read reapeatable و Phontom read امکانپذیر است.

مقدار TransactionDefinition.ISOLATION\_REPEATABLE\_READ این مقدار نیز تعیین می کند که فقط حالت خواندن Phntom read ممکن بوده و حالت های dirty pread و non-reapeatable غیر ممکن است.

مقدار TransactionDefinition.ISOLATION\_SERIALIZABLE در این حالت کلیه حالت های مختلف خواندن تراکنش ممنوع است.

جدول زیر نیز به بررسی و تشریح مقادیر مختلف ممکن برای Propagation پرداخته است:

- ے حالت TransactionDefinition.PROPAGATION\_MANDATORY در این وضعیت تراکنش جاری حمایت می شود . اگر تراکنش جاری وجود نداشته باشد ، خطا رخ می دهد.
  - \_ حالت TransactionDefinition.PROPAGATION\_NESTED در این حالت اگر

تراکنش جاری وجود داشته باشد به همراه تراکنش درونی آن اجرا می شود.

- . حالت TransactionDefinition.PROPAGATION\_NEVER در این حالت تراکنش جاری پشتیبانی نمی شود . اگر تراکنش جاری در سیستم وجود داشته باشد ، خطا رخ می دهد.
- حالت TransactionDefinition.PROPAGATION\_NOT\_SUPPORTED در این حالت تراکنش جاری پشتیبانی نشده و برنامه بیشتر اطلاعات ثابت-non ) ( tranactionallyرا پردازش می کند.

حالت TransactionDefinition.PROPAGATION\_REQUIRED در این حالت تراکنش جاری پشتیبانی می شود . اگر تراکنشی وجود نداشته باشد ، سیستم یک تراکنش جدید ایجاد می کند.

حالت TransactionDefinition.PROPAGATION\_REQUIRES\_NEW در این حالت برنامه یک تراکنش جدید ایجاد کرده و درصورتی که از قبل تراکنشی وجود داشته باشد ، آن را تعلیق می کند.

ح<mark>الت TransactionDefinition.PROPAGATION\_SUPPORTS در این حالت</mark> تراکنش جاری اجرا می شود ، ولی اگر تراکنشی وجود نداشته باشد ، اطلاعات ثابت برنامه پردازش می شود.

حالت TransactionDefinition.TIMEOUT\_DEFAULT در این حالت سیستم از مدت زمان انقضای پیش فرض ( default timeout )

استفاده می کند . اگر هم timeoutپشتیبانی نشود ، کاری صورت نمی گیرد.

رابط کاربری TransactionStatus برای کد تراکنش برنامه یک راه ساده فراهم کرده بتواند اجرای transactionهای برنامه و وضعیت جستجوی تراکنش ها را کنترل کند . به صورت کد زیر :

```
public interface TransactionStatus extends SavepointManager {
   boolean isNewTransaction();
   boolean hasSavepoint();
   void setRollbackOnly();
   boolean isRollbackOnly();
   boolean isCompleted();
```

آدرس أموزشگاه : تهران - خيابان شريعتی - بالا تر از خيابان ملک - جنب بانک صادرات - پلاک 651 طبقه دوم - واحد7 88146330 - 88446780 - 88146330 در جدول زیر به بررسی متدهای مرتبط با TransactionStatus پرداخته ایم:

- متد()boolean hasSavepoint این متد یک مقدار Boolean را برمی گرداند که آیا تراکنش جاری دارای یک savepoint هست یا خیر .
- متد boolean isCompleted این متد نیز یک مقدار Boolean را برمی گرداند که آیا تراکنش جاری کامل انجام شده یا خیر . یا اینکه قبلا به صورت کامل ثبت شده یا roll backشده است .
- متد boolean isNewTransaction این متد یک مقدار Boolean برمی گرداند که آیا ت<mark>راکنش جاری یک ت</mark>راکنش جدید است یا خیر .
- متد boolean isRollbackOnly این متد نیز یک مقدار Boolean را برمی گرداند که آیا تر<mark>اکنش جاری به</mark> عنوان یک تراکنش ) rollback-only تراکنشی که بایستی rollback ش<mark>ود. ) تعیین شده</mark> یا خیر .
- متد Void setRollbackOnly این متد تراکنش جاری را به عنوان یک تراکنش-rollback onlyتعیین می کند .

# آموزش فریم ورک MVC در Spring کلیکر دارو ک

#### فریم ورک MVC چیست ؟

فریم ورک Spring MVC ، معماری model-view-Controller و کامپوزیت های آماده آن را برای ایجاد نرم افزارهای تحت وب انعطاف پذیر و دارای بخش های مجزا فراهم میکند.

الگوی MVC باعث جدا شدن و مستقل عمل کردن اجزای اصلی یک application ( Ul logic و business و

( linput logic زیکدیگر شده ، در حالی که ارتباط بین آنها به وسیله روش های مختلفی فراهم می شود.

\_ Model اطلاعات برنامه را کپسوله سازی کرده و از تعدادی POJO تشکیل می شود

- \_ بخش View وظیفه رندکردن مدل داده ای برنامه و تولید خروجی HTML آن را جهت نمایش در مرورگر
- ـ . . . . بخش Controller هم وظیفه پردازش درخواست های کاربر را داشته و بایستی model مناسب برنامه را تولید کرده و جهت رندر به View ارسال کند.

#### آموزش DispatcherSerlet

فريم ورک ( Spring MVC ( model-view-controller حول يک کامپوزيت به نام DispatcheServlet

طراحی شده <mark>که کلیه درخوا</mark>ست ها و پاسخ های HTTP را مدیریت می کند . فرآیند پر<mark>دازش درخواست</mark> ها در

Spring MVC توسط DispatcherServtel در دیاگرام زیر نمایش داده شده است:

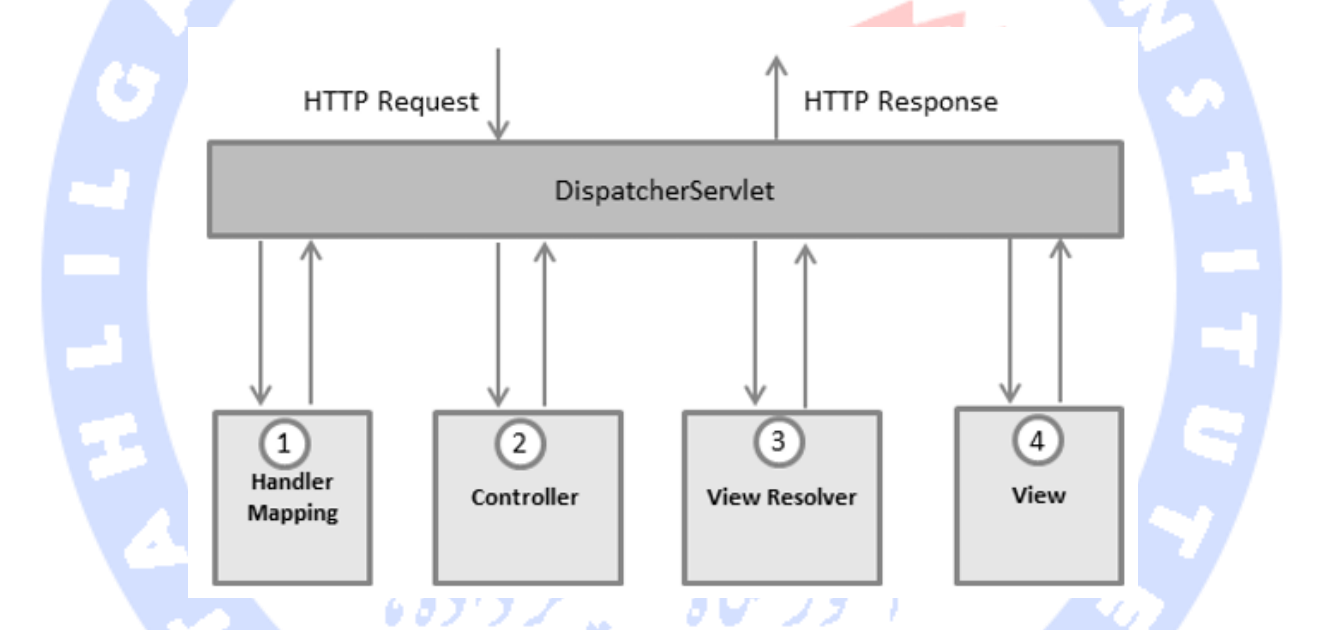

در لیست زیر ، ترتیب وقوع رویدادهای مرتبت با پردازش یک درخواست HTTP توسط DispatcherServlet بیان شده است:

- ـ پس از دریافت یک درخواست HTTP ، کامپوزیت DispatcherServlet از کامپوزیت برای فراخوانی Controller مناسب ، کمک می گیرد.
- \_ Controller درخواست را دریافت کرده و سرویس مناسب را بسته به متدهای GETیا

POST جهت اجرای درخواست فراخوانی می کند . سرویس فراخوانی شده model data را

بر مبنای business logvc مناسب ، تنظیم می کند و پس نام View را به DispatcherServletپناش می دهد.

( modelرا به view بازمی گرداند تا برای اجرا به مرورگر ارسال شود .

تمامی کامپوزیت های اشاره شده در قسمت بالا برای مثال Handler Mapping ،

Controller و ViewResolver بخشی از Controller هستند که خود

یک کامپوزیت توسعه یافته از ApplicationContext می باشد . این کامپوزیت دارای

یکسری قابلیت های لازم و اضافه برای نرم افزارهای تحت web است.

#### تنظيمات لازم: ( Required Configuration )

شما بایستی آدرس و <mark>مشخصات درخوا</mark>ست هایی که می خواهید Dispatcher Servlet مدیریت را به وسیله

قابلیت <mark>Ma</mark>pping URL در فایل web.x<mark>ml</mark> مشخص می کنید.

کد زیر ن<mark>حوه تعریف مشخصات و آدرس</mark> دهی برای DispatcherServlet را در یک مثال عملی نشان می د<mark>هد :</mark>

```
<web-app id="WebApp ID" version="2.4" xmlns="http://java.sun.com/xml/ns/j2ee"</pre>
xmlns:xsi="http://www.w3.org/2001/XMLSchema-instance"
xsi:schemalocation="http://java.sun.com/xml/ns/j2ee
    http://java.sun.com/xml/ns/j2ee/web-app 2 4.xsd">
    <display-name>Spring MVC Application</display-name>
   <servlet>
     <servlet-name>HelloWeb</servlet-name>
      <servlet-class>
         org.springframework.web.servlet.DispatcherServlet
      </servlet-class>
      <load-on-startup>1</load-on-startup>
   </servlet>
   <servlet-mapping>
      <servlet-name>HelloWeb</servlet-name>
      <url-pattern>*.jsp</url-pattern>
   </servlet-mapping>
</web-app>
```

فایل web.xml در پوشه WebContent/WEB-INF پروژه وب نگېداری می شود . برای مقدار دهی HelloWeb Dispatcher Servletدر کد فوق ، فریم ورک تلاش می کند تا محتوی برنامه را از فایلی به نام ] Servlet-name ]-servlet.xml که در پوشه WebContent/WEB-INF قرار دارد ، بخواند . در این مثال نام مورد نظر ما در پوشه HelloWeb-servlet.xml است.

در مرحله بعد ، تگ آدرس یا URL هایی که بایستی توسط DispatcherServlet مدیریت شوند را تعیین می کند . در این مثال کلید درخواست های HTTP ای که با jsp، پایان می یابند ، توسط HelloWeb DispatcherServletمدیریت می شوند.

اگر نمی خواهید برنامه شما به صورت پیش فرض به دنبال فایل با نام servlet-name]-servlet.xml و را با اضافه کردن یک پوشه WebContent/WEB-INF بروید ، بایستی نام و محل قرارگیری این فایل ها را با اضافه کردن یک ContentLoaderListener به صورت زیر تعیین کنید :

```
org.springframework.web.context.ContextLoaderListener
</listener-class>
</listener>
```

```
</web-app...>
```

در کد زیر هم می توانیم تنظیمات لازم ( required configuration ) برای فایل HelloWeb-servlet.xml را

که در یوشه WebContent/WEB-INF برنامه قرار دارد را مشاهده کنیم :

```
<beans xmlns="http://www.springframework.org/schema/beans"
xmlns:context="http://www.springframework.org/schema/context"
xmlns:xsi="http://www.w3.org/2001/XMLSchema-instance" xsi:schemalocation="
    http://www.springframework.org/schema/beans
    http://www.springframework.org/schema/context
    http://www.springframework.org/schema/context
    http://www.springframework.org/schema/context</pre>
```
```
</context:component-scan></beans>
```

نکات مهم درباره فایل HelloWeb-servlet.xml را در ادامه بررسی کرده ایم:

فایل کلید تنظیمات برای هر bean ای که در محیط عمومی برنامه ( Global Scope ) فایل کلید تنظیمات برای هر bean ای که در محیط عمومی برنامه ( Global Scope ) تعیین شده است را جایگزین می کند. است را مه است را جایگزین می کند. برنامه است . همتنطور که در قواعد مثال فوق تعیین شده ، یک view logical به نام برنامه است . همتنطور که در قواعد مثال فوق تعیین شده ، یک wiew logical به نام است.

در مراحل بعدی این درس ، به آموزش نحوه نوشتن کامپوزیت های واقعی مورد نظرتان مثل Controller خواهیم پرداخت.

# تعیین یک: Controller

:

همانطور که گفتیم Dispatch Servlet هر request را به controller مرتبط خود واگذار می کند تا کدهای آن اجرا شود Controller annotation@ . تعیین کننده کلاس ای است که قواعد مربوط به یک controller را اعلام می کند.

همچنین RequestMapping@ جہت اتصال URL بہ یک کلاس یا یک متد خاص بہ کار می رود . مثل کد زیر

@Controller @RequestMapping("/hello") public class HelloController{

```
@RequestMapping(method = RequestMethod.GET)
public String printHello(ModelMap model) {
    model.addAttribute("message", "Hello Spring MVC Framework!");
    return "hello";
}
```

در کد فوق ، Controller annotation@، کلاس را به عنوان یک Spring MVC Controller تعیین می کند .

همچنین اولین استفاده از Request Mapping@ کلیه متدهای مدیریت برنامه در این کنترل متعلق به

مسير hello/ هستند annotation . بعدی کد يعنی = RequestMapping( method

RequestMethodGET ( تعیین کننده متد ( ) Print Hello به عنوان متد سرزیس دهنده پیش فرض

کنترلی برای درخواست های HTTP GET می باشد . شما می توانید متد دیگری را نیز برای مدیریت درخواست

Post برنامه در همین<mark>URL تعیین کنید.</mark>

همچنین شما می توانی<mark>د کد کنترلی فو</mark>ق را به صورت دیگری نیز بنویسید . در این روش جدید ، می توانید

خواص جدیدی را به Requ<mark>estMapping</mark> @اضافه کنید:

@Controller
public class HelloController{

@RequestMapping(value = "/hello", method = RequestMethod.GET)
public String printHello(ModelMap model) {
 model.addAttribute("message", "Hello Spring MVC Framework!");
 return "hello";
}

# ا مورسکاه سیکر داده ی

خاصیت value تعیین کننده URL ای است که مدیریت کننده متد ( handler method ) به آن متصل است . همچنین خاصیت method تعیین کننده متد سرویس جهت مدیریت درخواست های HTTP GET می باشد . نکات مهم زیر را نیز بایستی در مورد کد کنترلی فوق یادآوری کنیم:

ے business logic مورد نظر خود را در یک Service method تعیین می کنید .

همچنین می توانید متدهای دیگر را درصورت لزوم ، درون این متد فراخوانی کنید.

\_ business logic ای که تعیین کرده اید ، یک model را در این متد ایجاد می کنید .

شما می توانید خواص مختلف model ایجاد شده را تعیین کنید که توسط View برای ایجاد

خروجی نہایی قابل دسترس خواهند بود و مثال فوق یک model logicalخاصیتی به نام " message "است ایجاد می کند.

ـ متدی که به عنوان متد سرویس دهنده ( service method ) تعیین شده ، می تواند یک مقدار String را برگرداند . این مقدار String حاوی نام view ای است که جہت رند کردن اسموان نام logical view برمی گرداند.

#### ايجاد: JSP Views

View JSpring MVC های مختلف جهت تولید خروجی هایی با تکنولوژی های متفاوت پشتیبانی می کند . این تکنولوژی ها شامل Ass ، Atom ، JSON ، XML ، EXCEL ، PDF ، <mark>HTML ،</mark> JSP و ...هستند . اما به مورت معمول ما از تم<mark>پلیت JSP که به وسیله JSTL نوشته شده است ، استفاده می کنیم . به وسیله کد زیر ، یک View ساده به <mark>نام hello را در</mark> مسیر WEB-INF/hello/hello.jsp/ ایجاد می کنیم :</mark>

```
< html >
	< head >
	<title>Hello Spring MVC</title>
	< /head >
	< body >
	<h2>${message}</h2>
	< /body >
	< /html >
```

در کد فوق { message }\$ خاصیتی است که آن را درون Controller تنظیم کرده ایم . شما می توانید هرچند خواص که نباز دارید را تعیین نموده تا در View نمایش داده شود.

### آموزش کار با Log4J Logging در Spring

استفاده از Log4J در پروژه ها و نرم افزارهای Spring بسیار ساده است . همانطور که می دانید Log4J یک

سیستم log کردن اطلاعات در Java است.

مثالی که در این درس ارائه خواهیم داد ، مراحل ساده استفاده و ترکیب Log4J در پروژه های Spring را

نشان می دهد.

در اینجا فرض براین است که Log4J برروی سیستم شما نصب است . در غیر اینصورت به آدرس

آدرس آموزشگاه : تهران - خیابان شریعتی - بالا تر از خیابان ملک - جنب بانک صادرات - پلاک 651 طبقه دوم - واحد7 88146330 - 88446780 - 88146330 http://logging.apache.orgرفته و فایل های نصب Log4J را دانلود نمایید . سپس آنها را در یک پوشه extractکرده و فایل اصلی log4j-x.y.2.jarرا نصب نمایید.

در مرحله بعدی به سراغ نرم افزار Eclipse رفته و با اجرای مراحل زیر ، یک برنامه تحت وب با یک فرم دینامیک را با استفاده از چهارچوب کاری Spring ایجاد نمایید.

- src را در پوشه spring Example را ایجاد کرده و پکیج com.tahlildadeh را در پوشه پروژه اضافه نمایید.
  - با استفاده از ابزار Add External JARs و همانطور که در درس ایجاد یک پروژه ساده با Spring
     با استفاده از ابزار عروژه ساده با Add External JARs و همانطور که در درس ایجاد یک پروژه ساده با Spring
    - 3. درون پکیج com.tahlilda<mark>deh کلا</mark>س های HelloWorld و MainAPP را ایجاد نمایید.
      - در پوشه src پروژه ، فایل پیکربندی اطلاعات Beans.xm/را ایجاد کنید.
    - 5. فایل تنظیمات<mark> log4j Co<mark>nfiguration</mark> را با نام log4j.properties در پوشه src ایجاد کنید.</mark>
- مرحله آخر تولید محتوی لازم برای کلید فایل های java برنامه و فایل پیکربندی اطلاعات Bean.xml
   است که در ادامه به تشریح کدهای آنها خواهیم پرداخت.
  - کد زیر محتویات فایل HelloWorld.java برنامه را نشان می دهد :

package com.tutorialspoint;

6

```
public class HelloWorld {
    private String message;

    public void setMessage(String message) {
        this.message = message;
    }

    public void getMessage() {
        System.out.println("Your Message : " + message);
    }
}
```

#### کد زیر نیز مربوط به فایل اصلی برنامه MainApp.java است :

package com.tutorialspoint;

```
import org.springframework.context.ApplicationContext;
import org.springframework.context.support.ClassPathXmlApplicationContext;
import org.apache.log4j.Logger;
public class MainApp {
   static Logger log = Logger.getLogger(MainApp.class.getName());
   public static void main(String[] args) {
      ApplicationContext context =
              new ClassPathXmlApplicationContext("Beans.xml");
      log.info("Going to create HelloWord Obj");
      HelloWorld obj = (HelloWorld) context.getBean("helloWorld");
      obj.getMessage();
      log.info("Exiting the program");
 شما می توانید پیام ه<mark>ای debug و error</mark> را همانطور که پیام info تولید شد ، ایجاد نمایید . در مرحله بعد کد
                                        فایل پیکربندی اطلاعا<mark>ت Beans.xm</mark> قرار داده شده است:
<!--?xml version="1.0" encoding="UTF-8"?-->
<beans xmlns="http://www.springframework.org/schema/beans"</pre>
xmlns:xsi="http://www.w3.org/2001/XMLSchema-instance"
xsi:schemalocation="http://www.springframework.org/schema/beans
    http://www.springframework.org/schema/beans/spring-beans-3.0.xsd">
   <bean id="helloWorld" class="com.tutorialspoint.HelloWorld">
       <property name="message" value="Hello World!"></property name="message" value="Hello World!">
   </property></bean>
</beans>
                        80))/ <sub>14</sub> 08 /
```

در آخر هم کد فایل تنظیمات log برنامه با نام log4j.properties نمایش داده شده است . این فایل تنظیمات

و قواعد لازم جہت برای تولید پیام og برنامہ را مشخص می کند:

# Define the root logger with appender file log4j.rootLogger = DEBUG, FILE # Define the file appender log4j.appender.FILE=org.apache.log4j.FileAppender # Set the name of the file log4j.appender.FILE.File=C:\\log.out # Set the immediate flush to true (default)

آدرس آموزشگاه : تهران - خیابان شریعتی - بالا تر از خیابان ملک - جنب بانک صادرات - پلاک 651 طبقه دوم - واحد7 88146330 - 88446780 - 88146330 log4j.appender.FILE.ImmediateFlush=true
# Set the threshold to debug mode
log4j.appender.FILE.Threshold=debug
# Set the append to false, overwrite
log4j.appender.FILE.Append=false
# Define the layout for file appender
log4j.appender.FILE.layout=org.apache.log4j.PatternLayout
log4j.appender.FILE.layout.conversionPattern=%m%n

پس از اینکه محتوی کلیه فایل های برنامه را تولید کردید ، می توانیم آن را اجرا نماییم . اگر همه چیز درست باشد ، برنامه پیام زیر را در خروجی چاپ خواهد کرد:

بلافاصله پس از اجرای بر<mark>نامه ، می توانی</mark>د مسیر C:11 را در کامپیوتر خود چک نمایید . خواهید دید فایلی به

نام log.out ایجاد ش<mark>ده که درون آن پیا</mark>م ogابرنامه قابل مشاهده است . کدی همانند زیر:

Your Message : Hello World!

### آموزش API ( JCL ) Jakarta Commons Logging

شما می توانید از Spring نید از API Jakarta Commons Logging برای تولید log های برنامه های Spring خود استفاده کنید JCL . را می توانید از آدرس http://jakarta.apacte.org/commons/logging داشت . JCL دانلود نمایید. تنها فایلی که در پکیج دانلود شده از آدرس فوق به آن نیاز خواهیم داشت ، commons-logging-x.y.z.jar است . این فایل را بایستی در مسیر کلاس برنامه ( classpath ) همانند روشی که برای فایل Jog4j.x.y.z.jar ، قرار دهید.

برای استفاده از <mark>قابلیت logging</mark> در برنامه های Spring بایستی از یک شی

org.oracle.commons.logging.logاستفاده کنید . پس با توجه به نیاز برنامه تان ، می توانید یکی از

متدهای این شی را که در لیست زیر قرار دارند ف فراخوانی کنید:

- Fatal (object message) •
- Error ( object message ) •
- Worn (object message) •

- Info (object message)
- Debug (object message)
- Trace (object message) •

در کد زیر ، JCL APIرا به جای Log4J در فایل MainAPP.java قرار داده ایم . به تفاوت کدها دقت

نمایید :

```
package com.tutorialspoint;
import org.springframework.context.ApplicationContext;
import org.springframework.context.support.ClassPathXmlApplicationContext;
import org.apache.commons.logging. Log;
import org.apache.commons.logging. LogFactory;
public class MainApp {
   static Log log = LogFactory.getLog(MainApp.class.getName());
   public static void main(String[] args) {
      ApplicationContext context =
             new ClassPathXmlApplicationContext("Beans.xml");
      log.info("Going to create HelloWord Obj");
      HelloWorld obj = (HelloWorld) context.getBean("helloWorld");
      obj.getMessage();
      log.info("Exiting the program");
   }
                     المورسكان فيتبر داده با
```

شما بایستی مطمئن شوید که فایل commons-logging-x.y.z.jar در پروژه شما قرار داشته و پس به اجرا و

کامپایل برنامه بپردازید.

اکنون که JCL APL را در برنامه خود جایگزین کرده ایم ، بقیه کدها و تنظیمات فایل پیکربندی اطلاعات

برنامه را بدون تغییر رها کنید . با اجرای برنامه بایستی خروجی همانند روش Log4Jتولید شود.

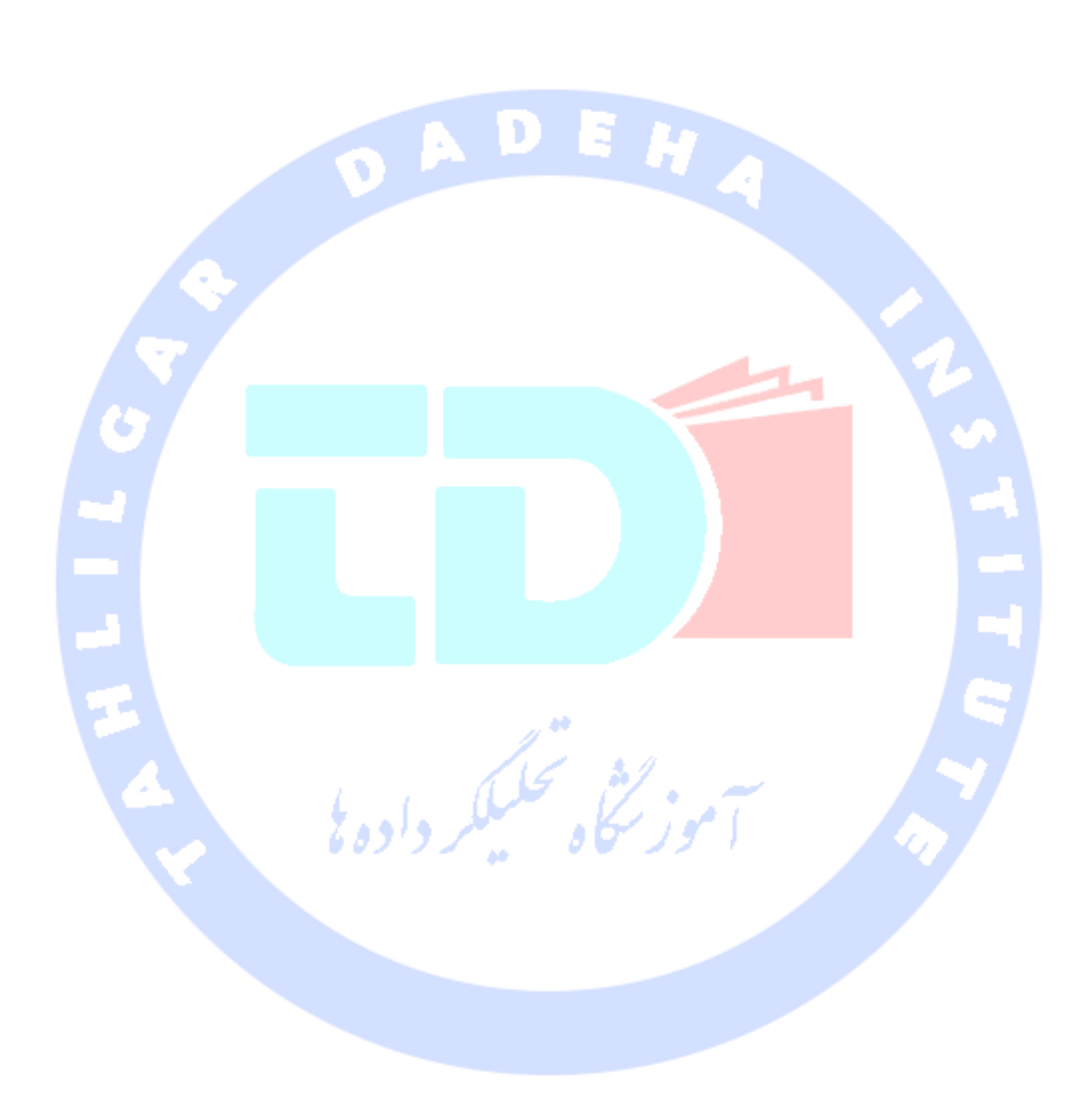